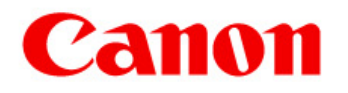

# **CANON Digital Galvano Scanner System**

GM-1000 Series GC-201

**Users Manual** 

Rev. 1.20

Be sure to read this guide before using the product. Keep this guide carefully for future use. For Safe and Correct Use

To prevent injury to the user or damage to property, this guide gives information for the safe and correct use of this product.

Before installation, operation, maintenance, or inspection, be sure to read this guide.

Markings

This guide uses the following markings:

🕂 Warning

This indicates the possibility of death or serious injury by a fire or electric shock.

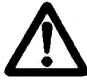

## Caution

This indicates the possibility of injury or damage to property.

# **M** Warning

- · Do not use the product in an atmosphere of inflammable or explosive gas or vapor.
- Use the product at the specified voltage.
- · Connect the power supply line correctly.
- · Do not install, operate, maintain, or inspect the product with wet hands.
- · Do not disassemble or alter this product.
- · Do not drop or cause impact to the product.

## ▲ Caution

- Before installation, operation, maintenance, or inspection, thoroughly check that the device is safe.
- · When connecting a connector, check the pin numbers with the power off.
- · When connecting oscilloscope probes to the test pins, be careful not to apply tension to them.
- · Since this product is a precision device, use it under the specified environmental conditions.
- Do not store or transport this product in a place exposed to direct sunlight, moisture, dust, or temperature of 60°C or higher.

## Contents

| 1. Product Outline                                                                                                    | 5                    |
|----------------------------------------------------------------------------------------------------|----------------------|
| 1.1. Features                                                                                                    | 5                    |
| 1.2. Configuration                                                                                                    | 5                    |
| 2. Specifications                                                                                                    | 6                    |
| 2.1. Galvano Motor (GM-1010, GM-1015, and GM-1020)                                                                                                    | 6                    |
| 2.2. Controller (GC-201)                                                                                                    | 7                    |
| 2.3. Dimensions                                                                                                    | 8                    |
| 2.4. Power Supply                                                                                                    | 11                   |
| 2.5. Connections                                                                                                    | 11                   |
| 2.6. Connector and Pin Assignment                                                                                                    | 13                   |
| 2.7. Optional Cables                                                                                                    | 17                   |
| 2.8. Control Specifications                                                                                                    | 19                   |
| 2.8.1. Number of Encoder Pulses                                                                                                    | 21                   |
| 2.8.2. RS-232C command input                                                                                                    | 22                   |
| 2.8.3. High-speed serial communication                                                                                                    | 26                   |
| 2.8.3.1. Origin Offset                                                                                                    |                      |
| 2.8.3.2. High-speed serial communication motor drive timing                                                                                                    |                      |
| 2.8.4. Status (High-speed Serial Communication STS)                                                                                                    | 34                   |
| 2.8.5. RS-232C Communication Command Input and High-Spee                                                                                                    | ed Communication     |
| Switching                                                                                                    |                      |
| 2.9. Heat Radiation and Installation                                                                                                    |                      |
| 3. Software                                                                                                    |                      |
| 3.1. Supported PC Environment                                                                                                    |                      |
| 3.2. Installation CD                                                                                                    |                      |
| 3.3. Control Software Installation                                                                                                    | 40                   |
| 3.4. Software Start Up                                                                                                    | 43                   |
| 3.5. Control Screen                                                                                                    | 45                   |
| 4. Operating Procedure                                                                                                    | 47                   |
| 4.1. Controller Start Up                                                                                                    | 47                   |
| 4.2. Step Movement                                                                                                    | 49                   |
|                                                                                                    |                      |
| 4.2.1. Step Movement Responce Time Measurement                                                                                                    | 51                   |
| 4.2.1. Step Movement Responce Time Measurement<br>4.2.1.1. Measurement Data Display Zoom Method                                                                          | 51<br>54             |
| <ul><li>4.2.1. Step Movement Responce Time Measurement</li><li>4.2.1.1. Measurement Data Display Zoom Method</li><li>4.2.1.2. Reference Data Comparison Method</li></ul> | 51<br>54<br>56       |
| <ul> <li>4.2.1. Step Movement Responce Time Measurement</li></ul>                                                                                                    | 51<br>54<br>56<br>59 |

| 5. Monitor Output and Digital Input Functions                                     | 62  |
|-----------------------------------------------------------------------------------|-----|
| 5.1. Connector Pin Assignment                                                     | 62  |
| 5.2. Analog Monitor Output Selecting                                              | 66  |
| 5.3. Digital Input-Output Function                                                | 69  |
| 6. Other - Operation Setting                                                      | 70  |
| 6.1. Setting Controller Start Up Mode                                             | 70  |
| 6.2. Controller LED Display                                                       | 72  |
| 6.3. Operation that Synchronizes with External Trigger Signal input (Raster Scan) | 74  |
| 7. Tuning                                                                         | 76  |
| 7.1. Tuning                                                                       | 76  |
| 7.2. Frequency Characteristic (FFT) Measurement                                   | 77  |
| 7.3. Easy Auto Tuning                                                             | 81  |
| 7.4. X and Y Axis Matching                                                        | 87  |
| 8. Commands                                                                       | 95  |
| 8.1. List of Commands                                                             | 95  |
| 8.2. Command Details                                                              | 97  |
| 9. Parameters                                                                     |     |
| 9.1. List of Parameters                                                           |     |
| 9.2. Parameter Details                                                            | 110 |
| 9.3. Modifying Parameters                                                         | 126 |
| 9.4. Writing Parameters into ROM                                                  | 127 |
| 9.5. Saving a Parameter File                                                      | 128 |
| 10. Safety Functions                                                              | 129 |
| 10.1. Safety Functions                                                            | 129 |
| 10.2. Errors                                                                      |     |
| 11. Appendix                                                                      |     |
| <br>11.1. Firmware Update                                                         |     |
| 11.1.1. Writing Procedure                                                         |     |
| 11.2. Parameter Changes from the Number of Encoder Divisions                      | 137 |

## 1. Product Outline

### 1.1. Features

The Canon Digital Galvano Scanner System is fully digitally controlled with a high-precision optical encoder on the galvano motor and a high-speed digital signal processor (DSP) on the controller.

This system has the following features:

- High positioning precision
- Low temperature drift
- Fast and stable operation by a unique control system
- Easy tuning with parameter settings

## 1.2. Configuration

This system supports various applications by the combination of a galvano motor and a controller.

| Galvano motor:   | Encoder-mounted galvano motor                               |                                                |
|------------------|-------------------------------------------------------------|------------------------------------------------|
| GM-1010          |                                                             | Beam diameter: φ8 to φ10 mm                    |
| GM-1015          |                                                             | Beam diameter: $\varphi$ 10 to $\varphi$ 15 mm |
| GM-1020          |                                                             | Beam diameter: $\varphi$ 15 to $\varphi$ 30 mm |
| Controller:      | Digital servo-controller                                    |                                                |
| GC-201           |                                                             | Controller for two-axis control                |
| IF board:        | IF board for high-speed serial communication                |                                                |
| GC-422           |                                                             | IF board for 5V-TTL (RS-422)                   |
| GC-LVDS          |                                                             | IF board for LVDS level                        |
| Extension cable: | Extension cable for galvano motor and controller connection |                                                |
| GM-EC10, 20, 30  | $0 \cdots $ Encoder extension cable (1, 2, 3 m)             |                                                |
| GM-MC10, 20, 30  | 0 · · · · Motor e                                           | extension cable (1, 2, 3 m)                    |

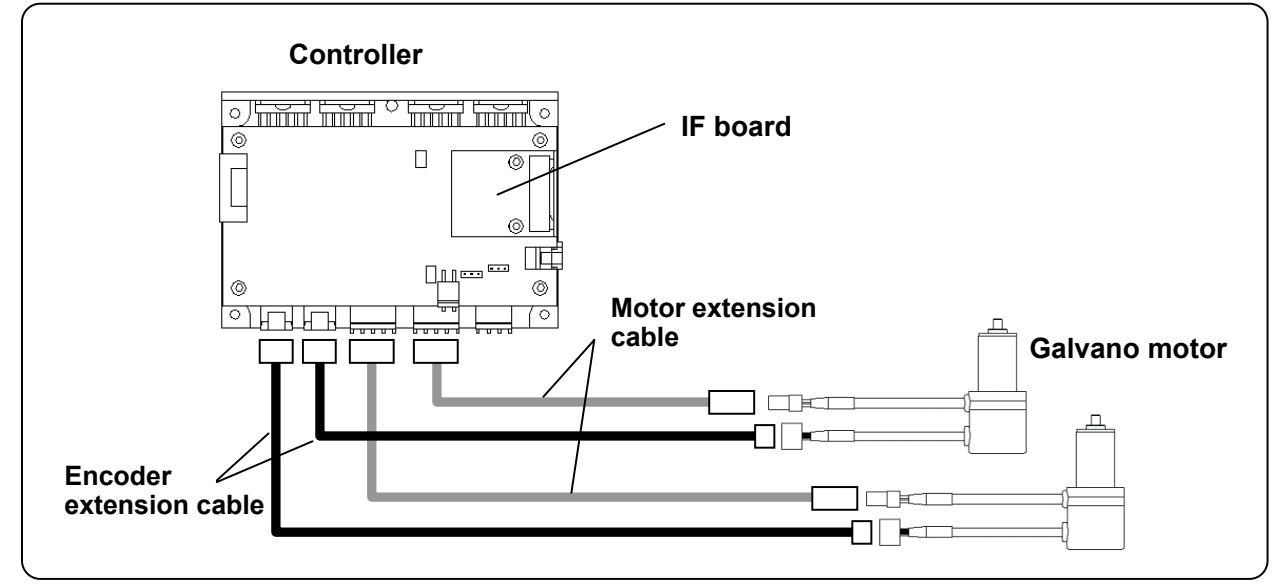

CANON Digital Galvano Scanner System GM-1000 Series Users Manual 1.20

## 2. Specifications

## 2.1. Galvano Motor (GM-1010, GM-1015, and GM-1020)

#### Performance and shape

|                          | GM-1010              | GM-1015              | GM-1020              |
|--------------------------|----------------------|----------------------|----------------------|
| Conforming beam diameter | Φ8 to φ10            | φ10 to φ15           | φ15 to φ30           |
| Scan angle               | ±20 deg              | ±20 deg              | ±20 deg              |
| Encoder cycle<br>number  | 1000 pulses/rotation | 1500 pulses/rotation | 1500 pulses/rotation |
| Number of encoder pulses | 8,192,000 pulses     | 12,288,000 pulses    | 12,288,000 pulses    |
| Command resolution       | 0.77 µrad            | 0.51 µrad            | 0.51 µrad            |
| Torque constant          | 0.0127 Nm/A          | 0.0226 Nm/A          | 0.0415Nm/A           |
| Weight                   | 200 g                | 300 g                | 600g                 |

(Reference)

For details about encoder cycle number, number of encoder pulses, and command resolution, see2.8.1. "Number of Encoder Pulses".

#### Environmental conditions

| Operating temperature and humidity | 0 to 50°C, 90% RH or less (No condensation)   |
|------------------------------------|-----------------------------------------------|
| Storage temperature and humidity   | -20 to 60°C, 90% RH or less (No condensation) |

Note: The above operating temperature and humidity conditions depend on the operating and heat radiation conditions.

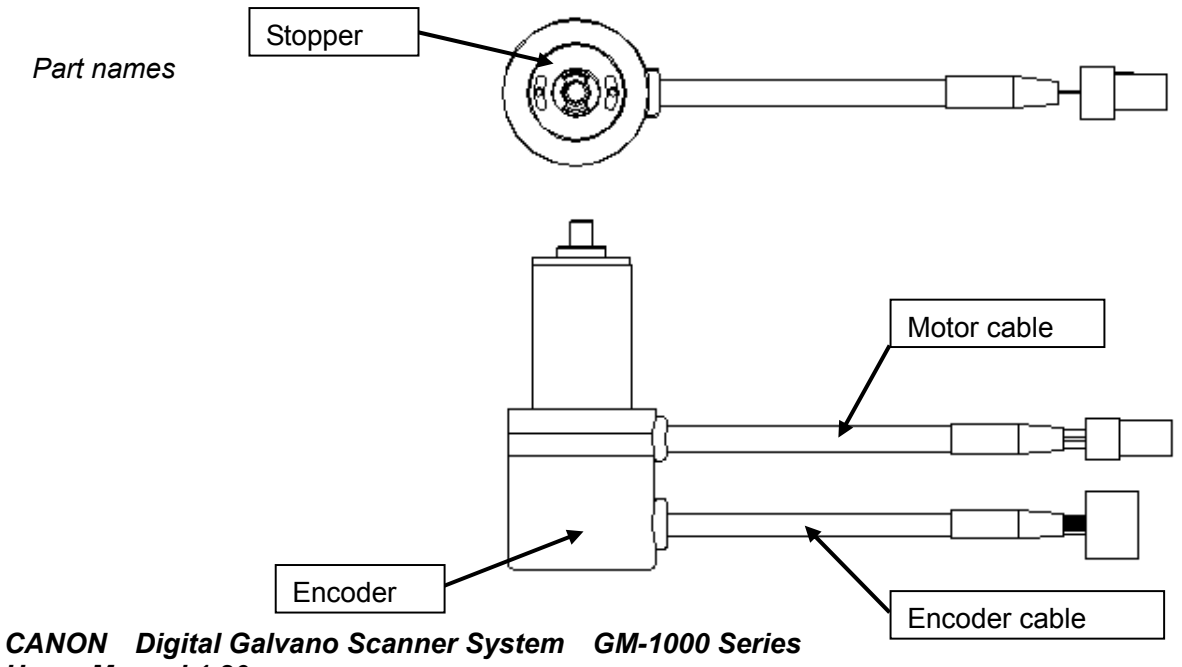

Users Manual 1.20

## 2.2. Controller (GC-201)

Performance and Dimensions

|                        | GC-201                                                                          |  |
|------------------------|---------------------------------------------------------------------------------|--|
| Number of control axes | 2                                                                               |  |
| Control sampling       | 100 kHz                                                                         |  |
| Maximum drive current  | Peak 10 A (each axis)                                                           |  |
| Interface              | RS-232C, High-speed serial communication(XY2-100)                               |  |
| Notch filter           | Digital notch filter ×2<br>Digital low-pass filter ×1<br>Analog notch filter ×2 |  |
| Weight                 | 350 g                                                                           |  |

#### Environmental conditions

| Operating temperature and humidity | 0 to 50°C, 90% RH or less (No condensation)   |
|------------------------------------|-----------------------------------------------|
| Storage temperature and humidity   | -20 to 60°C, 90% RH or less (No condensation) |

Note: The above operating temperature and humidity conditions depend on the operating and heat radiation conditions.

#### Section names

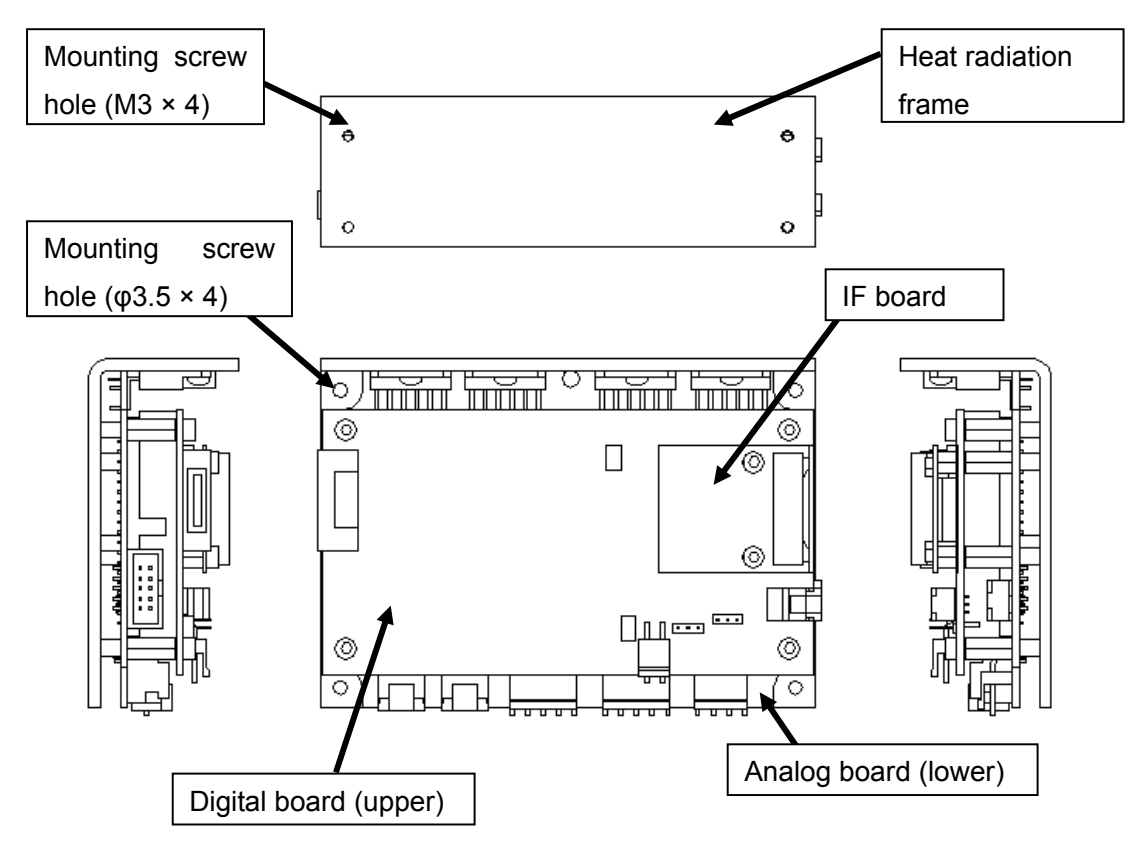

## 2.3. Dimensions

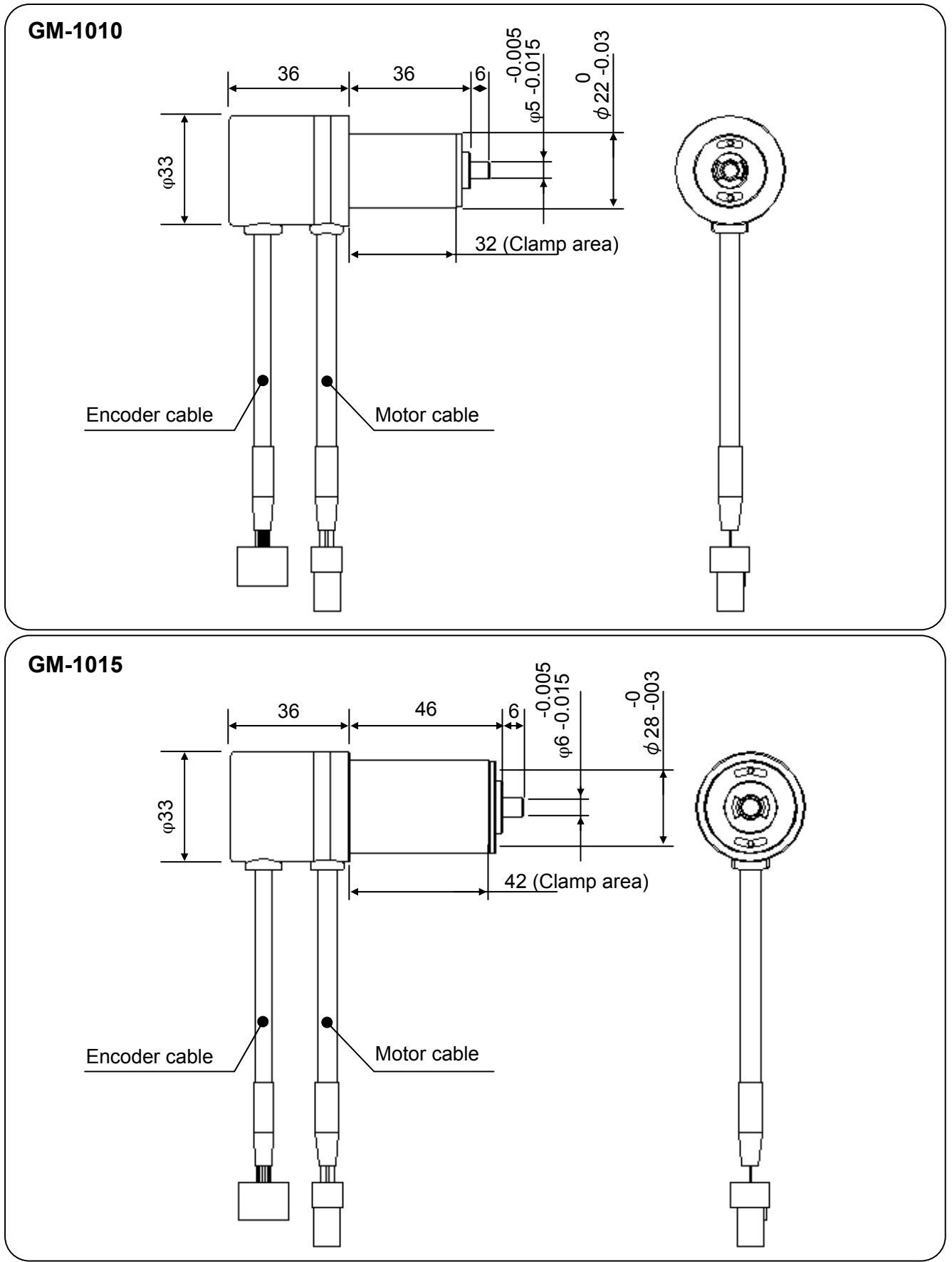

CANON Digital Galvano Scanner System GM-1000 Series Users Manual 1.20

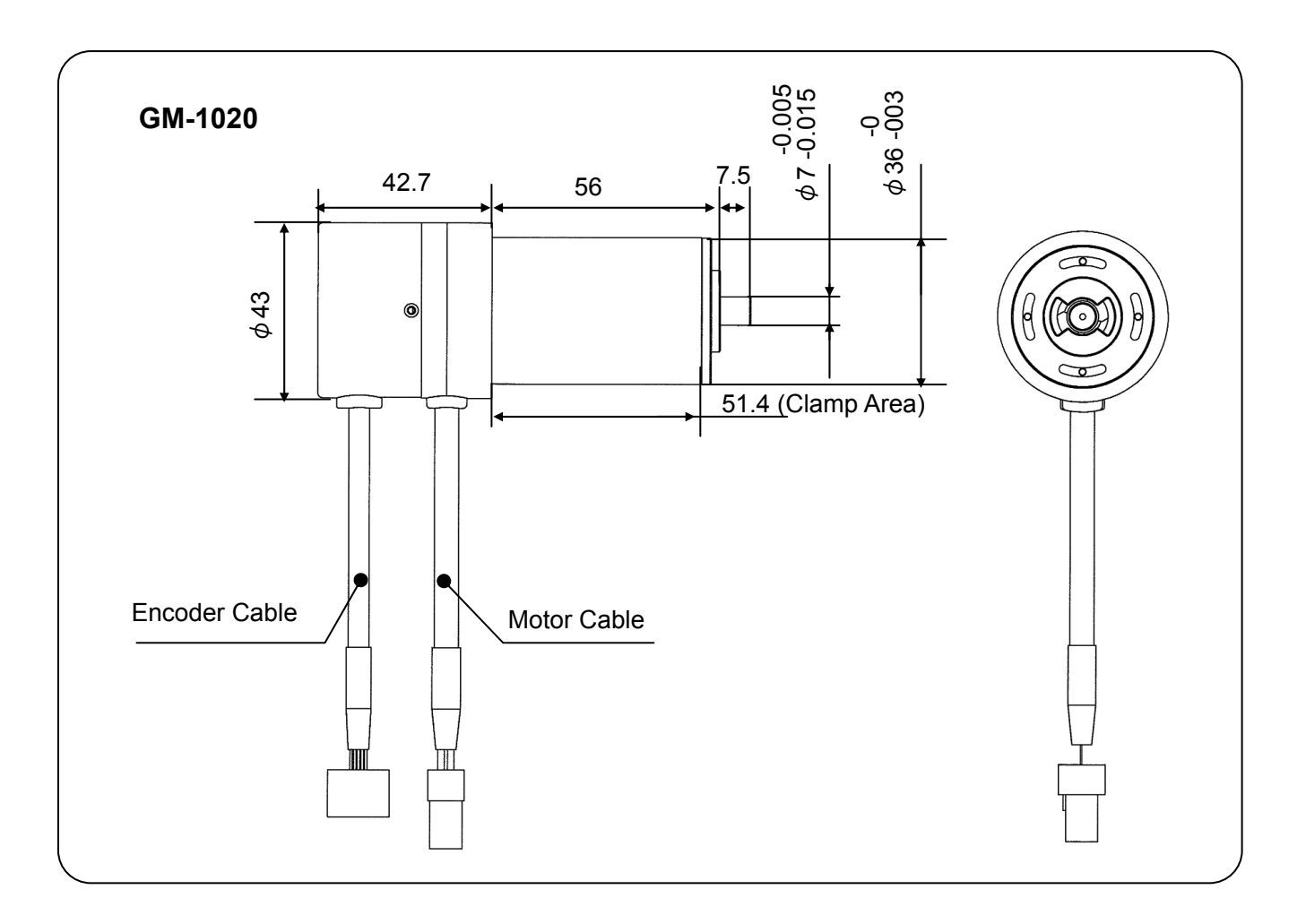

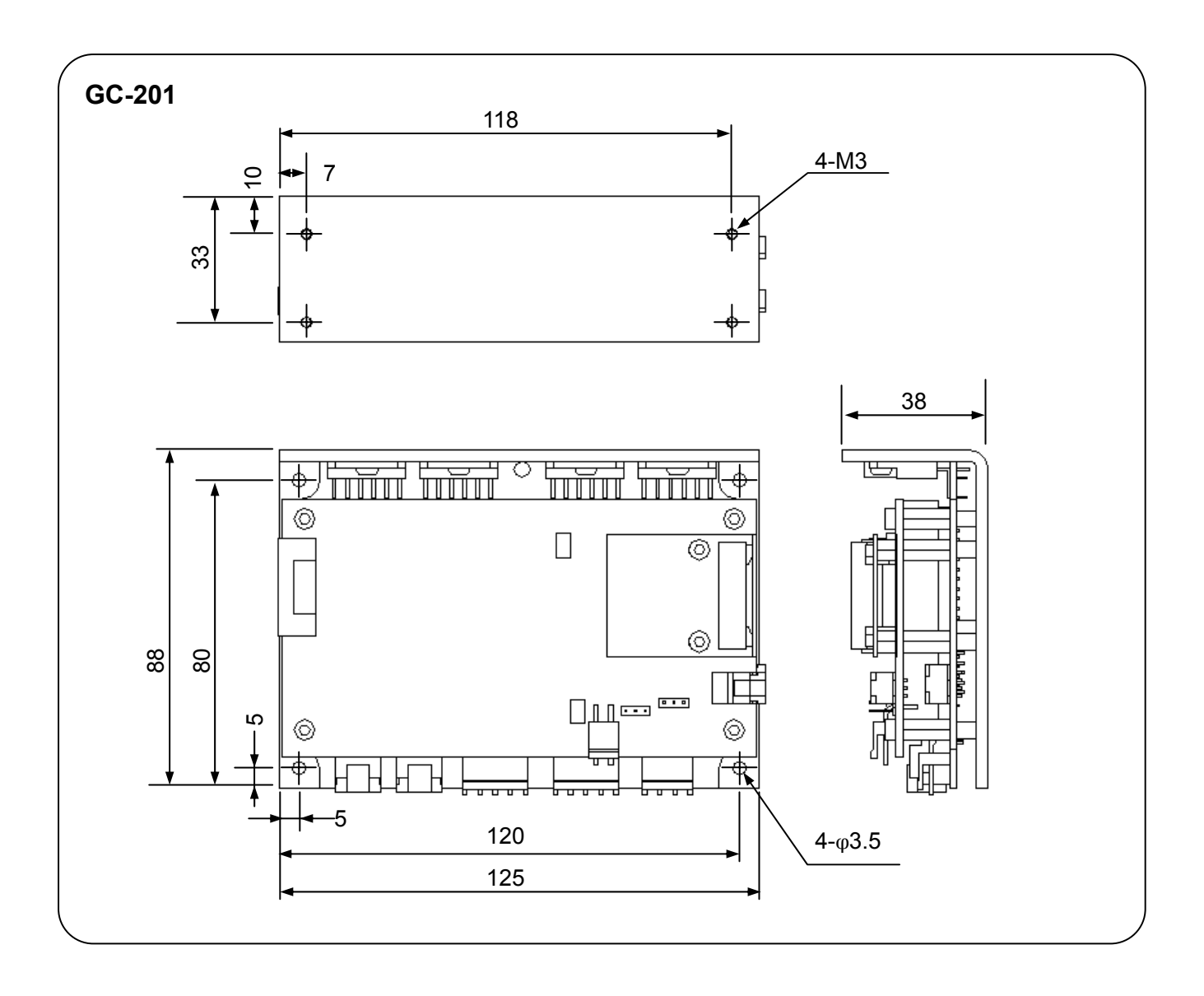

## 2.4. Power Supply

Power supply specifications

| +24 V ± 10% | (For motor drive)            | Peak        | 10 A × 2 axes                                 |
|-------------|------------------------------|-------------|-----------------------------------------------|
|             |                              | RMS         | 2.5 A × 2 axes                                |
| (RMS value  | e differs according to opera | ating condi | tions, the above conditions GM-1010, Ymirror、 |
| ±5°, 200Hz  | )                            |             |                                               |
| +5 V ± 5%   | (For control circuit)        | 2.8 A       |                                               |

## 2.5. Connections

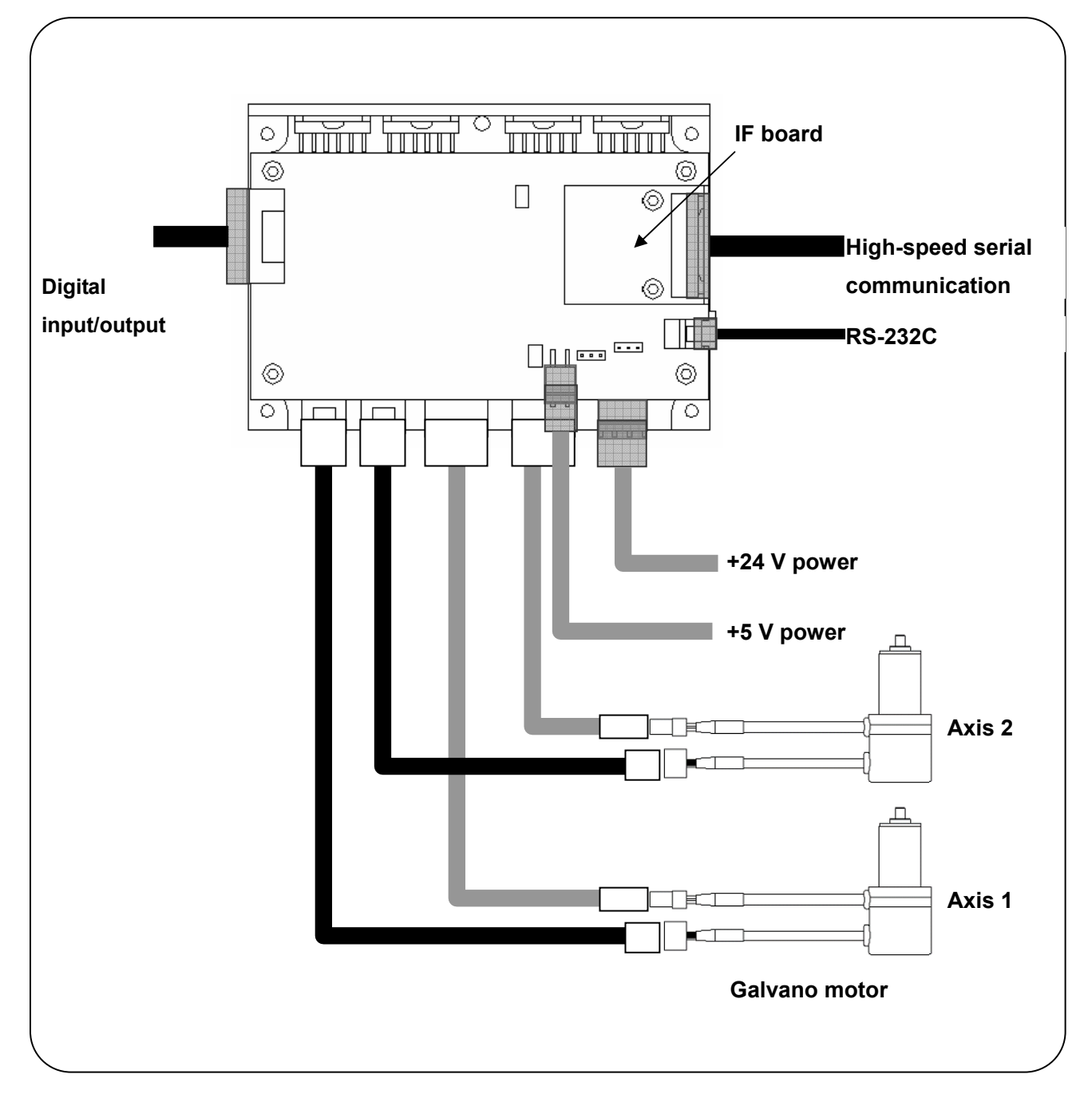

CANON Digital Galvano Scanner System GM-1000 Series Users Manual 1.20

## **Mote**:

Connecting the power +24 V, and GND in reverse will damage the GC-201 controller. Take caution when connecting.

Connecting the power +5 V, and GND in reverse will damage the GC-201 controller. Take caution when connecting.

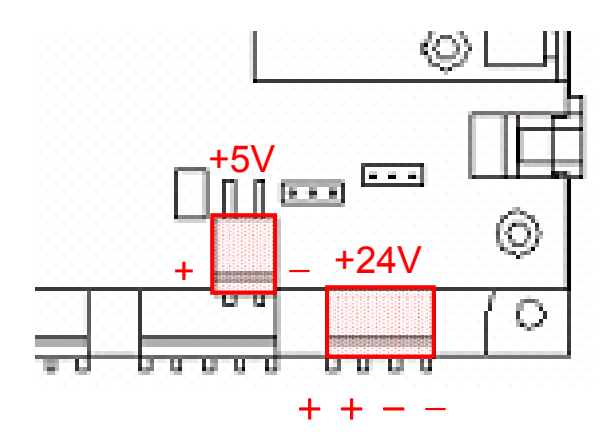

## 2.6. Connector and Pin Assignment

## (Connector types)

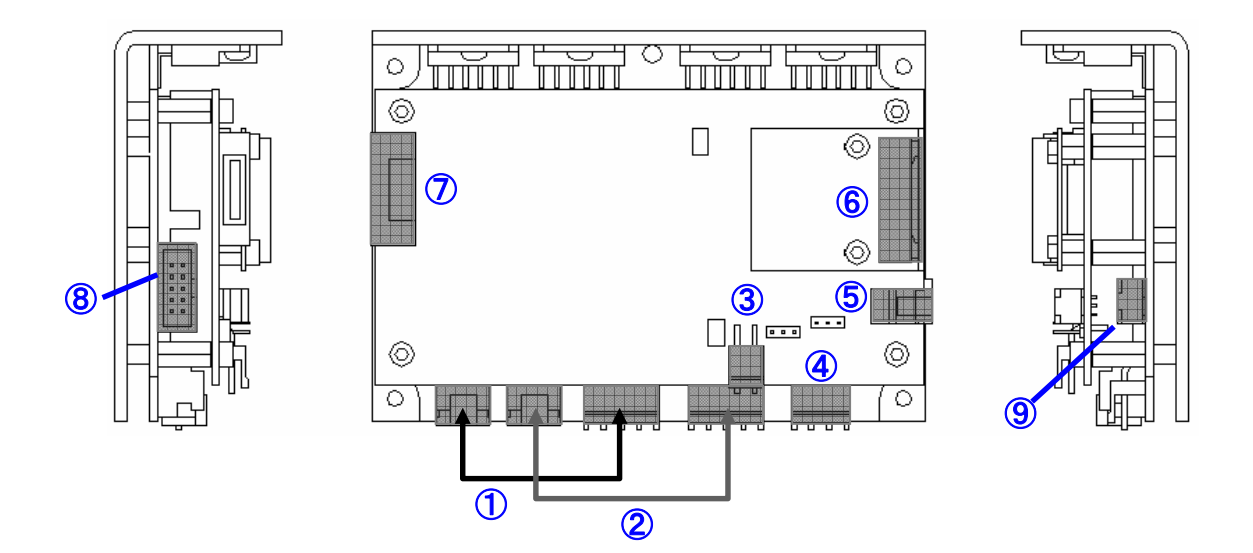

| 1                        | Axis 1 motor encoder connector  |
|--------------------------|---------------------------------|
| 2                        | Axis 2 motor encoder connector  |
| 3                        | +5 V power supply               |
| 4                        | +24 V power supply              |
| 5                        | RS-232C                         |
| 6                        | High-speed serial communication |
| $\overline{\mathcal{O}}$ | Digital input/output            |
| 8                        | Analog monitor                  |
| 9                        | Fan power supply (+24 V)        |

## (Connector model number & pin assignment)

## ③ +5 V power supply

(Connector model number)

| Connector  | Model No. | Manufacturer |
|------------|-----------|--------------|
| Board side | S2P-VH    | JST          |
| Cable side | VHR-2N    | JST          |

### (Connector pin assignment)

| Pin No. | Signal Description |
|---------|--------------------|
| 1       | +5 V               |
| 2       | GND                |

## (4) +24 V power supply

(Connector model number)

| Connector  | Model No. | Manufacturer |
|------------|-----------|--------------|
| Board side | S4P-VH    | JST          |
| Cable side | VHR-4N    | JST          |

### (Connector pin assignment)

| Pin No. | Signal Description     |
|---------|------------------------|
| 1       | +24 V input for Axis 1 |
| 2       | +24 V input for Axis 2 |
| 3,4     | GND                    |

## ⑤ RS-232C

(Connector model number)

| Connector  | Model No.   | Manufacturer |
|------------|-------------|--------------|
| Board side | S03B-PASK-2 | JST          |
| Cable side | PAP-03V-S   | JST          |

### (Connector pin assignment)

| Pin No. | Signal Description                                 |
|---------|----------------------------------------------------|
| 1       | Send data (Signal level complying with RS-232C)    |
| 2       | Receive data (Signal level complying with RS-232C) |
| 3       | GND                                                |

## 6 High-speed Serial Communication

### (Connector model number)

| Connector  | Model No.       | Manufacturer |
|------------|-----------------|--------------|
| Board side | SM12B-PASS-1-TB | JST          |
| Cable side | PAP-12V-S       | JST          |

#### (Connector pin assignment)

| Pin No. | Signal Name   | Signal Description              |  |
|---------|---------------|---------------------------------|--|
| 1       | CLK-          | Clock (-)                       |  |
| 2       | CLK+          | Clock (+)                       |  |
| 3       | FS-           | Frame sync (-)                  |  |
| 4       | FS+           | Frame sync (+)                  |  |
| 5       | DAT(AXIS 1) - | Axis 1 Target position data (-) |  |
| 6       | DAT(AXIS 1)+  | Axis 1 Target position data (+) |  |
| 7       | DAT(AXIS 2) - | Axis 2 Target position data (-) |  |
| 8       | DAT(AXIS 2)+  | Axis 2 Target position data (+) |  |
| 9       | STS-          | Status (-)                      |  |
| 10      | STS+          | Status (+)                      |  |
| 11      | GND           | System GND                      |  |
| 12      | FG            | Frame GND                       |  |

The signal levels depend on the IF board.

GC-422 - Receiver: AM26LV32C (TI), Driver: SN75179B (TI)

GC-LVDS - Receiver: SN65LVDS32 (TI), Driver: SN65LVDS179 (TI)

## ⑦ Digital I/O

See 5.1. "Connector Pin Assignment"

## 8 Analog Monitor

See 5.1. "Connector Pin Assignment"

## (9) Cooling Fan Power Supply

### (Connector model number)

| Connector  | Model No.   | Manufacturer |
|------------|-------------|--------------|
| Board side | S04B-PASK-2 | JST          |
| Cable side | PAP-04V-S   | JST          |

## (Connector pin arrangement)

| Pin No. | Signal Description |  |
|---------|--------------------|--|
| 1       | +24 V Output       |  |
| 2       | GND                |  |
| 3       | (No connection)    |  |
| 4       | (No connection)    |  |

## 2.7. Optional Cables

Optional cables are prepared for power and communications cables.

Connector pin assignment for each cable as follows.

Verify details with your sales representative.

**Option cables** 

| 1 | Power cable (+5 V)                    |
|---|---------------------------------------|
| 2 | Power cable (+24 V)                   |
| 3 | RS-232C cable                         |
| 4 | High-speed serial communication cable |

## ① Power Cable +5 V

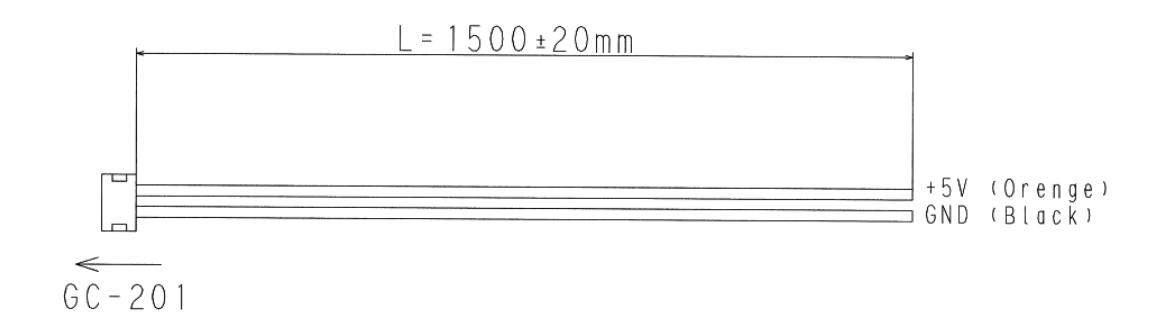

2 Power Cable +24 V

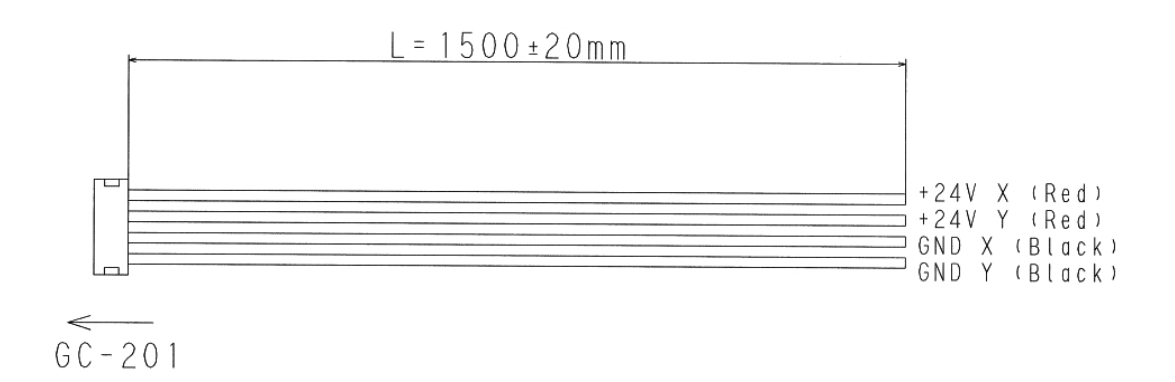

## ③ RS-232C Cable

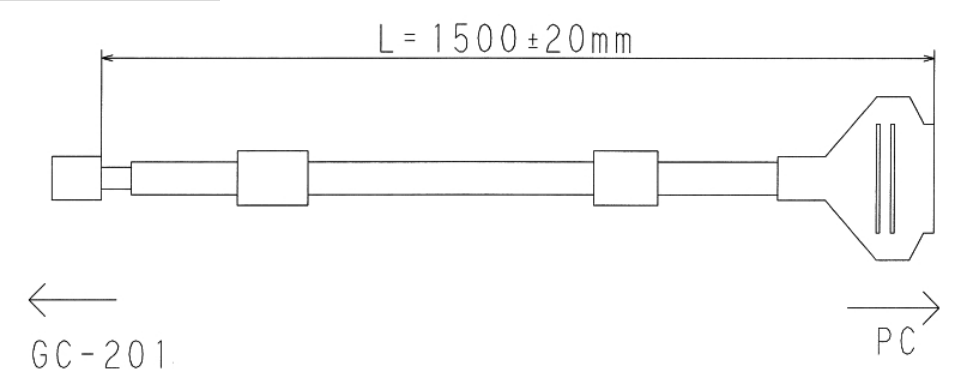

| PC  | side | (D-sub | 9 | pin) | ) |
|-----|------|--------|---|------|---|
| • • |      | (      | - | r    | / |

| Pin | Signal |  |
|-----|--------|--|
| 2   | RX     |  |
| 3   | ТХ     |  |
| 5   | GND    |  |

## ④ High-Speed Serial Communication Cable

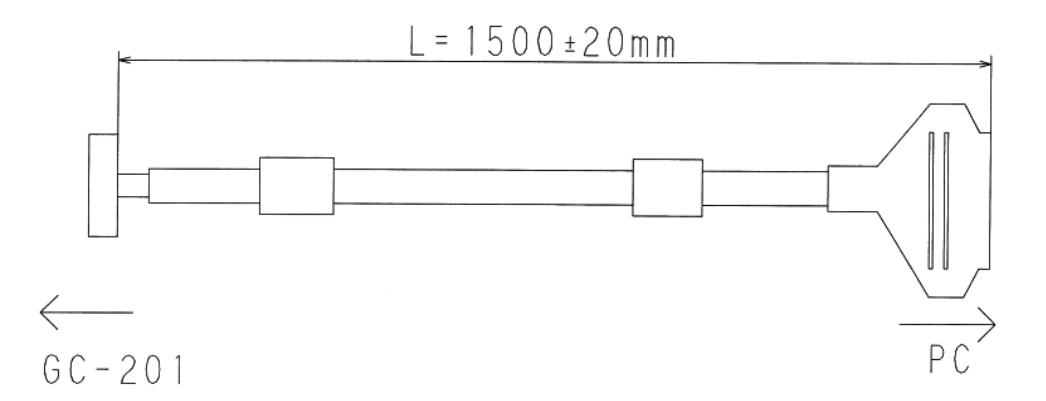

### PC side (D-sub 25pin)

| Pin | Signal          | Pin | Signal          |
|-----|-----------------|-----|-----------------|
| 1   | Clock -         | 14  | Clock +         |
| 2   | FS -            | 15  | FS +            |
| 3   | Data (Axis 1) - | 16  | Data (Axis 1) + |
| 4   | Data (Axis 2) - | 17  | Data (Axis 2) + |
| 5   | Do not connect  | 18  | Do not connect  |
| 6   | Status -        | 19  | Status +        |
| 7   | Do not connect  | 20  | Do not connect  |
| 8   | Do not connect  | 21  | Do not connect  |
| 9   | Do not connect  | 22  | Do not connect  |
| 10  | Do not connect  | 23  | GND             |
| 11  | GND             | 24  | GND             |
| 12  | Do not connect  | 25  | Do not connect  |
| 13  | Do not connect  |     |                 |

## 2.8. Control Specifications

The controller (GC-201) is operated by:

- RS-232C command input
- High-speed serial communication

|                                                     | RS-232C communication command input                                                                                                    | High-speed serial communication                                                                                                    |
|-----------------------------------------------------|----------------------------------------------------------------------------------------------------|----------------------------------------------------------------------------------------------------|
| Features                                            | <ul> <li>Raster scan and step movement etc.<br/>can be performed easily.</li> <li>In order to obtain synchronization<br/>with external equipment, operation<br/>can be started with an external<br/>trigger signal. (Fluctuating delays<br/>may occur within the internal control<br/>sampling time.)</li> </ul> | <ul> <li>Vector scans with control over the desired locations of two axes are possible. This is used in laser marking etc.</li> <li>Complete synchronization with external equipment can be obtained in order to use high-speed serial communication clock pulses by controlling the controller.</li> <li>As it can be operated with XY2-100 communication specifications, a controller compliant with XY2-100 can be connected.</li> </ul> |
| Target positionRS-232C communication commandcommand |                                                                                                    | High-speed serial communication                                                                                                    |
| Operation<br>setting<br>parameter<br>setting        | RS-232C communication command                                                                                                    | RS-232C communication command                                                                                                    |
| Control clock                                       | Uses the controller GC-201 internal circuit clock pulses                                                                                                    | Uses high-speed serial<br>communication clock pulses                                                                                                    |

- A target position command input by an RS-232C communication command, or a target position command from a high-speed serial communication can be mutually switched with a command. (See 2.8.5. "RS-232C Communication Command Input and High-Speed Communication Switching")

- With the default settings at shipping, power-on starts up the controller with in RS-232 Communication Command Input mode.

- The parameter can be set to determine which mode the controller starts after power-on. (See 6.1. "Setting Controller Start Up Mode")

#### Note:

For start up when set to the High-Speed Serial Communication mode, in order to use high-speed serial communication clock pulses internally, signal input by high-speed serial communication is necessary at power-on. When there is no signal input, a Clock Lack error occurs. (See 10.2. "Errors") After an error occurs, and input of a high-speed serial communication signal begins correctly, operation begins automatically from the high-speed serial communication signal.

### 2.8.1. Number of Encoder Pulses

This section explains the relationship between the galvano scanner motor rotating angle and the number of encoder pulses.

Control commands and some of the parameter angle settings use the number of encoder pulses.

The controller divides one encoder cycle into 8,192, and this is the number of encoder pulses. Depending on the type of encoder included on the motor, caution is necessary as the number of pulses for the same specified angle can differ.

Many commands use pulses as a unit in the RS-232C communication command parameter data used for operations.

In the case of the GM-1010 for example

1 rotation (360°) = 1,000 cycles = 1,000 × 8,192 = 8,192,000 pulses

1° (angle of equipment) = 8,192,000 pulses × 1 / 360 = 22,756 pulses

Resolution = 360° ÷ 8,192,000 pulses = 0.0000429° = 0.77 urad

Each motor is as follows.

| Motor type                                   | GM-1010          | GM-1015, GM-1020  |
|----------------------------------------------|------------------|-------------------|
| Included encoder cycles / 1<br>rotation 360° | 1,000 cycles     | 1,500 cycles      |
| Number of pulses                             | 8,192,000 pulses | 12,288,000 pulses |
| Command resolution (1 pulse)                 | 0.77 urad        | 0.51 urad         |

## 2.8.2. RS-232C command input

RS-232C command input allows the following:

- Operation setting
- Parameter setting
- Error processing
- Status check

(For details, see 8. "Commands")

In case not using high-speed serial communication, RS-232C communication command input is enough for the following function:

- Step movement
- Raster scan (Continuous oscillation of a certain angle at a fixed frequency)

(Communication specifications)

| Wiring             | Cross wiring           |  |
|--------------------|------------------------|--|
| Communication rate | 38400 bps              |  |
| Data length        | 8 bits                 |  |
| Stop bit           | 1                      |  |
| Parity             | None                   |  |
| Data format        | ASCII code             |  |
| Delimiter code     | LF (0x0a) or CR (0x0d) |  |

### (Command specifications)

In response to command send, the controller returns a reply with data.

The data contents depend on the command. (For details, see 8.2. "Command Details")

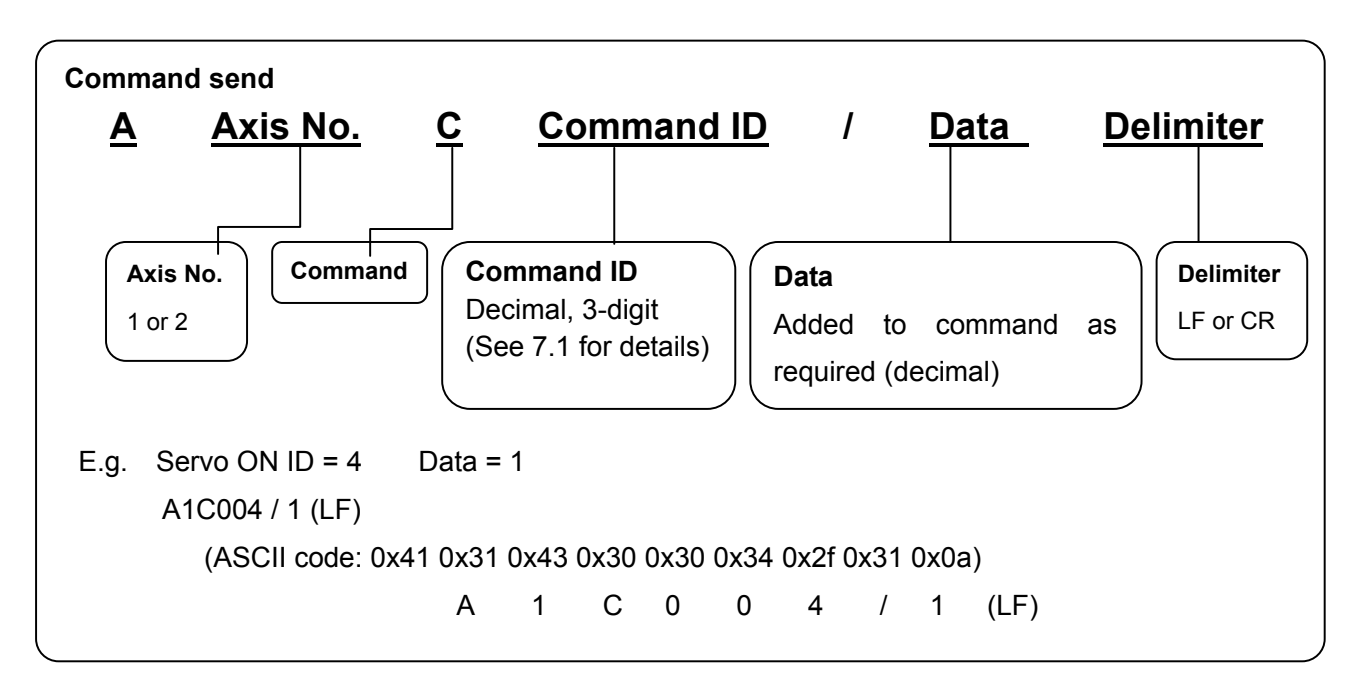

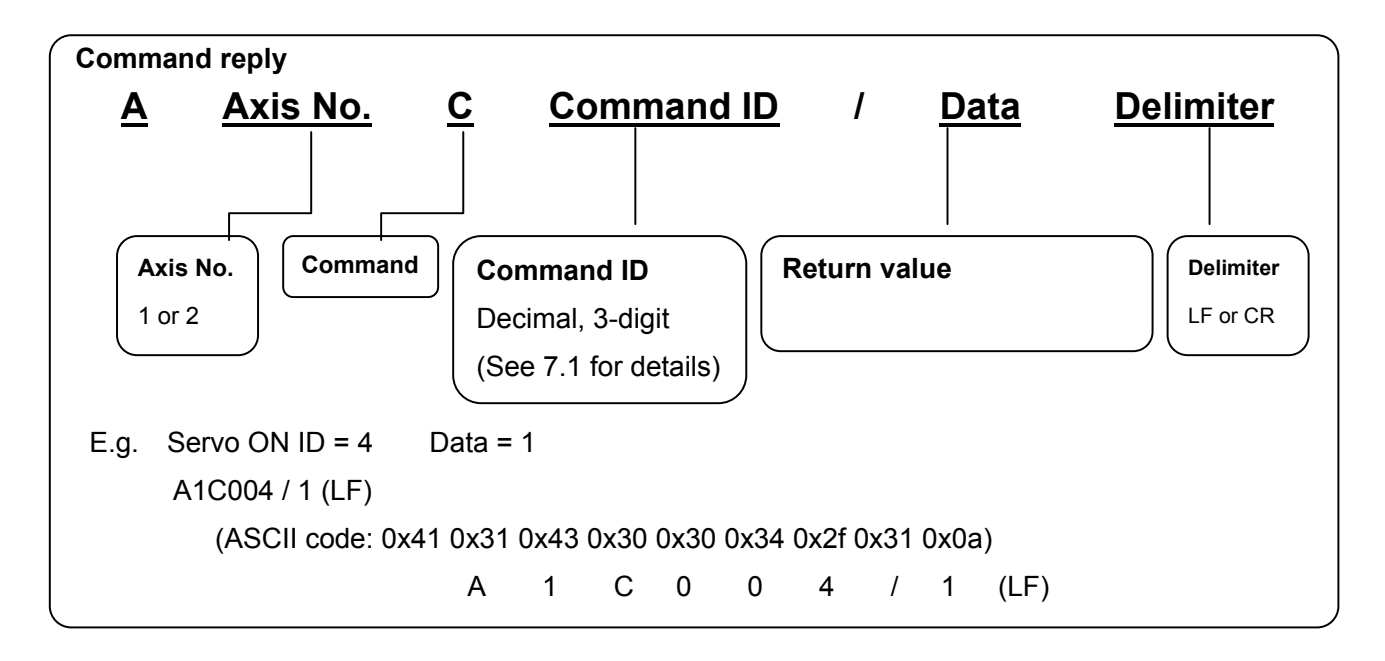

Parameters of the GC-201 can be changed by the following sending method to the controller. Also in response to parameters sent, the controller always returns a reply with data. The data contents depend on the command. (For details, see 9.2. "Parameter Details") When a parameter is changed, in order to start up with the same setting the next time power is turned on, it is necessary to write the changed parameter to the ROM.

(See 9.4. "Writing Parameters into ROM" for methods of writing to ROM with control software) (Note: Carry out writing parameters to ROM only after thoroughly verifying the content. Depending on the changed values, the controller may not start normally.)

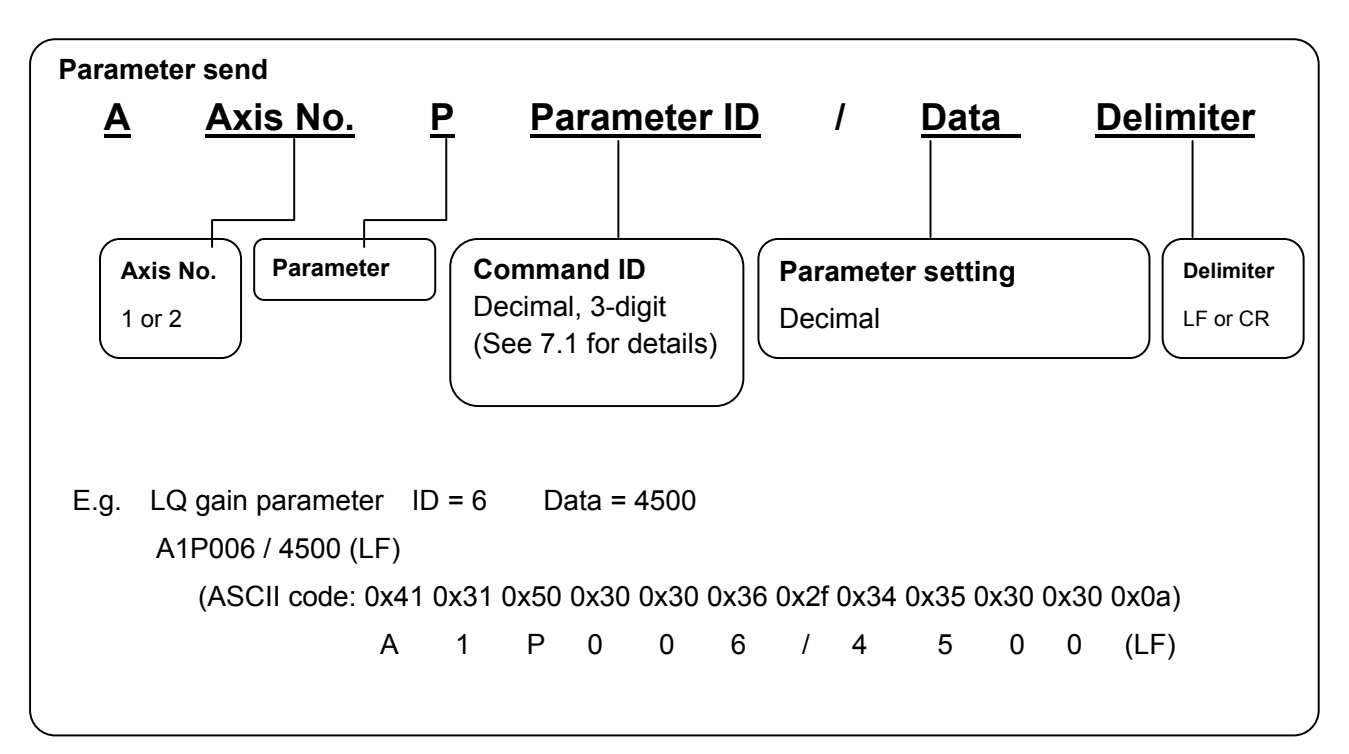

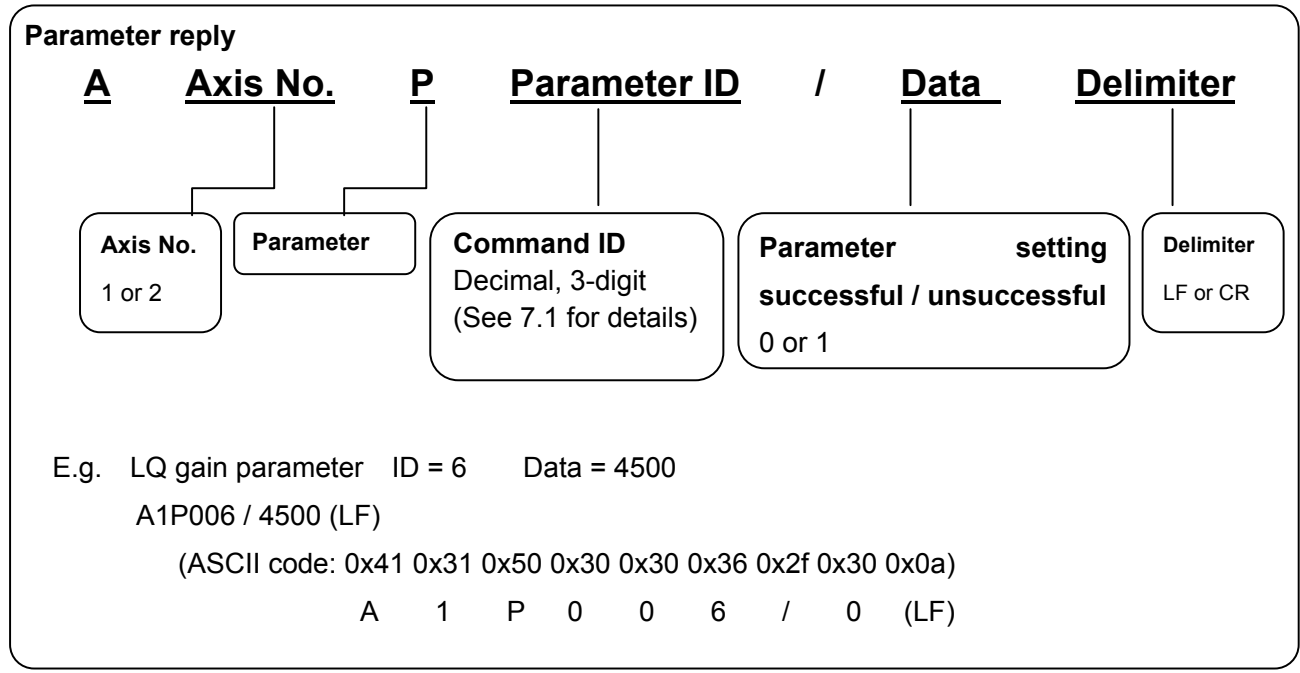

CANON Digital Galvano Scanner System GM-1000 Series Users Manual 1.20

Writing parameters to ROM is also possible with commands via RS-232C. When writing parameters to ROM, a reply that definitely contains data will be sent by a controller. The content of data is different by a parameter. (For details, see 9.2. "Parameter Details") (Note: Carry out writing parameters to ROM only after thoroughly verifying the content. Depending on the changed values, the controller may not start normally.)

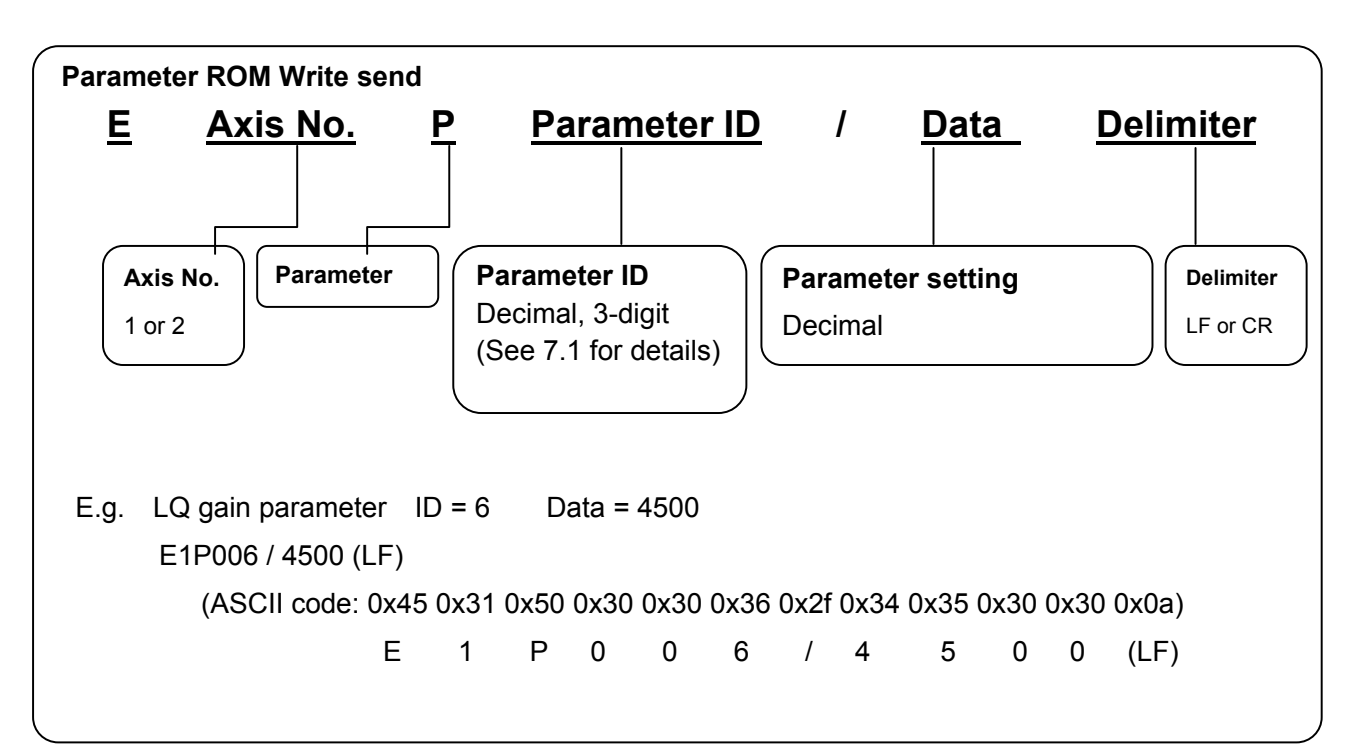

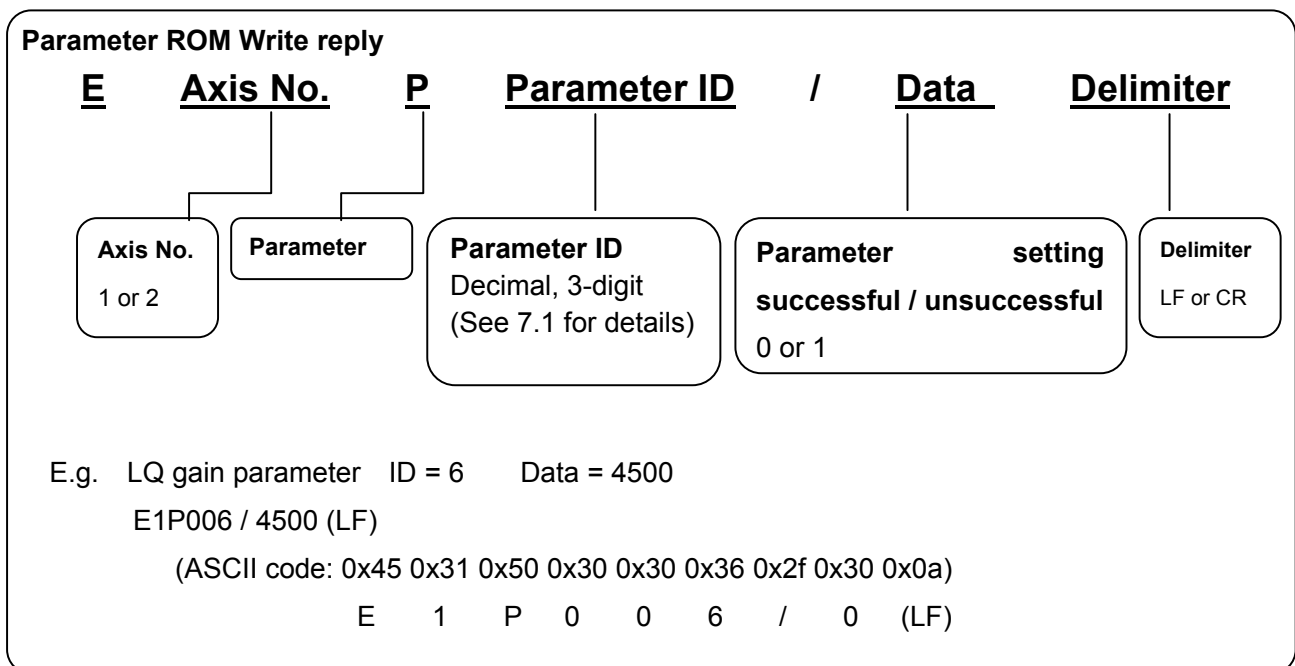

## 2.8.3. High-speed serial communication

To control the mirror to an arbitrary position by marking or any other application, target position data updated as required can be given to the controller by using high-speed serial communication.

By setting, the controller can be started up in the mode of tracking a target position specified by high-speed serial communication. (For details, see 6.1. "Setting Controller Start Up Mode")

### (Communication specifications)

| Base clock (CLK)    | 2 MHz                                                 |  |
|---------------------|-------------------------------------------------------|--|
| Frame sync (FS)     | 100 kHz                                               |  |
| Data (DAT)          | 20 bits (Position data: 16 bits)                      |  |
| Status (STS)        | 20 bits                                               |  |
| Transmission system | Differential signal                                   |  |
| Signal level        | 5V-TTL, LVDS<br>(Selectable by the optional IF board) |  |

## (Timing Diagram)

| Timing Diagra | am                        |                                                       |                |
|---------------|---------------------------|-------------------------------------------------------|----------------|
|               |                           | 2MHz                                                  |                |
| CLK           | نىرىر                     |                                                       | nn             |
| FS            |                           |                                                       |                |
| DAT (AXIS 1)  | AXIS 1 DATA -1            | AXIS 1 DATA                                           | AXIS 1 DATA +1 |
| DAT (AXIS 2)  | AXIS 2 DATA -1            | AXIS 2 DATA                                           | AXIS 2 DATA +1 |
| STS           | Status -1                 | Status                                                | Status +1      |
|               | Input Signa<br>Ounput Sig | I to GC-201 : CLK , FS , DAT<br>nal from GC-201 : STS |                |

As indicated in the above timing diagram, it is necessary to always continuously input the CLK, FS, and DAT signals to the GC-201. In the event that the signal is disconnected, or the signal's timing is incorrect, the GC-201 will output an error signal (Clock Lack). (For details, See 10.2. "Errors".) When switching to high-speed serial communication mode, or starting up in high-speed serial communication mode when turning on the controller's power supply, input of the high-speed serial communication signal (all of CLK, FS, and DAT) beforehand is necessary.

For the support of other communication specifications, contact the Sales Department.

### (Target Position Data) DAT (AXIS1), DAT (AXIS 2)

It is possible to switch the length of data used as target position data from the DAT (AXIS1), DAT (AXIS 2) 20 bit (every 100 kHz) signals. Please set appropriately to match the signal specifications of the scanner controller that outputs a high-speed serial communication signal, and other output equipment.

Note: The length of data input in the GC-201 is always 20 bit (every 100 kHz). The bits of the target position data that get used and sent are switched from within 20 bit data. When there is a big difference in the target position specified in the high-speed serial communication, and the actual operation position, it is possible this parameter setting is incorrect. Please verify.

The data length of the target position data by the high-speed serial communication can be changed by two following parameters.

#### (Target position data length)

Can be changed by 16 bit – 20 bit.

| Parameter ID |           | DATA   |
|--------------|-----------|--------|
|              | 16: 16bit | Data * |
|              | 17: 17bit | Data   |
| 67           | 18: 18bit | Data   |
|              | 19: 19bit | Data   |
|              | 20: 20bit | Data   |

#### (Data position)

The least significant bit position of the target position data of high-speed serial communication 20bit data can be set by following parameter. The specified number of bits is shifted right, making the target position data.

| Parameter ID | DATA    |            |
|--------------|---------|------------|
|              | 0: Obit | position   |
|              | 1: 1bit | position * |
| 68           | 2: 2bit | position   |
|              | 3: 3bit | position   |
|              | 4: 4bit | position   |

With the default settings at shipping, the setting is \* (16 bit position data length, data least significant bit 1 bit position). This communication specification is compatible with XY2-100. When using the scanner controller of XY2-100 specifications, please use this setting.

Examples of the settings are as follows.

(Example 1) Parameter ID = 67 16

Parameter ID = 68

1

XY2-100 specification compatible

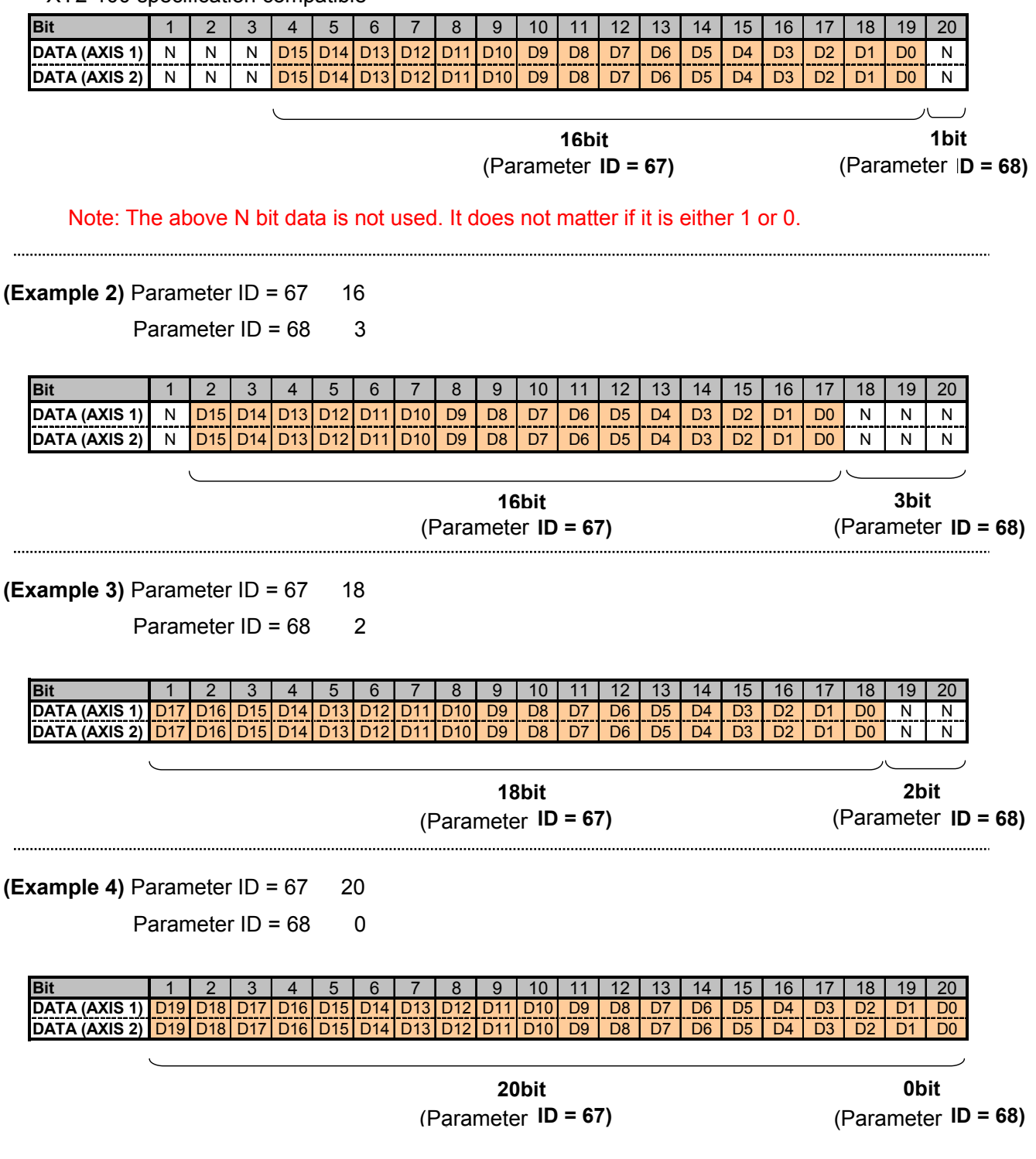

This section explains the motor rotating angle for the high-speed serial communication data. Default settings have the following relationships.

Data 1 = 1 pulse (factory setting)

See 2.8.1. "Number of Encoder Pulses" for the relationship between the motor rotating angle and the number of pulses.

In the case of 16 bit data

(GM-1010)

|          | High-speed communication            | M                  | otor                 |
|----------|-------------------------------------|--------------------|----------------------|
|          | Target position data value<br>16bit | Number of pluses   | Motor rotating angle |
| Maximum  |                                     |                    | —1 11 deg            |
| position |                                     | 52707 puises       | 1.44 deg             |
| 0 pulse  | 0×8000                              | 0                  | 0                    |
| position | 0,000                               | 0                  | 0                    |
| Minimum  | 0×0000                              | ±32768 pulses      | $\pm 1.44$ deg       |
| position |                                     | $\pm 32700$ pulses | T 1.44 ueg           |

### (GM-1015, GM-1020)

|          | High-speed communication<br>Target position data value<br>16bit | Motor              |                      |
|----------|-----------------------------------------------------------------|--------------------|----------------------|
|          |                                                                 | Number of pluses   | Motor rotating angle |
| Maximum  |                                                                 |                    | -0.96 deg            |
| position |                                                                 |                    | 0.90 deg             |
| 0 pulse  | 0×8000                                                          | 0                  | 0                    |
| position | 00000                                                           | 0                  | 0                    |
| Minimum  | 0x0000                                                          |                    |                      |
| position |                                                                 | $\pm 32700$ pulses | +0.90 deg            |

Note: The motor rotating angle + direction when viewed from the rotation axis appear as clockwise.

When set to the factory default, rotation is only possible up to angles above.

If a greater angle is specified, set a magnification by using the following parameter.

| Parameter ID                                                         | Data                |
|----------------------------------------------------------------------|---------------------|
| 13<br>(High-speed serial communication<br>conversion gain parameter) | Magnification ×1000 |

E.g. For x2 (parameter ID = 13 setting: 2000), the following angle can be specified: -1.44 × 2 deg ~ 1.44 × 2 deg (GM-1010)

-0.96 × 2 deg ~ 0.96 × 2 deg (GM-1015, 1020)

The command resolution will be two times

### • In the case of 20 bit data

Usually data 1 = 1 pulse.

(GM-1010)

|                     | High-speed communication            | Motor            |                      |
|---------------------|-------------------------------------|------------------|----------------------|
|                     | Target position data value<br>20bit | Number of pluses | Motor rotating angle |
| Maximum<br>position | 0xFFFFF                             | -524287 pulses   | -23.04 deg           |
| 0 pulse position    | 0x80000                             | 0                | 0                    |
| Minimum position    | 0x00000                             | +524288 pulses   | +23.04 deg           |

### (GM-1015, GM-1020)

|                     | High-speed communication            | Motor            |                      |
|---------------------|-------------------------------------|------------------|----------------------|
|                     | Target position data value<br>20bit | Number of pluses | Motor rotating angle |
| Maximum<br>position | 0xFFFFF                             | -524287 pulses   | -15.36 deg           |
| 0 pulse position    | 0x80000                             | 0                | 0                    |
| Minimum position    | 0x00000                             | +524288 pulses   | +15.36 deg           |

However, the maximum rotating angle specification is  $\pm 20^{\circ}$ .

Maximum movable range of the motor is set with Parameter ID = 0, 1 (CW limit, CCW limit). The position data of high-speed serial communication can not exceed this range.

## 2.8.3.1. Origin Offset

It is possible to change the origin position of high-speed serial communications.

| Parameter ID                    | Data        |
|---------------------------------|-------------|
| 15                              |             |
| High-speed serial communication | Unit: pulse |
| offset                          |             |

Unit is pulse.

High-speed serial communication offset is not influenced by the parameter ID = 13 high-speed serial communication conversion gain setting.

E.g.

When parameter ID = 15 setting 2276 pulse (=0.1°) is set, regardless of the parameter ID = 13 setting, it will always operate with a  $0.1^{\circ}$  (CW direction) offset.

Note) Current position output data of Next heading 2.8.4. is actual motor encoder position data.

Current position output data

= High speed serial communication command position + High speed serial communication offset

So, Current position data is not equal to High speed serial communication command position that you specify.

### 2.8.3.2. High-speed serial communication motor drive timing

The following diagram indicates actual motor drive signal output timing when the high-speed serial communication position command is received.

## COMMAND

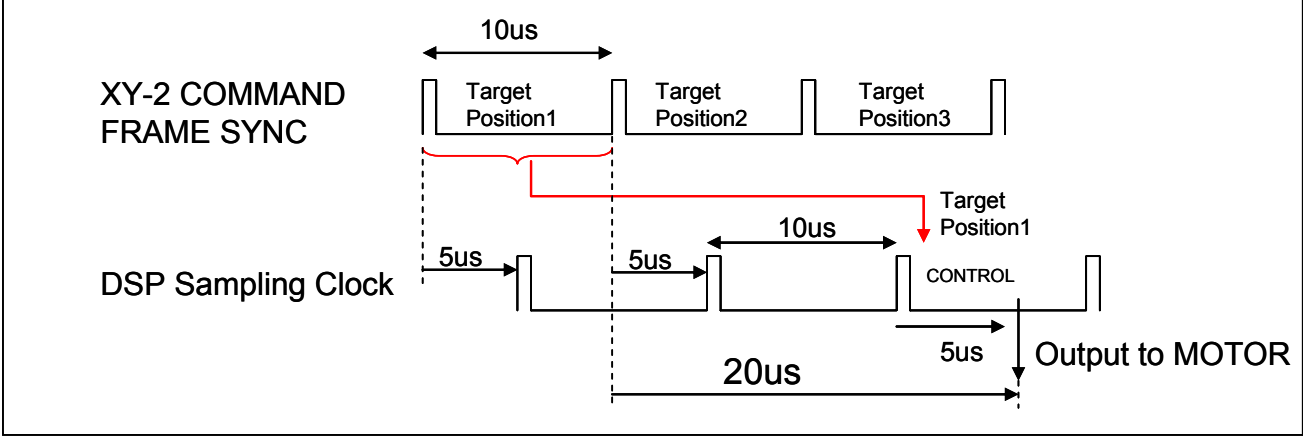

## 2.8.4. Status (High-speed Serial Communication STS)

The controller status is sent by the high-speed serial communication STS line.

The contents of status sent from a controller can be changed by the following parameter.

Note: Status output will only be output when controlled by the high-speed serial communication mode. During operation in a RS-232C communication input mode (internal clock), there will be no status output (raster scan, status transfer etc.).

| Parameter ID | Data                               |  |  |
|--------------|------------------------------------|--|--|
|              | 0: Controller condition 1          |  |  |
|              | 1: Controller condition 2          |  |  |
| 66           | 2: Current position (Axis 1)       |  |  |
|              | 3: Current position (Axis 2)       |  |  |
|              | 4: Current position (Axis1, Axis2) |  |  |

Each of the status contents are as follows.

|     | Mode-0      | Mode-1      | Mode-2          | Mode-3           | Mode-4              |
|-----|-------------|-------------|-----------------|------------------|---------------------|
| S19 | (reserve)   | 0           | Axis1data bit19 | Axis2 data bit19 | Axis flag           |
| S18 | (reserve)   | 0           | Axis1data bit18 | Axis2 data bit18 | Axis1(2) data bit18 |
| S17 | (reserve)   | 0           | Axis1data bit17 | Axis2 data bit17 | Axis1(2) data bit17 |
| S16 | POW OK      | 0           | Axis1data bit16 | Axis2 data bit16 | Axis1(2) data bit16 |
| S15 | TEMP OK     | 0           | Axis1data bit15 | Axis2 data bit15 | Axis1(2) data bit15 |
| S14 | (reserve)   | 0           | Axis1data bit14 | Axis2 data bit14 | Axis1(2) data bit14 |
| S13 | Axis2 INPOS | Axis1 READY | Axis1data bit13 | Axis2 data bit13 | Axis1(2) data bit13 |
| S12 | Axis1 INPOS | Axis1 ALARM | Axis1data bit12 | Axis2 data bit12 | Axis1(2) data bit12 |
| S11 | (reserve)   | Axis1 ALARM | Axis1data bit11 | Axis2 data bit11 | Axis1(2) data bit11 |
| S10 | 0           | Axis1 INPOS | Axis1data bit10 | Axis2 data bit10 | Axis1(2) data bit10 |
| S09 | 1           | 0           | Axis1data bit9  | Axis2 data bit9  | Axis1(2) data bit9  |
| S08 | POW OK      | 0           | Axis1data bit8  | Axis2 data bit8  | Axis1(2) data bit8  |
| S07 | TEMP OK     | 0           | Axis1data bit7  | Axis2 data bit7  | Axis1(2) data bit7  |
| S06 | (reserve)   | 0           | Axis1data bit6  | Axis2 data bit6  | Axis1(2) data bit6  |
| S05 | Axis2 INPOS | 0           | Axis1data bit5  | Axis2 data bit5  | Axis1(2) data bit5  |
| S04 | Axis1 INPOS | 0           | Axis1data bit4  | Axis2 data bit4  | Axis1(2) data bit4  |
| S03 | (reserve)   | Axis2 READY | Axis1data bit3  | Axis2 data bit3  | Axis1(2) data bit3  |
| S02 | 0           | Axis2 ALARM | Axis1data bit2  | Axis2 data bit2  | Axis1(2) data bit2  |
| S01 | 1           | Axis2 ALARM | Axis1data bit1  | Axis2 data bit1  | Axis1(2) data bit1  |
| S00 | (reserve)   | Axis2 INPOS | Axis1data bit0  | Axis2 data bit0  | Axis1(2) data bit0  |

#### • Mode-0 : Controller condition 1

Outputs the status of the controller.

**POW OK** : No problem with the power supply

**TEMP OK** : No problem with the internal temperature

Axis2 INPOS: Axis 2 in-position signal

Axis1 INPOS: Axis 1 in-position signal

(When current position moves into the in-position range, this signal will be output.)

### Mode-1: Controller condition 2

Outputs the status of the controller.

| READY   | : Servo ON and ready to control by high-speed serial communication.          |  |  |  |
|---------|------------------------------------------------------------------------------|--|--|--|
| ALARM 1 | : Alarm output (priority high)                                               |  |  |  |
|         | (See 5.3. "Digital Input-Output Function". Same as Axis 1 Error 1, Axis 2    |  |  |  |
|         | Error 1)                                                                     |  |  |  |
| ALARM 2 | 2 : Alarm output (priority low)                                              |  |  |  |
|         | (See 5.3. "Digital Input-Output Function". Same as Axis 1 Error 2, Axis 2    |  |  |  |
|         | Error 2)                                                                     |  |  |  |
| INPOS   | In-position signal                                                           |  |  |  |
|         | (When it moves into the parameter ID = 3 in-position range, this signal will |  |  |  |
|         | be output.)                                                                  |  |  |  |
|         |                                                                              |  |  |  |

### • Mode-2: Current position data (Axis 1)

Outputs the axis 1 encoder position. Data length: 20 bits.

|          | High-speed communication |  |  |
|----------|--------------------------|--|--|
|          | Position data value      |  |  |
|          | 20 bits                  |  |  |
| Maximum  |                          |  |  |
| position | UXFFFF                   |  |  |
| 0 pulse  | 0,20000                  |  |  |
| position | 0280000                  |  |  |
| Minimum  | 0x0000E                  |  |  |
| position |                          |  |  |

Mode-3: Current position data (Axis 2)
 Outputs the Axis 2 encoder position.
 Data length: 20 bits.

### • Mode-4: Current position data (Axis 1, Axis 2)

The encoder position of Axis 1 and Axis 2 is output alternately.

Data length: 19 bits.

The first 1 bit indicates the axis (Axis Flag).

Axis Flag = 0Axis 1Axis Flag = 1Axis 2

Data information for the current position data of Mode-2, 3, and 4 is output with the timing as follows.

## STATUS (Encoder Position)

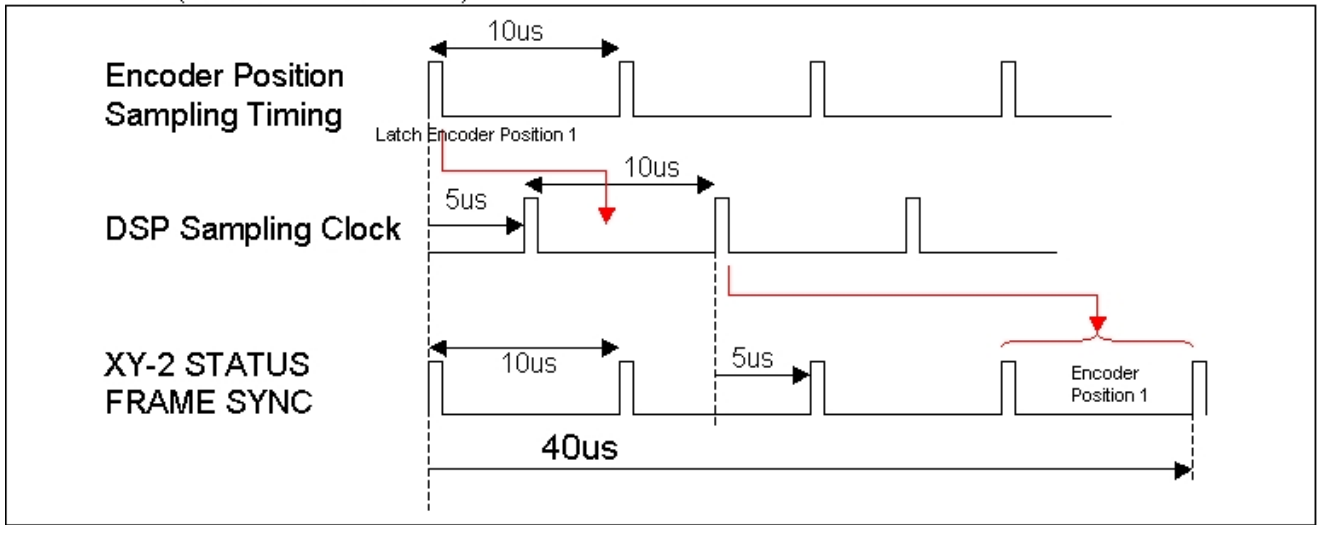
# 2.8.5. RS-232C Communication Command Input and High-Speed Communication Switching

A position command input can be switched with a RS-232C communication command.

| Command ID | Data                               |
|------------|------------------------------------|
| 22         | 0: RS-232C command communication   |
| 23         | 7: High-speed serial communication |

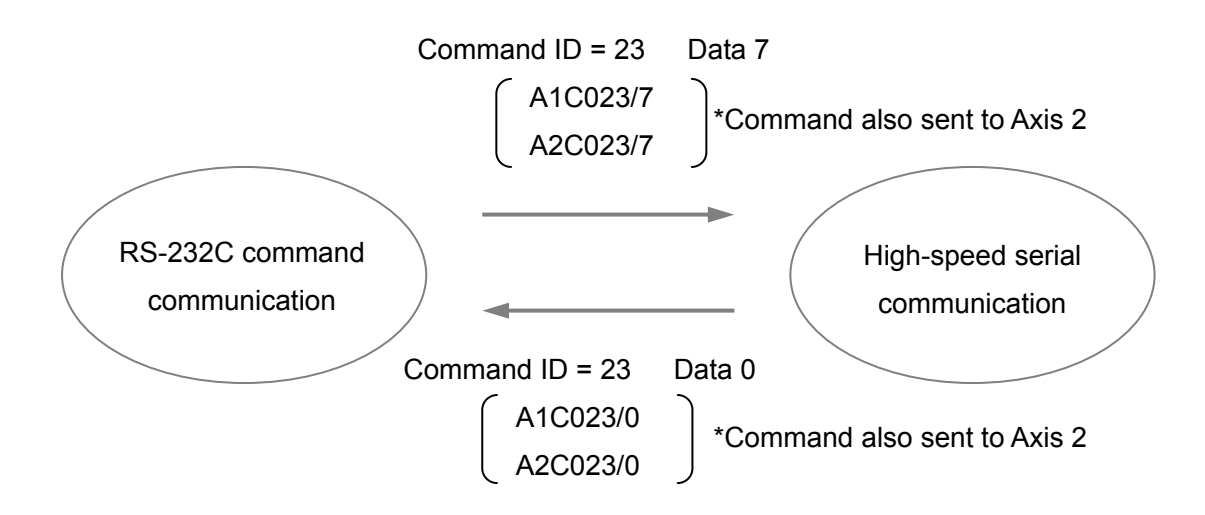

Note: In the case of two axis control, it is necessary to execute this command for each axis.

It is possible to receive input of RS-232C communication commands even when switching to high-speed serial communication. However, as position commands give priority to the input of high-speed serial communication, operation commands such as RS-232C communication command step movement, and raster scans will be ignored.

### 2.9. Heat Radiation and Installation

Since the controller and motor generate heat, their heat radiation should be considered carefully.

Generated heat depends on the operating conditions. Determine a heat radiation method according to the operating conditions.

The controller and motor have a temperature detection sensor (thermistor) in the heat generating section. As a safety function, the thermistor stops control if the detector temperature reaches:

| Controller | About 70°C |
|------------|------------|
| Motor      | About 70°C |

(For details, see 10.1. "Safety Functions")

The controller and motor require heat radiation so that their temperatures will not exceed the above values.

### Controller installation methods

The controller can be installed by either method A or B below.

At installation, put the controller frame in contact with a heat-radiating structure (heat sink or cabinet). Method A has higher heat radiation efficiency. However, select either method by considering the operating conditions and cable routing. When installing the controller frame, apply thermal grease or attach a thermal conductive sheet to the contact surface.

Under some operating conditions, forced air cooling by a fan is necessary. Cool the heat-radiating structure (heat sink or cabinet) and the controller.

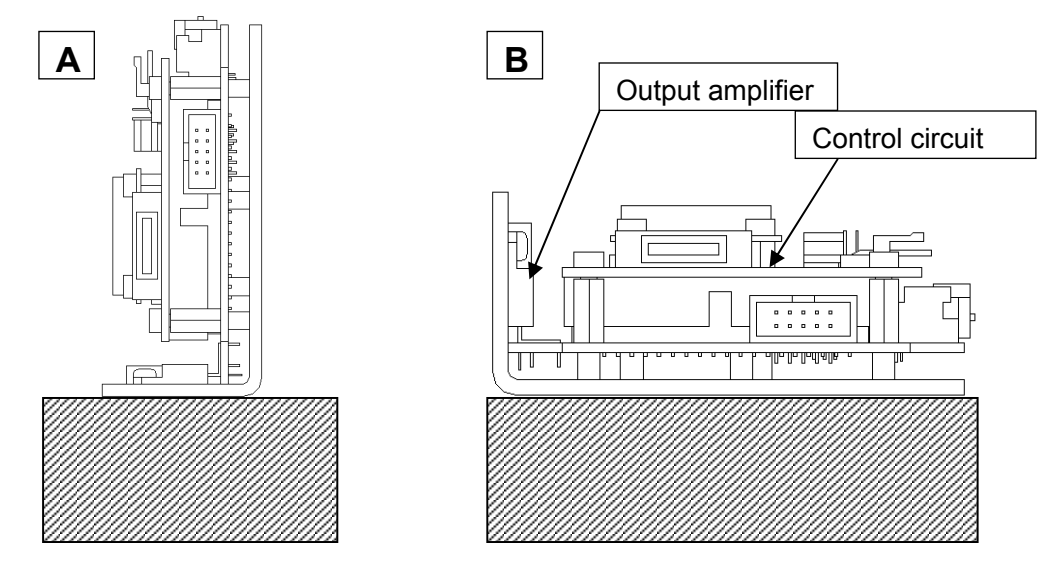

In addition to the output amplifier, the control circuit section (DSP) generates heat. Allow as much space as possible around the equipment.

## Caution The controller becomes hot during operation.

### 3. Software

The controller (GC-201) bundles the dedicated control software.

Using the control software makes the following controller operations easy:

- Parameter setting
- Operation setting (Step movement and raster scan)
- Status check
- Servo tuning (Frequency characteristic measurement)

Most of the functions that can be performed by the control software can also be executed by external commands input through RS-232C connection without using the control software. This manual describes operations both by the control software and by RS-232C command input.

**Note:** The following function can be executed by the control software only, and not by RS-232C command input:

- Frequency characteristic (FFT) measurement
- Auto tuning
- XY matching
- Step response measurement function

### 3.1. Supported PC Environment

| Supported OS    | MS-Windows 2000, XP, Vista                       |
|-----------------|--------------------------------------------------|
| Connection port | RS-232C port (with USB-RS-232C conversion cable) |

### 3.2. Installation CD

Installation folder structure of the bundled control software

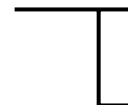

Control Software (Control software installer)
 Manual (GC-201, GC-251 manual)

The necessary software is not included in 11.1. "Firmware Update". Please contact your sales representative.

### 3.3. Control Software Installation

Insert the bundled control software installation CD into the CD drive.

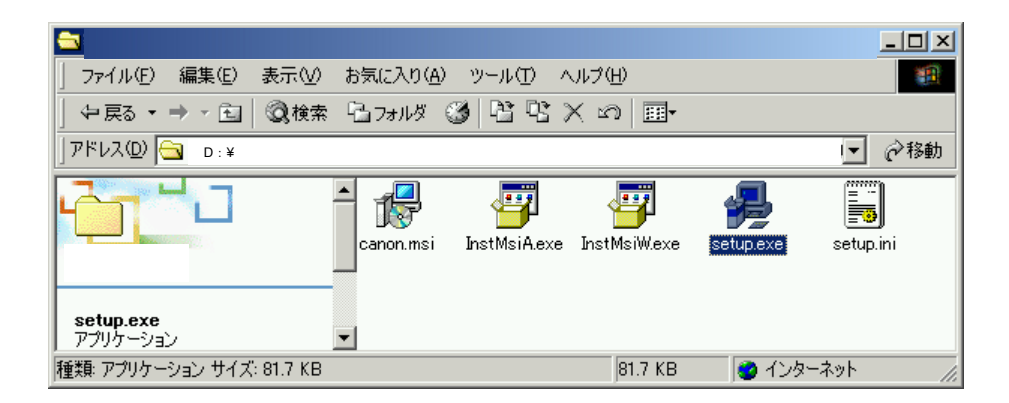

· Execute Setup.exe in the Control Software folder.

| 🔂 Galvano Integrated Leading Operator                                                                                                    |
|----------------------------------------------------------------------------------------------------|
| Welcome to the Galvano Integrated<br>Leading Operator Setup Wizard                                                                                                    |
| The installer will guide you through the steps required to install Galvano Integrated Leading<br>Operator on your computer.                                                                                                    |
| Click "Next" to continue.                                                                                                    |
|                                                                                                    |
|                                                                                                    |
|                                                                                                    |
|                                                                                                    |
| WARNING: This computer program is protected by copyright law and international treaties.<br>Unauthorized duplication or distribution of this program, or any portion of it, may result in severe<br>civil or criminal penalties, and will be prosecuted to the maximum extent possible under the law. |
|                                                                                                    |
| <u>Cancel</u> <u>Previous</u>                                                                                                    |

• Press the Next button.

| 🙀 Galvano Scanner Control Software                                                                |                                 |
|---------------------------------------------------------------------------------------------------|---------------------------------|
| Select Installation Folder                                                                        |                                 |
| The installer will install Galvano Scanner Control Software in t                                  | he following folder.            |
| To install in this folder, click "Next". To install to a different ne<br>below or click "Browse". | w or existing folder, enter one |
| Eolder: C:¥Program Files¥Canon¥                                                                   | Browse                          |
| You can install the software on the following drives:                                             |                                 |
| Volume                                                                                            | Disk Size                       |
|                                                                                                   | 74GB                            |
|                                                                                                   |                                 |
|                                                                                                   | Disk Cost                       |
| Cancel                                                                                            | Previous <u>N</u> ext           |

Specify an installation folder and press the Next button.
 (Recommendation: Usually this is not changed.)

| 🙀 Galvano Integrated Leading Operator     |                    |                      | _ 🗆 🗙  |
|-------------------------------------------|--------------------|----------------------|--------|
| Confirm Installation                      |                    |                      |        |
| The installer is ready to install Galvano | Integrated Leading | Operator on your com | puter. |
| Click "Next" to start the installation.   |                    |                      |        |
|                                           |                    |                      |        |
|                                           |                    |                      |        |
|                                           |                    |                      |        |
|                                           |                    |                      |        |
|                                           | Canad              | Provious             | Neut   |
|                                           |                    |                      |        |

• Press the Next button.

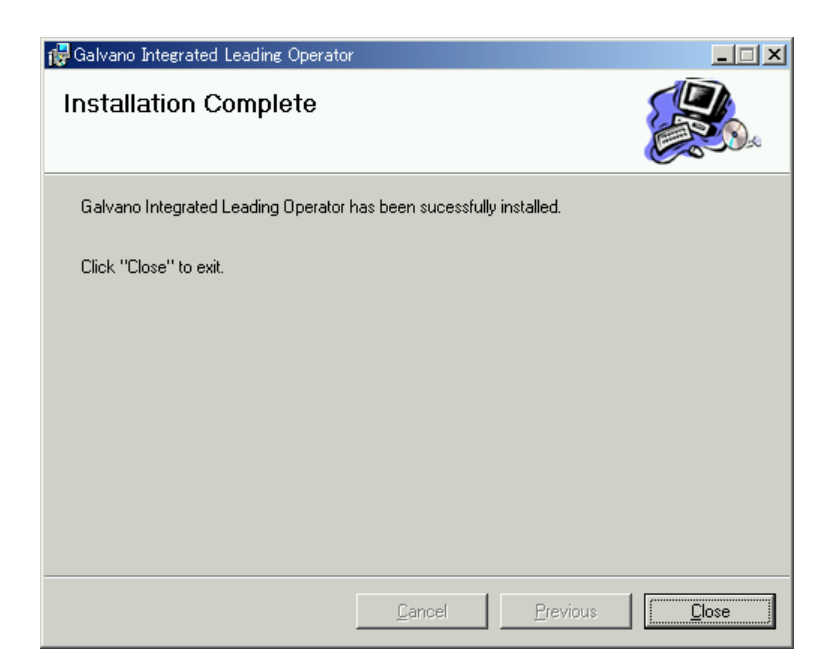

• Press the Close button. This completes installation.

### 3.4. Software Start Up

- Connect the controller and the PC with the optional RS-232C cable.
- Select Windows "START" "Programs" "Canon Scanner" "Control Software".
- Setting the COM port

Select the connected RS-232C port and press the OK button.

| 🎭 Select comm por | t         |          |
|-------------------|-----------|----------|
| Please se         | elect COI | VI port. |
|                   |           |          |
| 1                 | •         | ок       |
| 1                 |           |          |

• The control screen is displayed.

While communication with the controller has not started yet, the screen displays "DISCONNECT" in gray at the upper left as the connection status.

|            | 🎭 GalvanoScanner Control Software Ver.3.0.2                                                                                                    | ×  |
|------------|----------------------------------------------------------------------------------------------------|----|
|            | Position [pulse] Axis Origin Control Servo Control HiSpeed Serial                                                                                        | pt |
| Connection | DISCONNECT #1 C #1 Go Origin Servo ON Servo OFF C Start OSP ver.                                                                                         |    |
| status     | Raster Scan Step Move Servo Setting All Parameter Monitor Setting                                                                                        |    |
|            | Scan Time       [ms]         Scan Angle       [deg]         Duty       [%]         Interval       [ms] $Generation (A) + (B)$ $(A) = (Scan Time) * Duty$ |    |
|            | C ON<br>C ON<br>Scan Start Scan Stop                                                                                                    |    |
|            |                                                                                                    |    |
|            | Axis 1 status<br>SYNC INPOS SRVON MOVE ORGN ALARM<br>SYNC INPOS SRVON MOVE ORGN ALARM<br>Clear RESE                                                      |    |

Note: The value of each item on the above screen differs depending on the controller status.

When the power to the controller is turned on, communication automatically starts.
 When communication starts, the connection status at the upper left changes to "CONNECT" in green.

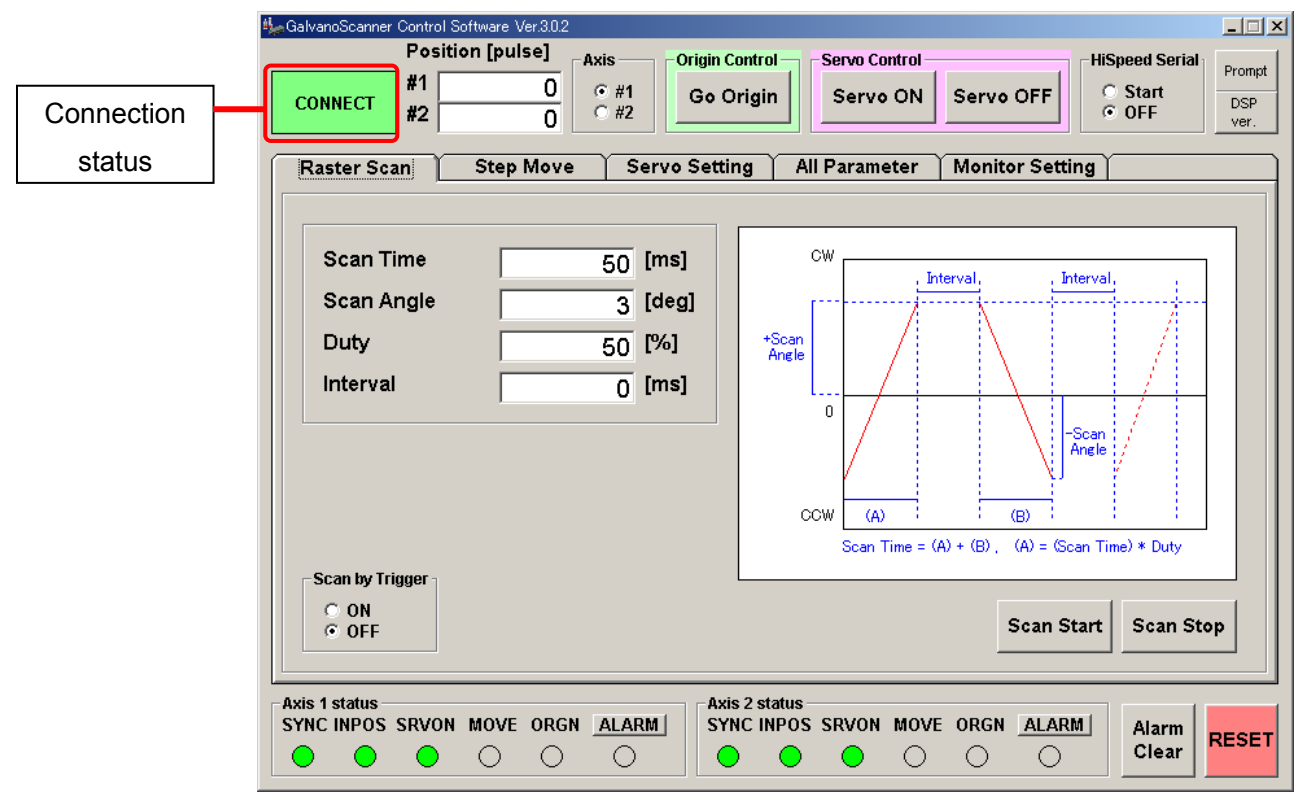

The control software can be started up after power to the controller has been turned on. Communication then starts automatically. ("CONNECT" is displayed.)

Note: The value of each item on the above screen differs depending on the controller status.

### 3.5. Control Screen

This section explains the buttons and other items on the control screen.

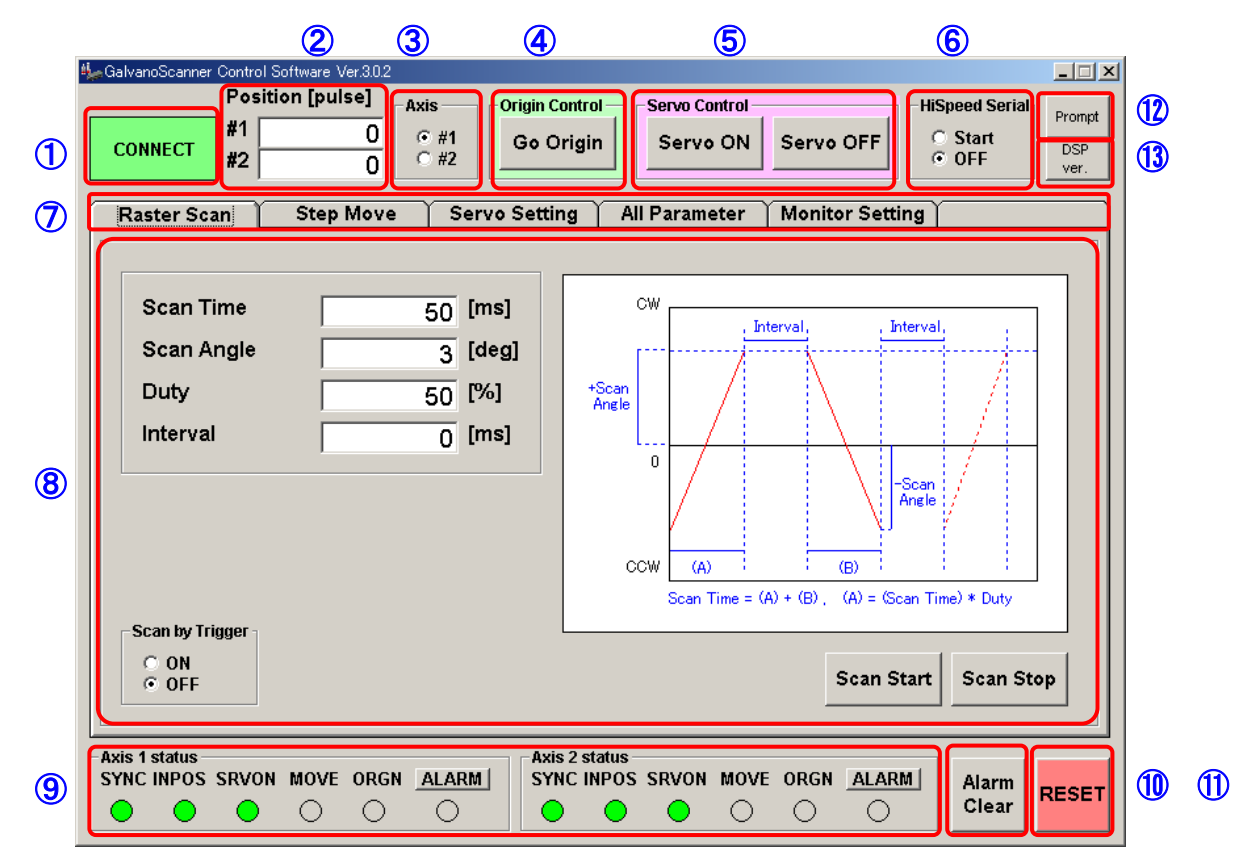

| 1 | Connection display                   | The status of RS-232 connection to the controller is displayed.<br>Connected: CONNECT (green)<br>Not connected: DISCONNECT (gray)                                                                                                    |
|---|--------------------------------------|----------------------------------------------------------------------------------------------------|
| 2 | Position display                     | The encoder position (Mechanical angle) of each axis is displayed.<br>(Unit: pulse)<br>Note: Since the number of encoder pulses per rotation depends on<br>the galvano motor, the relationship between the number of pulses<br>and the angle also differs with the motor type.                                          |
| 3 | Axis selection                       | Select an axis for control and information display.<br>(#1 = Axis 1, #2 = Axis 2)<br>The screen can display the information of only one axis selected<br>here, although the position displayed at ② and the status<br>displayed at ③ always show the information of both axes.                                          |
| 4 | Origin control<br>(Homing to origin) | Press this button to go to origin or detect the origin.<br>The operation depends on the controller status.<br>(During ordinary servo control)<br>Moving to the origin (where the position display is 0)<br>Invalid during high-speed serial communication<br>(After servo OFF and soft reset) Starting origin detection |

| (5) | Servo ON/OFF                                    | Start or stop servo control.                                                                                                    |  |
|-----|-------------------------------------------------|----------------------------------------------------------------------------------------------------|--|
| 6   | High-speed serial<br>communication<br>selection | Select the high-speed serial communication command or RS232C command input for position specification.<br>(For details, see 4.4. Position Command Input by High-speed Serial Communication)<br>(Start = High-speed serial communication, OFF = RS-232C command) |  |
| Ī   | Tab selection                                   | The screen of each function can be displayed by tab selection.<br>(A detailed explanation of the screen is shown when each function<br>is displayed.)                                                                                                    |  |
| 8   | Control display                                 | This area displays the screen of each function selected by a tab at $\overline{\mathcal{O}}$ .                                                                                                    |  |
| 9   | Status display                                  | The controller status of two axes is displayed.<br>If press the alarm button during alarm light on, windows content the<br>alarm details will come up.                                                                                                    |  |
| 10  | Alarm clear                                     | Clears the alarm. The alarm lamp turns off.                                                                                                    |  |
| 1   | Soft reset button                               | Press this button for soft reset.                                                                                                    |  |
| 12  | Command input screen                            | Allows direct command input.                                                                                                    |  |
| 13  | DSP version<br>display                          | The version of the controller software is displayed.<br>During troubleshooting, the support staff may ask for the version<br>number.                                                                                                    |  |

### 4. Operating Procedure

This chapter explains how to use the system.

Operations by [Control Software] and by [RS-232C command] are explained together.

### 4.1. Controller Start Up

When the power (+5 V, +24 V) is turned on, the controller execute the following automatically:

- · Read saved parameters from ROM
- · Home to the origin
- · Correct the encoder (high-speed oscillation of a fixed angle)

It takes about 15 seconds until the controller is started up.

With the default settings at shipping, the controller is started up with RS-232C communication command input (internal clock) mode.

The completion of start up can be confirmed as follows:

### **Control Software**

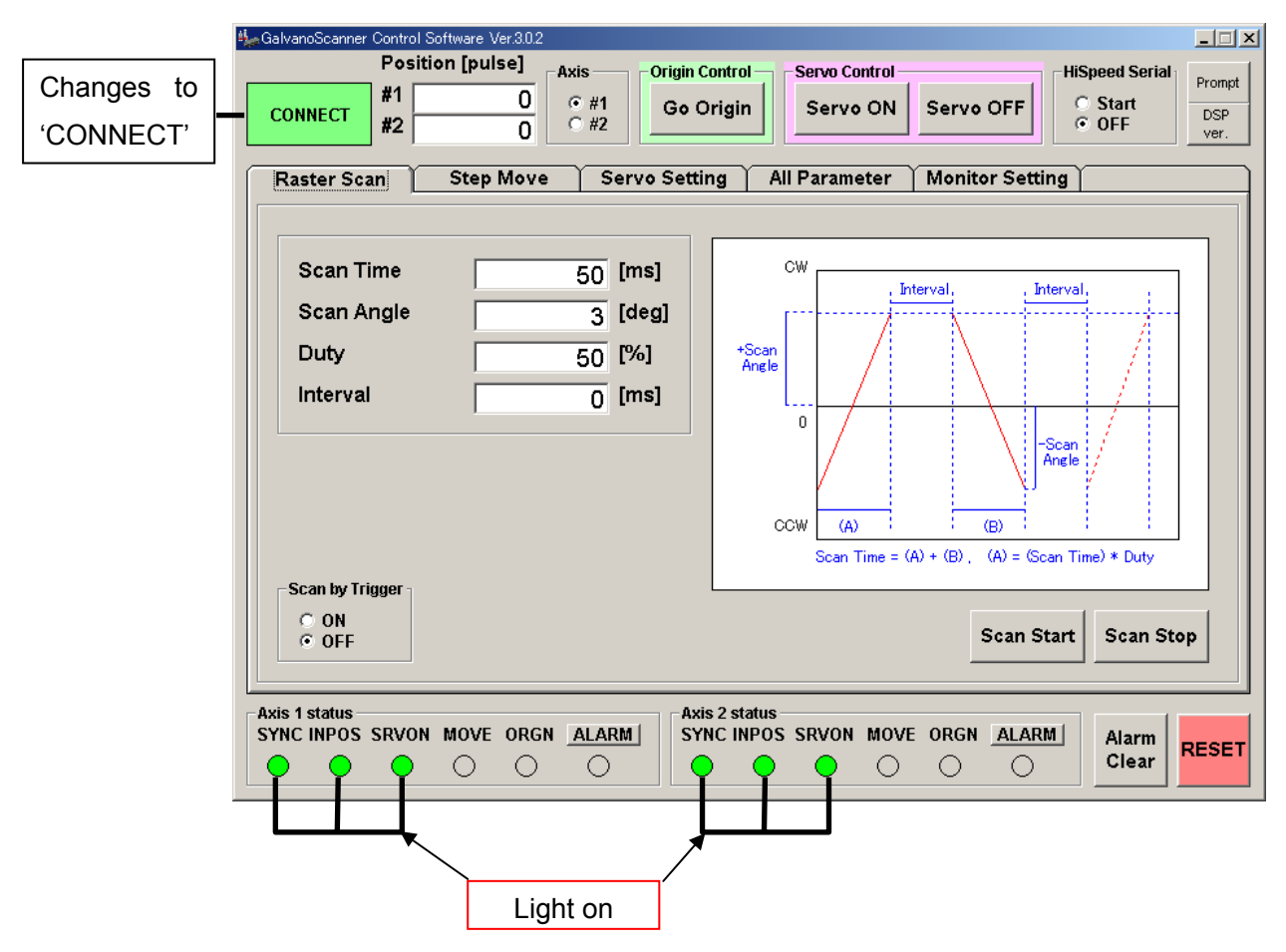

### **RS-232C** command

<u>Sends RS-232C command ID=14 "Status read"</u> and checks the following status:

SRVON, SYNC, INPOS = High ORGN = Low

(For details, see 8.2. "Command Details")

### 4.2. Step Movement

Execute step movement for a fixed angle.

| Control Software                                                                                                    |                  |
|----------------------------------------------------------------------------------------------------|------------------|
| 🖕 GalvanoScanner Control Software Ver.3.0.2                                                                                                    |                  |
| Position [pulse]     Axis (2)     Origin Control     Servo Control     HiSpeed Serial       #1     3     • #1     Go Origin     Servo ON     Servo OFF     • Start       #2     -1     • #2     Go Origin     Servo ON     Servo OFF     • Start                                                   | mpt<br>SP<br>:r. |
| Raster Scan Step Move Servo Setting All Parameter Monitor Setting                                                                                                    |                  |
| Target Position [pulse]                                                                                                    |                  |
| 4       Step       3         Enable Scope       3         0.1 [deg]       + STEP         -STEP       - STEP         Absolute Position       60 ms         0 [deg]       GO degrees       0 [pulse]         GO pulses       GO pulses         Resolution       1 degree =         34133       34133 |                  |
| Axis 1 status<br>SYNC INPOS SRVON MOVE ORGN ALARM<br>Alarm Clear RES                                                                                                    | ET               |

 $\cdot$  Select the Step Move tab. (1)

Select an axis for step movement. ②

• Specify the displacement (angle or pulse count) for relative position (STEP) and absolute position. ③

• Press the STEP button (either positive or negative position direction can be specified) or GO button. ③

Note: Uncheck the ④ checkbox when moving continuously. If it is checked, the stabilization time measurement function on the next page operates, and as it takes time to display the results, moving continuously is not possible.

### **RS-232C** command

- Target value setting mode (Command ID = 10)
- Target position setting (Command ID = 20)
- Movement start (Command ID = 8)

### 4.2.1. Step Movement Responce Time Measurement

Control Software has a function that measures the step movement response time. This function is can only be executed by the control software. It cannot be executed by a RS-232C command.

| GalvanoScanner Control Software Ver.30.2     Position [pulse]     Axis     Origin Control     Servo Control     Servo ON     Servo OFF     Servo ON     Servo OFF     CONNECT     #1     3     CONNECT     #1     3     C #1     Go Origin     Servo ON     Servo OFF     C     Servo ON     Servo OFF     C     Servo ON     Servo OFF     C     Servo ON     Servo OFF     Target Position [pulse]     O | eed Serial<br>Start<br>DFF DSP<br>ver.          |
|----------------------------------------------------------------------------------------------------|-------------------------------------------------|
| Step       3         Enable Scope       0.1 [deg]         - STEP       - STEP         - STEP       - STEP                                                                                                    | untal Range<br>2ms<br>4ms<br>6ms<br>8ms<br>10ms |
| O [deg]     GO degrees     O [pulse]     GO pulses       GO origin                                                                                                    | ion<br>egree =<br><b>34133</b><br>[pulse]       |
| Axis 1 status<br>SYNC INPOS SRVON MOVE ORGN ALARM<br>O O O O O O O O O O O O O O O O O O O                                                                                                     | Alarm<br>Clear                                  |

- Put a check in the Enable Scope checkbox ①
- Select the time range for step movement response to be measured ②

(As the response time depends on the displacement, change when necessary.)

- Specify the displacement (angle and pulse count) for relative position (STEP) and absolute position. 3
- Press the STEP button (either positive or negative position direction can be specified) or GO button. 3
- The Scope and Measurement window appears automatically

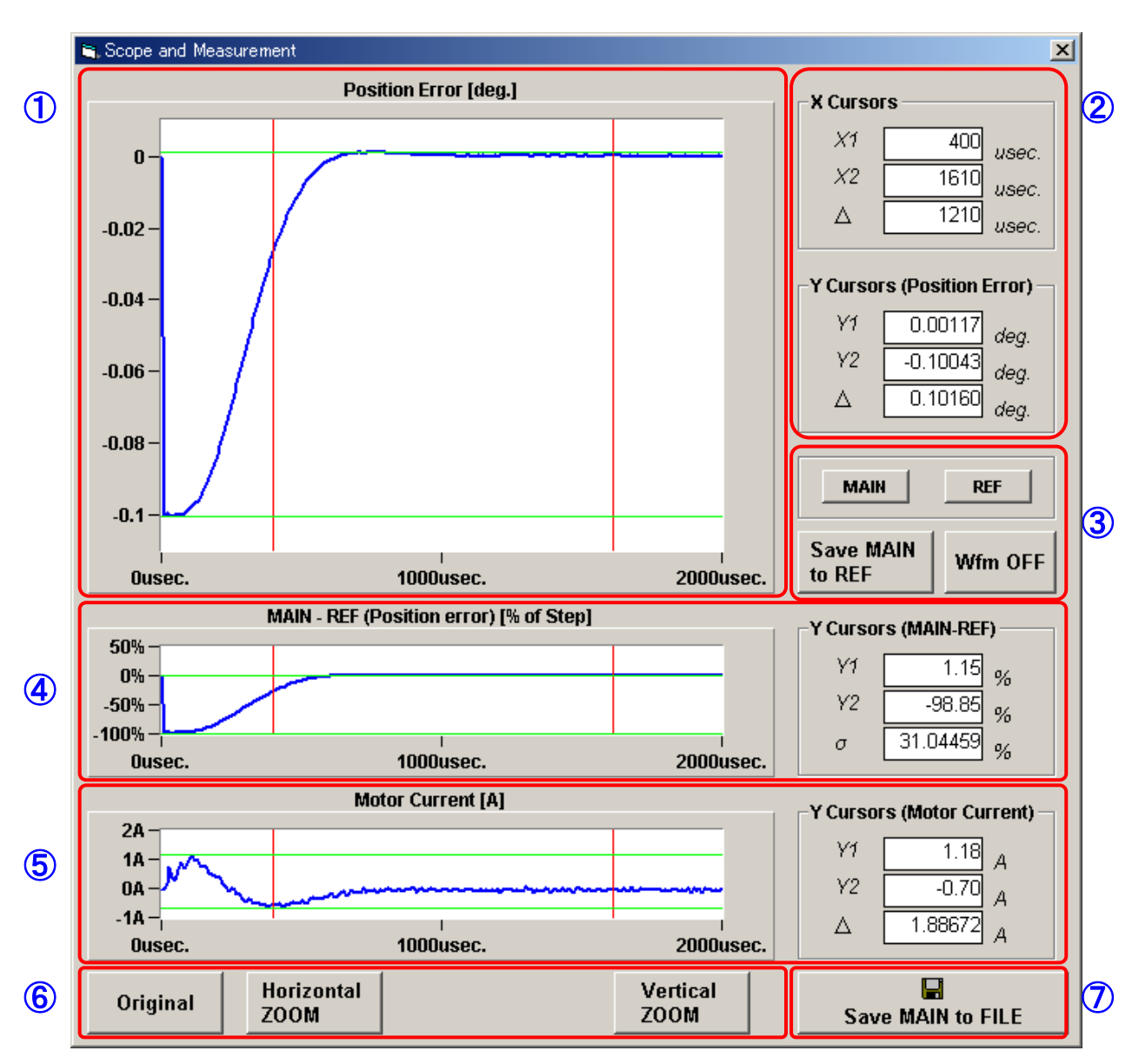

Scope and Measurement window

(Scope and Measurement window explanation)

| 1 | Step response<br>waveform                      | Displays the step response waveform by the deviation from the target position.<br>0 usec (left edge) position is the movement start time. |
|---|------------------------------------------------|----------------------------------------------------------------------------------------------------|
| 2 | Cursor location<br>(Step response<br>waveform) | 1 Displays the cursor location in the step response waveform graph.                                                                       |

| 3                        | Reference data<br>(Save, display, hide)                  | Measured step response waveforms can be saved temporary as<br>reference data. The next measured data can be overwritten and<br>compared.<br>(See 4.2.1.2 "the Reference Data Comparison Method.") |
|--------------------------|----------------------------------------------------------|----------------------------------------------------------------------------------------------------|
| 4                        | Displays the<br>difference of MAIN<br>and reference data | This displays the difference between measurement data and reference data.                                                                                                    |
| 5                        | Motor drive current                                      | Displays the motor drive current.                                                                                                    |
| 6                        | Zoom button                                              | Use the zoom button to zoom in and display detailed data.<br>(See 4.2.1.1 "the Measurement Data Display Zoom Method.")                                                                            |
| $\overline{\mathcal{O}}$ | Saving data                                              | This saves measurement data as a text file.                                                                                                    |

### 4.2.1.1. Measurement Data Display Zoom Method

A zoomed display is possible in order to confirm measurement data details.

### (Specify horizontal (time) zoom)

- Drag the step response display cursor (red) to the width you want to display enlarged ①
  (Adjust while looking at the X Cursors display below)
- Press the Horizontal ZOOM button ②

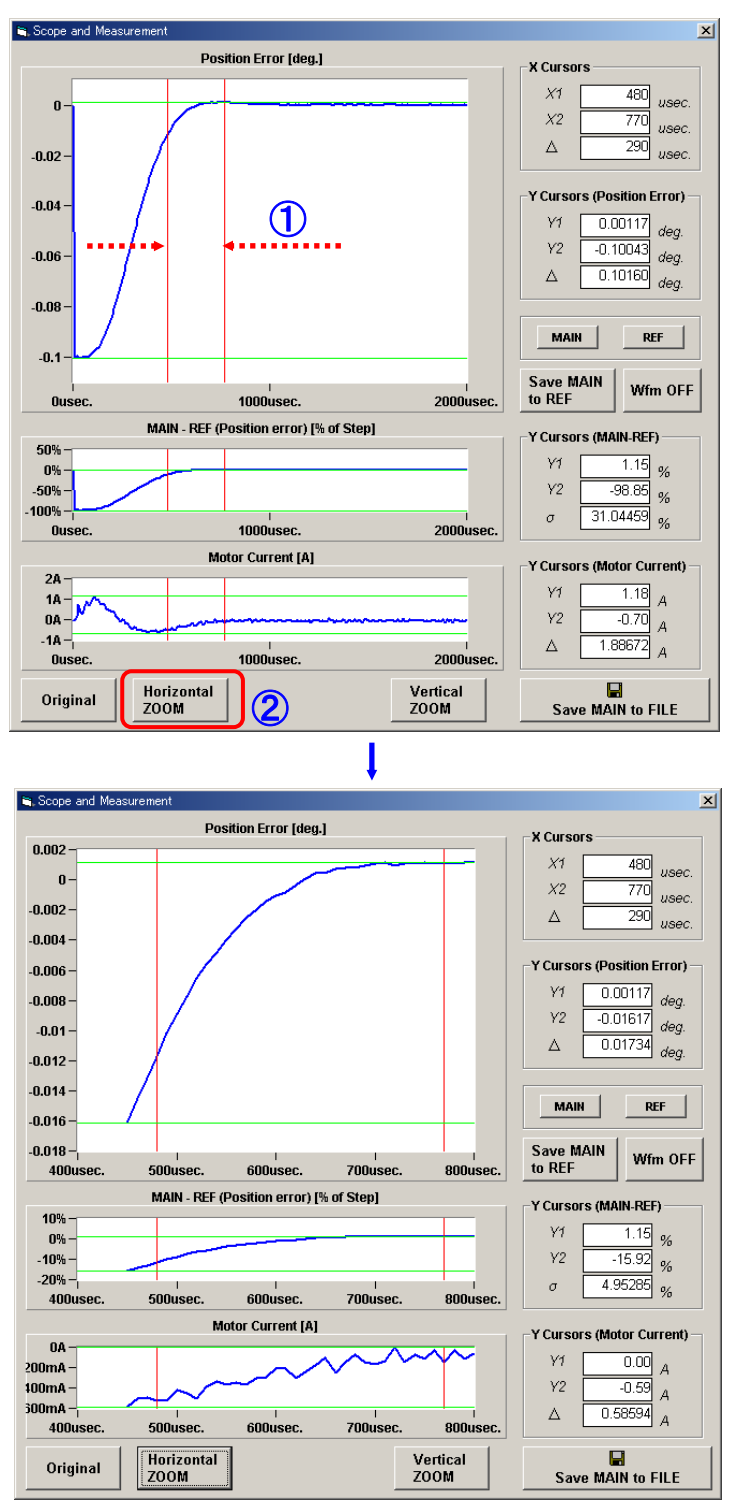

CANON Digital Galvano Scanner System GM-1000 Series Users Manual 1.20

### (Specify vertical (angle) zoom)

- Drag the step response display cursor (green) to the width you want to display enlarged ①
  (Adjust while looking at the Y Cursors display below)
- $\bullet$  Press the Vertical ZOOM button 2

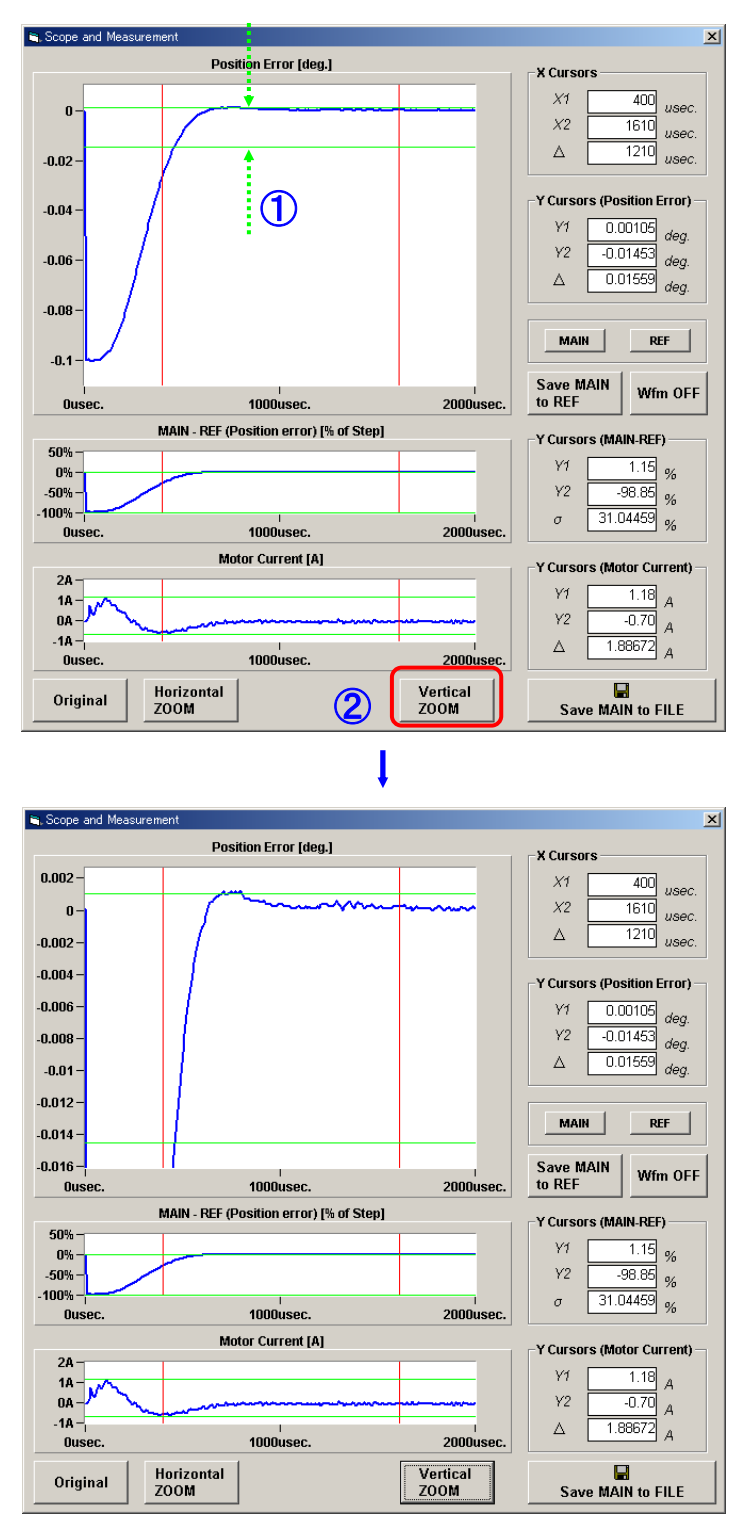

### 4.2.1.2. Reference Data Comparison Method

This displays step response waveforms with two different measurement conditions, and makes a comparison possible.

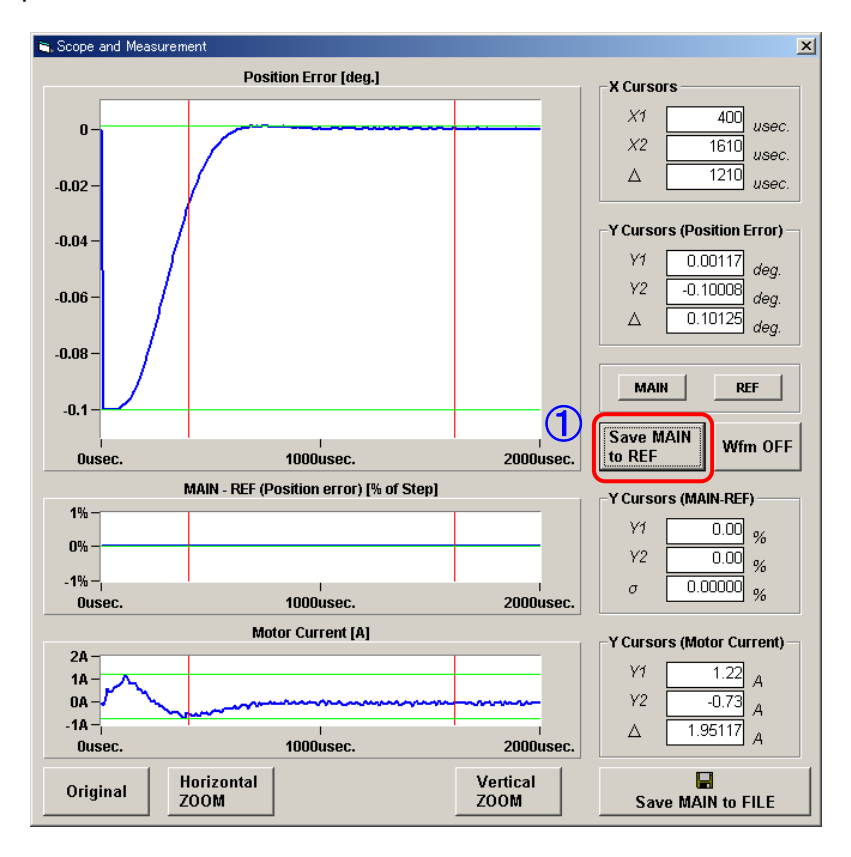

- $\bullet$  Display the step response waveform with the first measurement condition, and press the "Save MAIN to REF" button. 1
  - Measured waveform data (MAIN) is copied to the reference data (REF).
  - There is no change to the screen display at this time.
  - (The above display is the measurement results for 0.1 deg (Mechanical) step movement.)
- Returns to the control software window without closing the Scope and Measurement window.
- Measuring the step response with different measurement conditions.

| 😂 Scope and Measu | rement                                  |           | ×                          |
|-------------------|-----------------------------------------|-----------|----------------------------|
|                   | Position Error [deg.]                   |           | -V Cureore                 |
| 0.02 -            |                                         |           |                            |
|                   |                                         |           | X1 400 usec.               |
| U-                |                                         |           | X2 1610 usec.              |
| -0.02 -           |                                         |           | △ 1210 usec.               |
|                   |                                         |           |                            |
| -0.04 -           |                                         |           | Y Cursors (Position Error) |
| -0.06 -           | /                                       |           | V1 0.00152 deg.            |
|                   | /                                       |           | Y2 -0.12012 dea.           |
| -0.08 -           |                                         |           | △ 0.12164 deg              |
| -0.1-             |                                         |           |                            |
|                   |                                         |           |                            |
| -0.12             |                                         |           |                            |
| -0.14 -           |                                         |           | Save MAIN                  |
| Ousec.            | 1000usec.                               | 2000usec. | to REF Wfm OFF             |
|                   | MAIN - REF (Position error) [% of Step] | 1         | -Y Cureore (MAIN DEE)      |
| 10% -             |                                         |           |                            |
| 0% -              |                                         |           | Y1 0.48 %                  |
| -10%-             | -                                       |           | Y2 -16.86 %                |
| Ousec.            | 1000usec.                               | 2000usec. | σ 5.42669 %                |
|                   | Motor Current [A]                       |           |                            |
| 2A -              |                                         |           | T Cursors (motor current)  |
| 1A-               |                                         |           | Y1 1.22 A                  |
| 0A - 🔨            |                                         |           | Y2 -0.80 A                 |
| -1A - <br>Ousec.  | 1000usec.                               | 2000usec. | △ 2.01563 A                |
| 1                 | Uningual                                | Mantinal  |                            |
| Original          | ZOOM                                    | ZOOM      | Save MAIN to FILE          |
|                   |                                         |           |                            |

• The step response waveform displays (blue).

(The above display is the measurement results for 0.12 deg (Mechanical) step movement.)

- Press the REF button. ②
- The response waveform (gray) saved in reference data is overwritten.

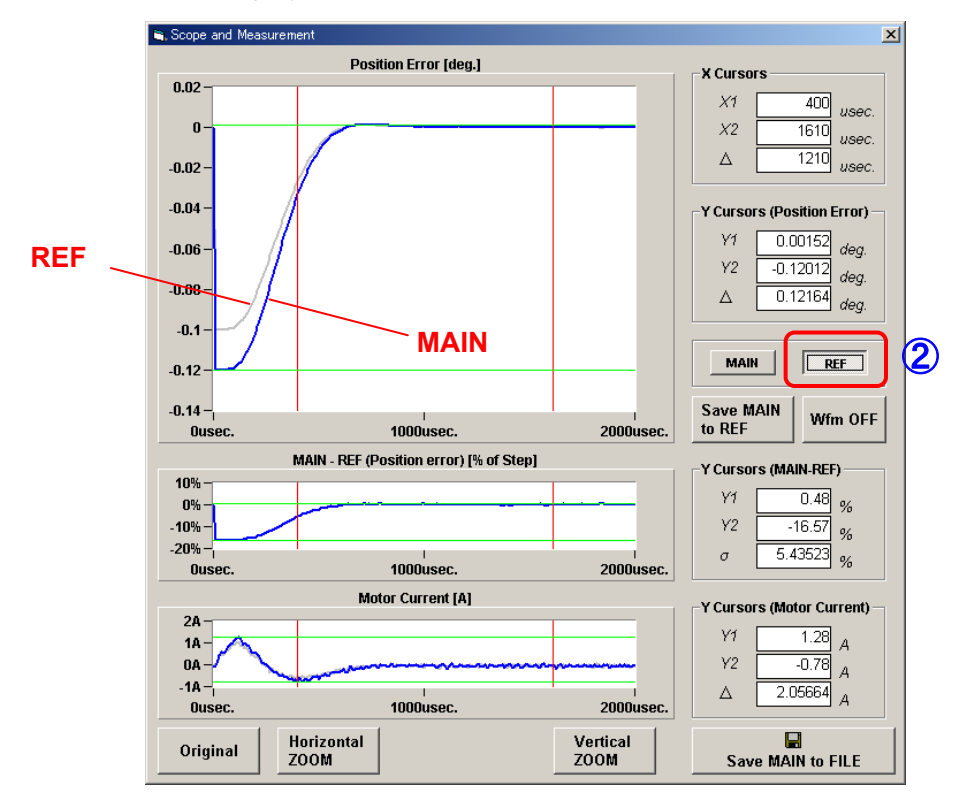

CANON Digital Galvano Scanner System GM-1000 Series Users Manual 1.20

• Press the following button when you want to delete the waveform display for each of MAIN (blue) and REF (gray).

MAIN button ③ -> Wfm OFF button ⑤ REF button ④ -> Wfm OFF button ⑤

To display again, press the MAIN, or OFF buttons.

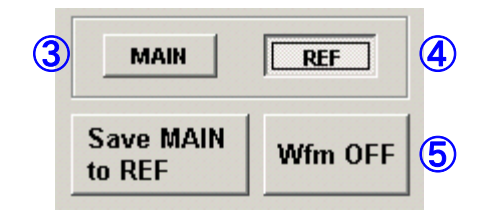

### 4.3. Raster Scan

Execute oscillation of a fixed angle at a fixed frequency.

### **Control Software**

| CONNECT  GalvanoScanner Control Software Ver.30.2  Position [pulse]  Axis  (                                                              | Control Servo Control HiSpeed Serial Servo ON Servo OFF Start OFF | Prompt<br>DSP<br>ver. |
|----------------------------------------------------------------------------------------------------|-------------------------------------------------------------------|-----------------------|
| Step Move     Servo Settin       3     Scan Time     50 [ms]       Scan Angle     3 [deg]       Duty     50 [%]       Interval     0 [ms] | ng All Parameter Monitor Setting                                  |                       |
| ○ ON<br>◎ OFF                                                                                                    | (4) Scan Start Scan Stop                                          | ]5                    |
| Axis 1 status<br>SYNC INPOS SRVON MOVE ORGN ALARM SYN<br>O O O O                                                                          | s 2 status<br>NC INPOS SRVON MOVE ORGN ALARM Clear                | ESET                  |

- Select the Raster Scan tab. ①
- $\cdot$  Select an axis for raster scan. (2)
- Specify the operation parameters (Scan Time, Scan Angle, Duty, and Interval). ③
- Press the Scan Start button to start operation. ④
- Press the Scan Stop button to stop operation. (5)

### **RS-232C** command

- Raster scan interval setting (Parameter ID = 26)
- Raster scan duty ratio setting (Parameter ID = 27)
- Raster scan oscillation angle setting (Parameter ID = 28)
- Scan start (Command ID = 23 Data = 3)
- Scan stop (Command ID = 23 Data = 0)

### 4.4. Position Command Input by High-speed Serial Communication

In order to carry out a vector scan, target position data is given to the controller by high-speed serial communication, and the data is updated as required.

It is possible to change the mode of the controller to the mode of receiving target position data by high-speed serial communication. For changing the mode, it is necessary to enter high-speed serial communication signals into the controller in advance.

| GalvanoScanner Control Software Ver.3.0.2  Position [pulse] #1 0 6 #1 Go O 6 #2 Go O                                                                                    | ontrol Servo Control HiSpeed Serial Prompt<br>rigin Servo ON Servo OFF Start DSP<br>ver.                                                                                                    |
|----------------------------------------------------------------------------------------------------|----------------------------------------------------------------------------------------------------|
| Raster Scan       Step Move       Servo Settir         Scan Time       50 [ms]         Scan Angle       3 [deg]         Duty       50 [%]         Interval       0 [ms] | ng       All Parameter       Monitor Setting         Image: CW       Interval,       Interval,         +Scan       Interval,       Interval,         +Scan       -Scan         Angle       -Scan         CCW       (A)         CCW       (A)         Scan Time = (A) + (B),       (A) = (Scan Time) * Duty |
| Axis 1 status<br>SYNC INPOS SRVON MOVE ORGN ALARM SYN                                                                                                    | S 2 status<br>IC INPOS SRVON MOVE ORGN ALARM<br>Clear RESET                                                                                                    |

**Control Software** 

- Switch HiSpeed Serial to Start. 1

This switching makes the controller follow target position data by high-speed serial communication.

Switch HiSpeed Serial to OFF. ②
 Input of the MOVE command is awaited.

#### **RS-232C** commands

- Switch to high-speed serial communication (Command ID = 23 Data = 7)
- Return to internal clock operation (Command ID = 23 Data = 0)

### 5. Monitor Output and Digital Input Functions

The controller has an analog monitor output connector for monitoring the operation status and a digital I/O connector for external signal input.

### 5.1. Connector Pin Assignment

The controller is equipped with the following:

Analog monitor output connector ×1

Digital I/O connector ×1

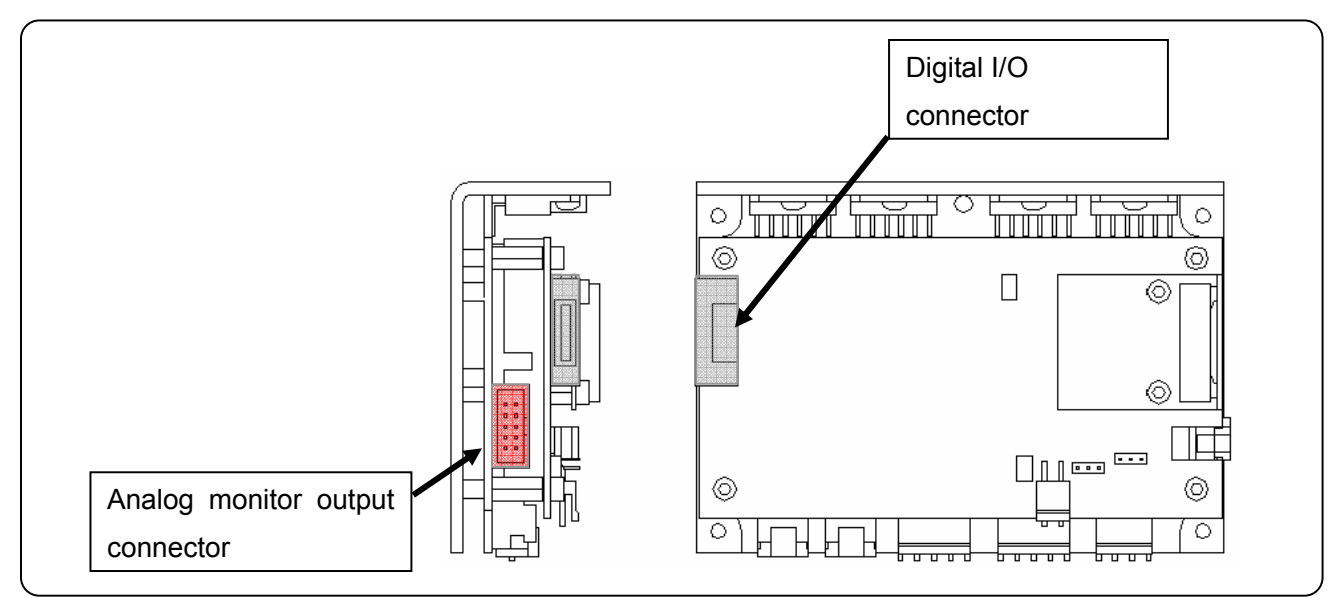

In order to evaluate this galvano scanner, the above output connectors are connected, and a monitor board for evaluation that can confirm analog output signals and the I/O of a digital signal is prepared as an optional product. Please contact the Sales Department for details.

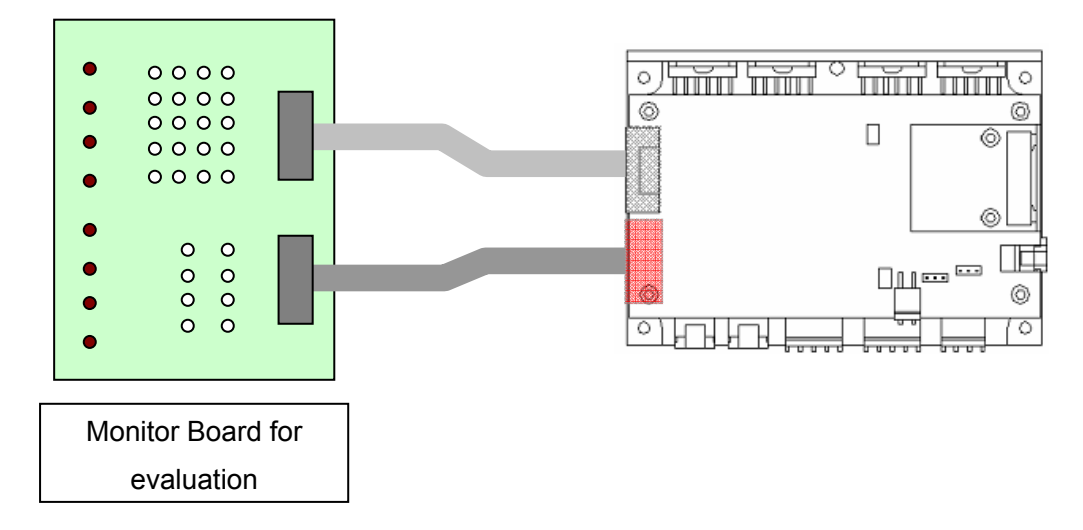

The signal name is displayed on the evaluation monitor board. Please check the signal after referring to the table of the following pin arrangement.

### **Evaluation Monitor Board Pin Assignment**

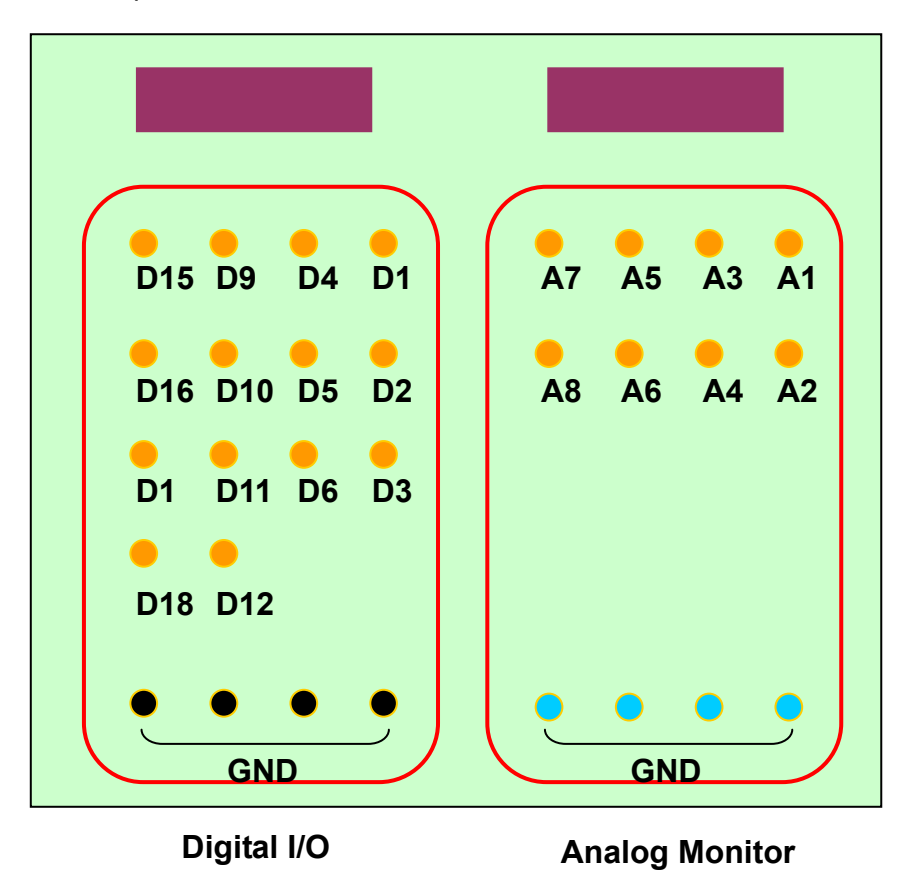

Pin Assignment of the optional monitor board for evaluation is as follows.

### Analog monitor output connector

Connector model number

| Connector  | Model No.   | Manufacturer |  |
|------------|-------------|--------------|--|
| Board side | XG4C-1034   | OMRON        |  |
| Cable side | XG4M-1030-T | OMRON        |  |

Connector pin assignment

| Pin No. | Monitor Board for<br>Evaluation<br>Signal Name | Signal Description                               |
|---------|------------------------------------------------|--------------------------------------------------|
| 1       | A1                                             | Axis 1 current command value                     |
| 2       | A2                                             | Axis 1 analog monitor 1 (Monitor item switching) |
| 3       | A3                                             | Axis 1 analog monitor 2 (Monitor item switching) |
| 4       | A4                                             | Axis 1 analog monitor 3 (Monitor item switching) |
| 5       | A5                                             | Axis 2 current command value                     |
| 6       | A6                                             | Axis 2 analog monitor 1 (Monitor item switching) |
| 7       | A7                                             | Axis 2 analog monitor 2 (Monitor item switching) |
| 8       | A8                                             | Axis 2 analog monitor 3 (Monitor item switching) |
| 9       | A9                                             | Analog GND                                       |
| 10      | A10                                            | Analog GND                                       |

The controller has three monitor terminals for each of the two axes to check the operation status. The output signal contents can be changed and the output magnification can also be changed. (For details, see 5.2. "Analog Monitor Output Selecting")

### **Digital I/O connectors**

### Connector model number

| Connector  | Model No.      | Manufacturer |
|------------|----------------|--------------|
| Board side | 8931E-020-178L | KEL          |
| Cable side | 8925E-020-179  | KEL          |

### Connector pin assignment

| Pin<br>No. | Monitor<br>board for<br>evaluation<br>Signal<br>Name | I/O    | Signal Description             | Logic             | Remarks              |
|------------|------------------------------------------------------|--------|--------------------------------|-------------------|----------------------|
| A1         | D1                                                   | Output | Axis 1 error 1 (Priority high) | High : Error      | See Circuit 1 below. |
| B1         | D2                                                   | Output | Axis 1 error 2 (Priority low)  | High : Error      | See Circuit 1 below. |
| A2         | D3                                                   | Output | Axis 1 servo interrupt period  | Edge              | See Circuit 1 below. |
| B2         | D4                                                   | Output | Axis 2 error 1 (Priority high) | High : Error      | See Circuit 1 below. |
| A3         | D5                                                   | Output | Axis 2 error 2 (Priority low)  | High : Error      | See Circuit 1 below. |
| B3         | D6                                                   | Output | Axis 2 servo interrupt period  | Edge              | See Circuit 1 below. |
| A4         | DG1                                                  | -      | GND                            |                   |                      |
| B4         | DG2                                                  | -      | GND                            |                   |                      |
| A5         | D9                                                   | Input  | External Sampling Signal       | ↑: INT generation | See Circuit 2 below. |
| B5         | D10                                                  | Input  | External Trigger Signal        | High : ON         | See Circuit 2 below. |
| A6         | D11                                                  | Input  | Start up mode switching        |                   | See Circuit 2 below. |
| B6         | D12                                                  | 1      | No connection                  |                   |                      |
| A7         | DG3                                                  | -      | GND                            |                   |                      |
| B7         | DG4                                                  | -      | GND                            |                   |                      |
| A8         | D15                                                  |        | No connection                  |                   |                      |
| B8         | D16                                                  |        | No connection                  |                   |                      |
| A9         | D17                                                  |        | No connection                  |                   |                      |
| B9         | D18                                                  |        | No connection                  |                   |                      |
| A10        |                                                      |        | No connection                  |                   |                      |
| B10        |                                                      |        | No connection                  |                   |                      |

### **Connection specifications**

(Circuit 1)

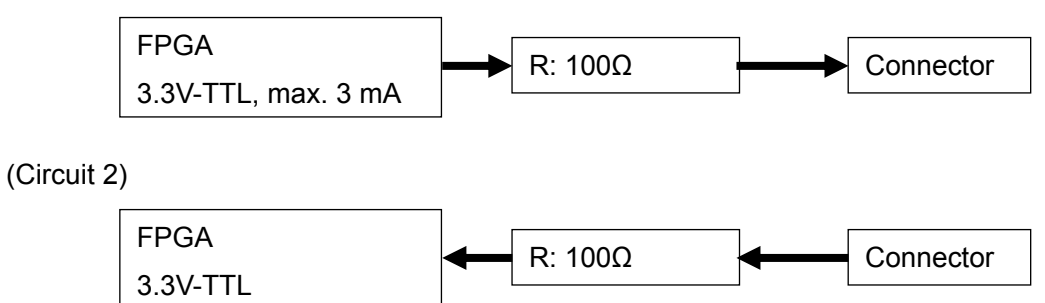

### 5.2. Analog Monitor Output Selecting

The analog monitor output can be switched to monitor various operation and signal statuses.

This switching can be executed from [Control Software] or [RS-232C command send].

| Terminal   | Monitor Board<br>Signal Name | Power-on<br>Selection | Signal Description                 | Signal Level (At<br>Power-on) |
|------------|------------------------------|-----------------------|------------------------------------|-------------------------------|
|            | A2 (Axis 1)<br>A6 (Axis 2)   |                       | Phase A of Encoder Head 1          |                               |
| 2 (Axis 1) |                              |                       | Phase A of Encoder Head 2          |                               |
| 6 (Axis 2) |                              |                       | Phase A of encoder after synthesis |                               |
|            |                              | *                     | Positional deviation signal        | 1.5 mV / pulse                |
|            | A3 (Axis 1)<br>A7 (Axis 2)   |                       | Position                           | 0.091 mV / pulse              |
| 3 (Axis 1) |                              | *                     | Velocity                           | 0.091 mV / pulse / 10         |
| 7 (Axis 2) |                              |                       | Coarse angle                       |                               |
|            |                              |                       | Fine angle                         |                               |
|            |                              |                       | Phase B of Encoder Head 1          |                               |
| 4 (Axis 1) | A4 (Axis 1)                  |                       | Phase B of Encoder Head 2          |                               |
| 8 (Axis 2) | A8 (Axis 2)                  |                       | Phase B of encoder after synthesis |                               |
|            |                              | *                     | Target position                    | 0.091 mV / pulse              |

Output contents

The signal level differs between signals. The output magnification can be switched individually.

### **Control Software**

| GalvanoScanner Control Software Ver302         Position [pulse]         #1       1         CONNECT       #1         #2       7         Connect       #1         Raster Scan       Step Move         Servo Setting       All Parameter         Monitor Setting | peed Serial<br>Start<br>OFF<br>Prompt<br>DSP<br>ver. |
|----------------------------------------------------------------------------------------------------|------------------------------------------------------|
| A2 Position error (1.5mV/pulse)<br>A3 Velocity<br>A4 Internal target (0.094mV/pulse)<br>3 4                                                                                                    | SET<br>5                                             |
| Axis 1 status         SYNC INPOS SRVON MOVE ORGN ALARM         O       O         O       O                                                                                                    | Alarm<br>Clear RESET                                 |

- Select the Monitor tab. 1
- Select the Monitor tab. 1
- Select an axis for monitor output switching. ②
- Select the monitor item of each output terminal. ③
- Select an output signal magnification. ④
- Press the SET button. (5)

### Note:

• The analog monitor output is from the D/A converter of the controller.

Since the output range of the D/A converter is from -3 to +3 V, output is repeated by the magnification setting if it exceeds this range.

• The relationship between encoder pulse and angle differs depending on the galvano motor.

### E.g. GM-1010

360° = 1000 pulses × 8,192 divisions = 8,192,000 pulses

 $1^{\circ}$  = 8,192,000 pulses / 360° = 22,756 pulses

At the monitor output position (0.091 V/pulse), the analog monitor output changes:

1° = 22,756 × 0.091 = 2.071 V

When the magnification is 1x, and there is a position change of  $0^{\circ} \rightarrow 1^{\circ}$ , analog output will change from  $0V \rightarrow 2.071V$ .

### E.g. GM-1015 , GM-1020

360° = 1500 pulses × 8,192 divisions = 12,288,000 pulses

1° = 12,288,000 pulses / 360 = 34,133 pulses

At the monitor output position (0.091 V/pulse), the analog monitor output changes:

1° = 34,133×0.091 = 777 mV

When the magnification is 1x, and there is a position change of  $0^{\circ} \rightarrow 1^{\circ}$ , analog output will change from  $0V \rightarrow 777$  mV.

Command ID = 42

Command ID = 44

Command ID = 45

Command ID = 46

#### **RS-232C** Commands

- Monitor Output Selection (A2, A8)
   Command ID = 40
- Monitor Output Selection (A3, A9)
   Command ID = 41
- Monitor Output Selection (A4, A10)
- Monitor Magnification Setting (A2, A8)
- Monitor Magnification Setting (A3, A9)
- Monitor Magnification Setting (A4, A10)

### 5.3. Digital Input-Output Function

The controller has a digital input-output function for checking the status of the controller.

| Pin<br>No. | I/O    | Signal Description             | Logic       | Explanation                                                                              |  |
|------------|--------|--------------------------------|-------------|------------------------------------------------------------------------------------------|--|
| A1         | Output | Axis 1 Error 1 (Priority high) | High: Error | If an error occurs, the                                                                  |  |
| B1         | Output | Axis 1 Error 2 (Priority low)  | High: Error | output.                                                                                  |  |
| B2         | Output | Axis 2 Error 1 (Priority high) | High: Error | According to the priority of the<br>error, Error 1 or 2 is output.<br>See 9-2, "Errors." |  |
| A3         | Output | Axis 2 Error 2 (Priority low)  | High: Error |                                                                                          |  |
| A2         | Output | Axis 1 servo interrupt period  | Edge        | Output is timed according to                                                             |  |
| B3         | Output | Axis 2 servo interrupt period  | Edge        | interrupt                                                                                |  |

In addition, the following digital I/O is prepared as an operation setting of the controller.

| Pin<br>No. | I/O   | Signal Description       | Logic                | Explanation                                                                                    |
|------------|-------|--------------------------|----------------------|------------------------------------------------------------------------------------------------|
| A5         | Input | External Sampling Signal | †: INT<br>generation | Input when an external signal is<br>used for servo sampling clock.<br>(Do not use it usually.) |
| B5         | Input | External Trigger Signal  | High: FG_ON          | See 6-2, "Operation that<br>synchronizes with external<br>trigger signal input (raster scan)   |
| A6         | Input | Start up mode switching  |                      | See 6-1, "Setting Controller Start<br>Up Mode"                                                 |

### 6. Other - Operation Setting

### 6.1. Setting Controller Start Up Mode

### **Clock selection**

With the default settings at shipping, a parameter is set to start up the controller in RS-232C communication command input mode (internal clock). When assembling the device, however, the mode can be switched for start up with an external clock (high-speed serial communication). For this switching, the following parameter is set:

| Parameter ID | Data  |                                        |
|--------------|-------|----------------------------------------|
|              | Bit 1 | 0: RS-232C communication command input |
| 64           |       | 1: High-speed serial communication     |

P64 = 1: Start up with internal clock

P64 = 3: Start up by high-speed serial communication

(Bit 0 of P64 is used to enable or disable encoder correction when homing to the origin; it is usually set to 1. For details, see 9.2., "Parameter Details")

### Start up mode

Power-on usually executes the following automatically:

- Reading parameters from EEPROM
- Starting homing and servo control

If there is a problem with the parameters read from EEPROM or if oscillation occurs when homing and servo control are executed automatically, the start up mode can be changed.

For this switching, the switches (SW1 and SW2) on the controller board and the logic of the digital I/O terminal (A6) are combined.

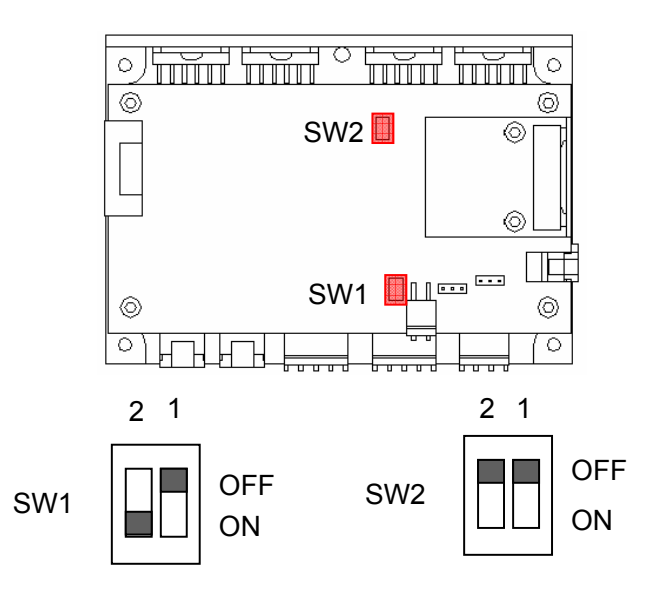

Axis 1

| SW1-2 | Terminal A6 | Auto EEPROM<br>Read | Auto Homing |
|-------|-------------|---------------------|-------------|
| OFF   | 0           | Disabled            | Disabled    |
| OFF   | 1 or open   | Enabled             | Disabled    |
| ON    | 0           | Enabled             | Disabled    |
| ON    | 1 or open   | Enabled             | Enabled     |

Axis 2

| SW2-2 | Terminal A6 | Auto EEPROM<br>Read | Auto Homing |
|-------|-------------|---------------------|-------------|
| OFF   | 0           | Disabled            | Disabled    |
| OFF   | 1 or open   | Enabled             | Disabled    |
| ON    | 0           | Enabled             | Disabled    |
| ON    | 1 or open   | Enabled             | Enabled     |

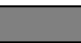

: Setting at shipping

### 6.2. Controller LED Display

The controller (GC-201) is equipped with an LED that indicates the controller status.

After turning on the power, when the controller starts up normally, the display will be as follows.

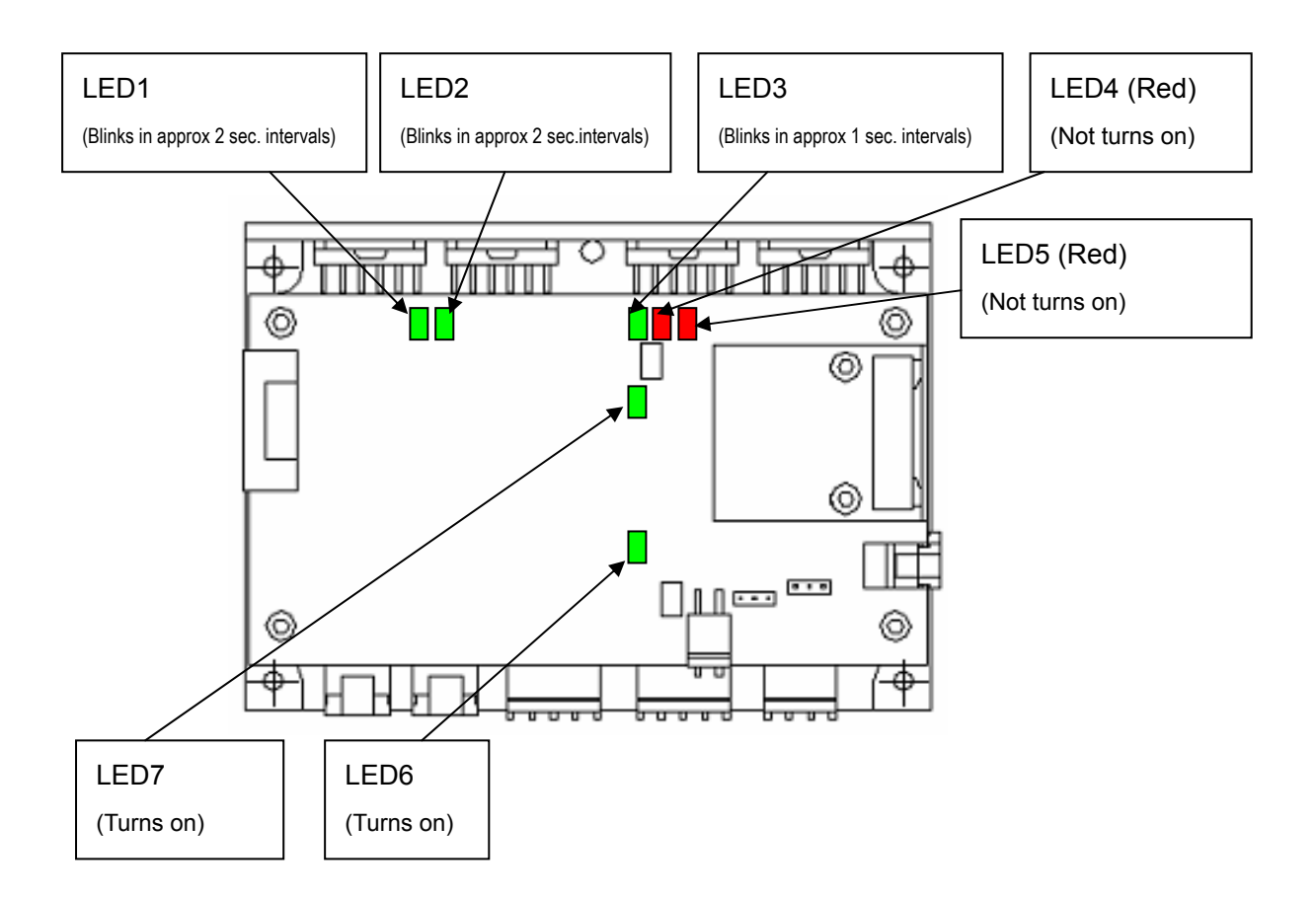

### Meaning of each LED

| LED No. | Meaning                     | Remarks                                                                     |
|---------|-----------------------------|-----------------------------------------------------------------------------|
| LED1    | DSP1 operation (for Axis 1) | Always blinks in approximately 2 sec. intervals if DSP1 start up correctly. |
| LED2    | DSP1 operation (for Axis 2) | Always blinks in approximately 2 sec. intervals if DSP1 start up correctly. |
| LED3    | FPGA Start up               | Always lit if FPGA start up correctly.                                      |
| LED4    | ALARM display (for Axis 1)  | This LED (red) is lit when a malfunction occurs with the controller.        |
|      |                             | A response is necessary after confirming the error details with the control software, or RS-232C command ID = 15 error read.                                                                                  |
|------|-----------------------------|----------------------------------------------------------------------------------------------------|
| LED5 | ALARM display (for Axis 2)  | This LED (red) is lit when a malfunction occurs with<br>the controller.<br>A response is necessary after confirming the error<br>details with the control software, or RS-232C<br>command ID = 15 error read. |
| LED6 | DSP2 operation (for Axis 1) | Always lights in approximately 1 sec. intervals if DSP2 start up correctly.                                                                                                    |
| LED7 | DSP2 operation (for Axis 2) | Always lights in approximately 1 sec. intervals if DSP2 start up correctly.                                                                                                    |

Note: When connecting only one axis of the motor and operating the controller (GC-201), an error will always occur for the axis that is not connected. As a result, either LED4 or LED5 will light up, however, as there is no problem with the operation of the connected axis, use it as is.

## 6.3. Operation that Synchronizes with External Trigger Signal input (Raster Scan)

"4.3. Raster Scan" can be operated in synchronization with an external trigger signal.

### The Movement Pattern

There are two kinds of movement patterns.

(1) (The raster scan of one coming and going operates whenever the external trigger signal is input.)

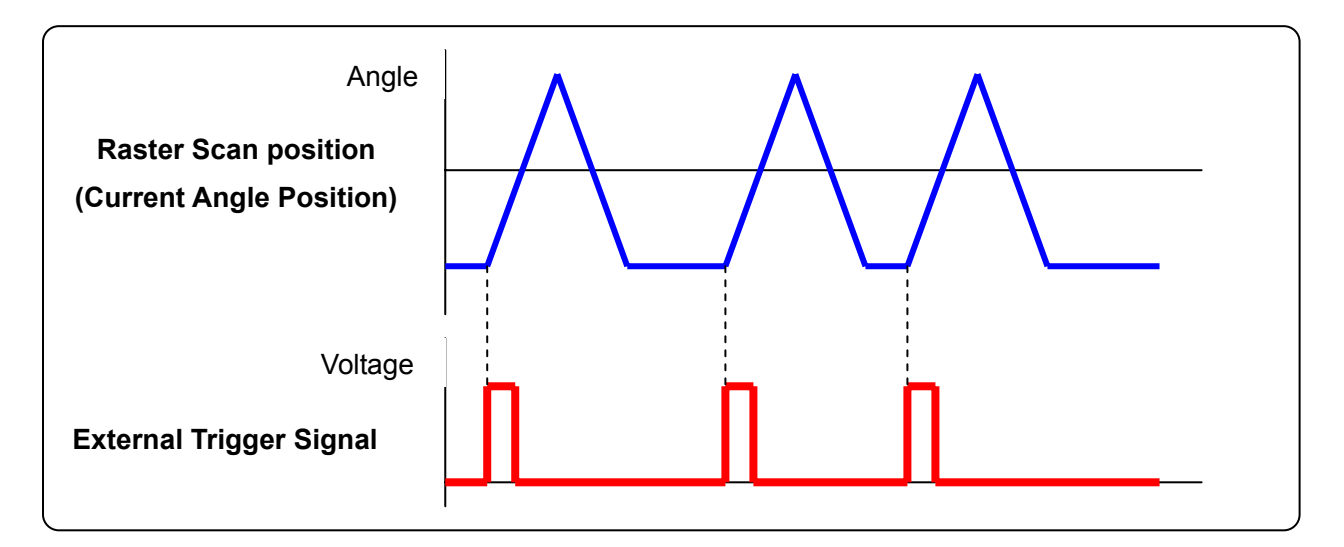

(The raster scan of one way operates whenever the external trigger signal is input.)

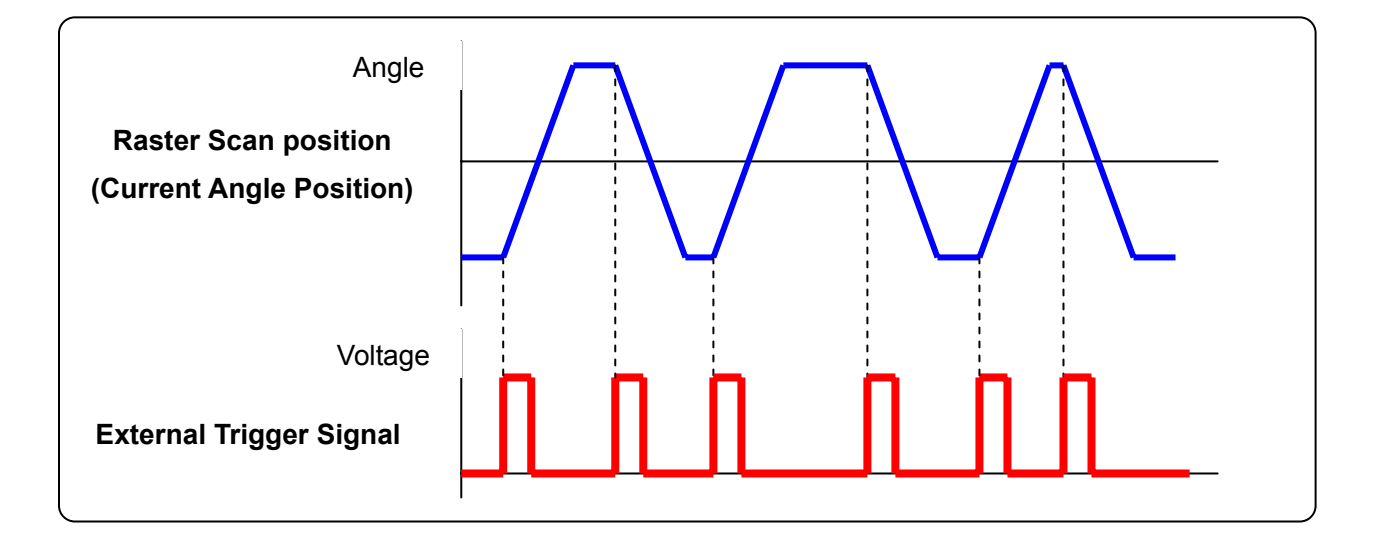

① and ② operation pattern can be selected by RS-232C command (Command ID = 23 'Operation Mode setting')

## Input the external trigger signal

The external trigger signal is input from the digital I/O connector.

(See 5-1 'Connector Pin Arrangement)

### Connector pin arrangement

| Pin<br>No. | Monitor Board<br>Signal Name | I/O   | Signal Description      | Logic    | Remarks            |
|------------|------------------------------|-------|-------------------------|----------|--------------------|
| B5         | D10                          | Input | External Trigger Signal | High: ON | See Circuit below. |

### **Connection Specifications**

3.3V TTL Input

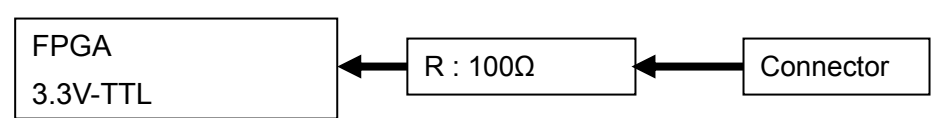

### **Operation procedure**

(Raster Scan Parameter Settings)

• Set Parameter ID = 26 Raster Scan Time Setting •Set Parameter ID =27 Raster Scan Duty Ratio Setting • Set Parameter ID = 28 Raster Scan Angle Setting (Raster Scan Operation) • Send Command ID=8 Data=6 Movement Start (Movement to the initial position of a raster scan) • Send Command ID=23 Data=8 (One way scan) Select either Data=9 (One coming and going) (Reference: Data = 3 in case of continuous operation) Input the external trigger Signal • Send Command ID=23 Data=0 Scan Stop

### Notes

- The external trigger input during raster scan move is ignored.
- From the external trigger signal input, until the time actual operation starts, there can be a fluctuation of up to a maximum of 10 usec.

## 7. Tuning

## 7.1. Tuning

At the time of shipping, with the combination of the galvano motor and controller (GC-201), appropriate servo tuning has been completed.

The following tools have been prepared to check malfunctions during use, and handling trouble such as mirror damage.

### Control software

It is possible to check servo tuning related parameters and make changes from the control software's Servo Setting tab.

Note: Changes are not usually made to the parameters. Settings with inappropriate parameter values can cause abnormal operations such as oscillations.

### • Frequency characteristic (FFT) measurement

It is possible to check the servo tuning status.

(See 7.2 Frequency Characteristic (FFT) Measurement for details)

#### Auto tuning

When adjusting servo tuning, in order to exchange a damaged mirror, an easy auto tuning program is required.

However, use of this function is limited to the mirror shape provided by the setting file (definition file).

(See 7.3 Easy Auto Tuning for details)

#### X and Y axis matching

This function automatically matches the step movement response waveform of Axis 1, and Axis 2. (See 7.4 X, Y Matching for details)

## 7.2. Frequency response (FFT) Measurement

The control software includes a function to measure the frequency response of the galvano scanner motor.

Frequency response measurement is used in the following situations.

Initial frequency responses are saved, and these are compared to confirm changes with frequency response when malfunctions occur. You can determine whether the cause of the malfunction is with the motor or servo settings.

### Operations

| 堤 GalvanoScanner Control Software Ver.3.0.2                                                                                                    |                                           |                  |  |  |  |  |
|----------------------------------------------------------------------------------------------------|-------------------------------------------|------------------|--|--|--|--|
| Position [pulse]<br>#1 -1<br>#2 -13<br>Axis 2<br>© #1<br>© #2                                                                                                    | Origin Control<br>Go Origin Servo ON Serv | vo OFF           |  |  |  |  |
| Raster Scan Step Move Serve                                                                                                    | Setting All Parameter Mor                 | nitor Setting    |  |  |  |  |
| Servo parameter                                                                                                    | Digital which filter #1                   | CET              |  |  |  |  |
| Servo gain 2100                                                                                                    | Frequency 19000                           | [Hz]             |  |  |  |  |
| Inertia 40 [g.cm2]                                                                                                    | Depth 30                                  | [dB]             |  |  |  |  |
| Analog notch filters                                                                                                    | Q 4                                       | Servo utilities  |  |  |  |  |
| Frequency Hi 1 40000 [Hz]                                                                                                    | Digital notch filter #2                   | Calibration      |  |  |  |  |
| Frequency Hi 2 40000 [Hz]                                                                                                    | Frequency 8900                            | [Hz] Frequency 3 |  |  |  |  |
|                                                                                                    | Depth 15                                  | [dB] Response    |  |  |  |  |
| Feed-forward parameter                                                                                                    | Q 7                                       | XY<br>Matching   |  |  |  |  |
| Feed-forward gain     1000       Overshoot Control     860                                                                                                    | Digital low-pass filter<br>Frequency 8000 | [Hz]             |  |  |  |  |
|                                                                                                    |                                           |                  |  |  |  |  |
| Axis 1 status         SYNC INPOS       SRVON       MOVE       ORGN       ALARM       SYNC INPOS       SRVON       MOVE       ORGN       ALARM       Clear       Alarm       Clear       Clear |                                           |                  |  |  |  |  |

• Confirm the Servo ON status of the axis being measured.

The status of SYNC, INPOS, and SRVON are all ON (green).

- Select the Servo Setting tab 1
- Select the axis no. to measure (Axis #1 or #2) ②
- Press the Frequency Response button ③

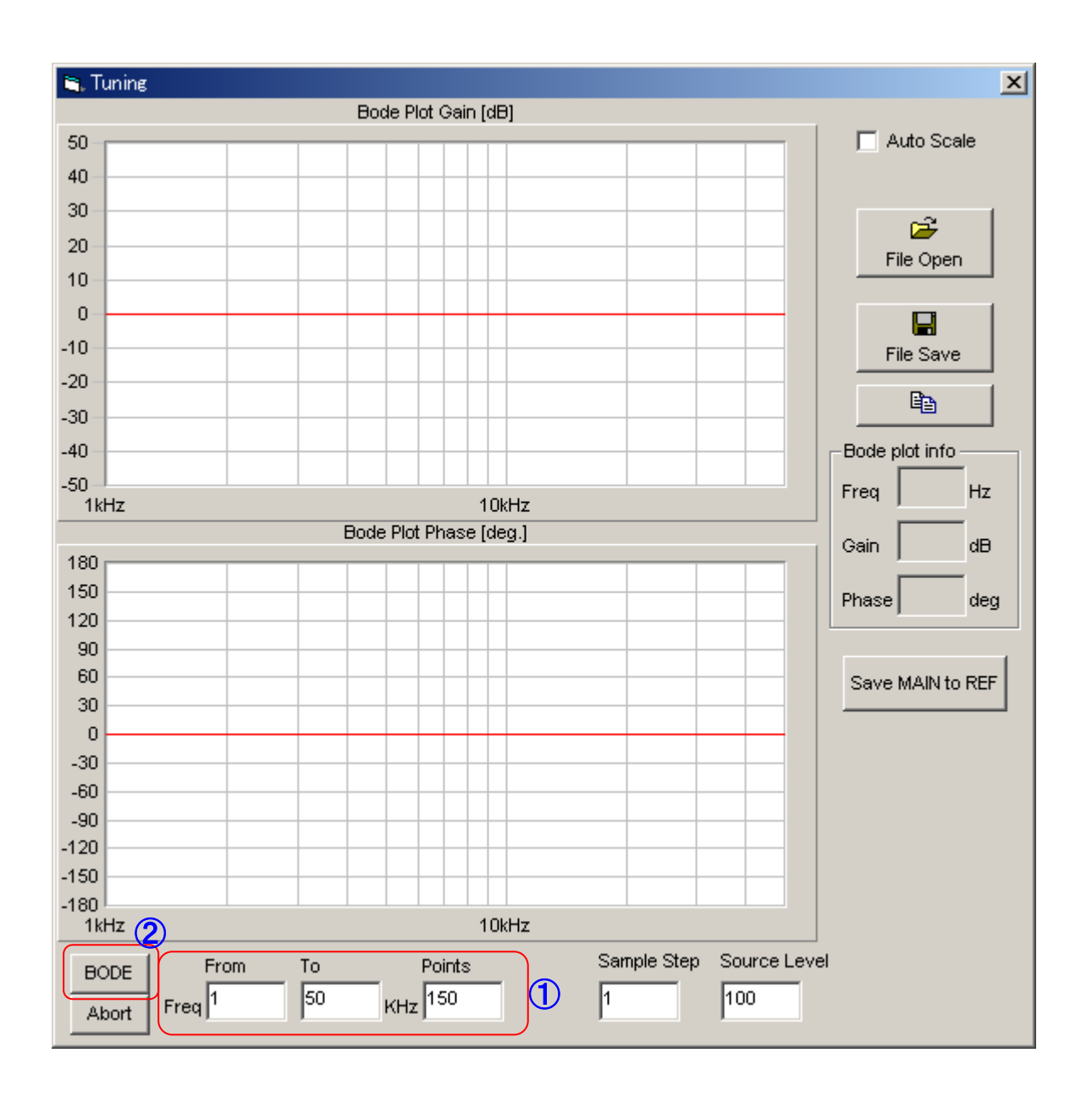

- The frequency characteristic measurement window appears
- $\bullet$  Set the frequency range and number of points to measure 1

(The above is with defaults of 1 kHz ~ 50 kHz and 150 points input)

• Press the BODE button ②

(Press the Abort button to stop while measuring)

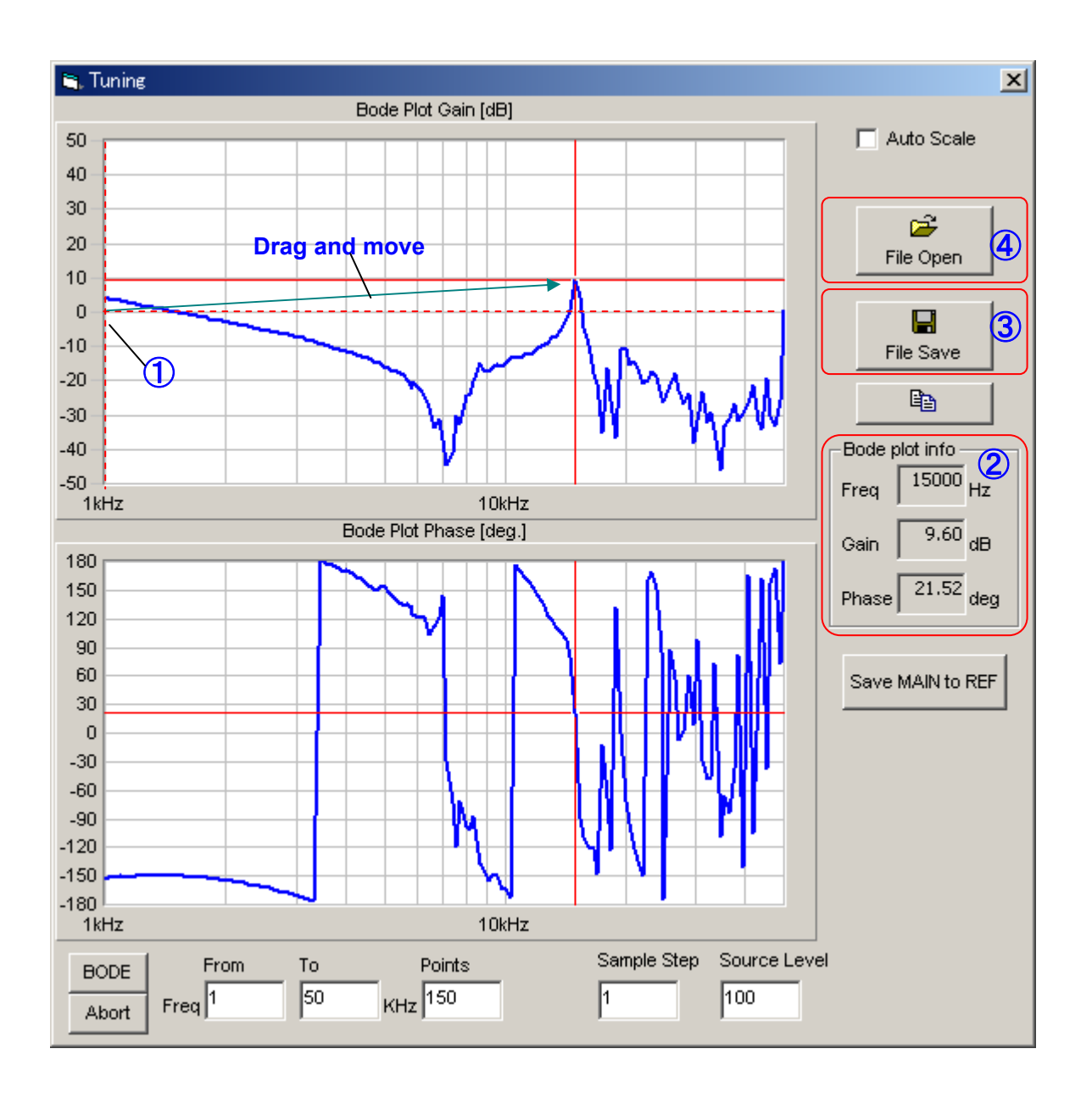

- The frequency characteristic measurement results display.
- By dragging the cursor (point where red lines intersect), specified frequency detailed information (measured frequency points, gain, and phase) will display ②
- Press the File Save button to save measurement results (saves in CSV file format) 3
- It is possible to read and display measurement results that were saved in the past. Press the File Open button to specify the saved CSV saved file ④

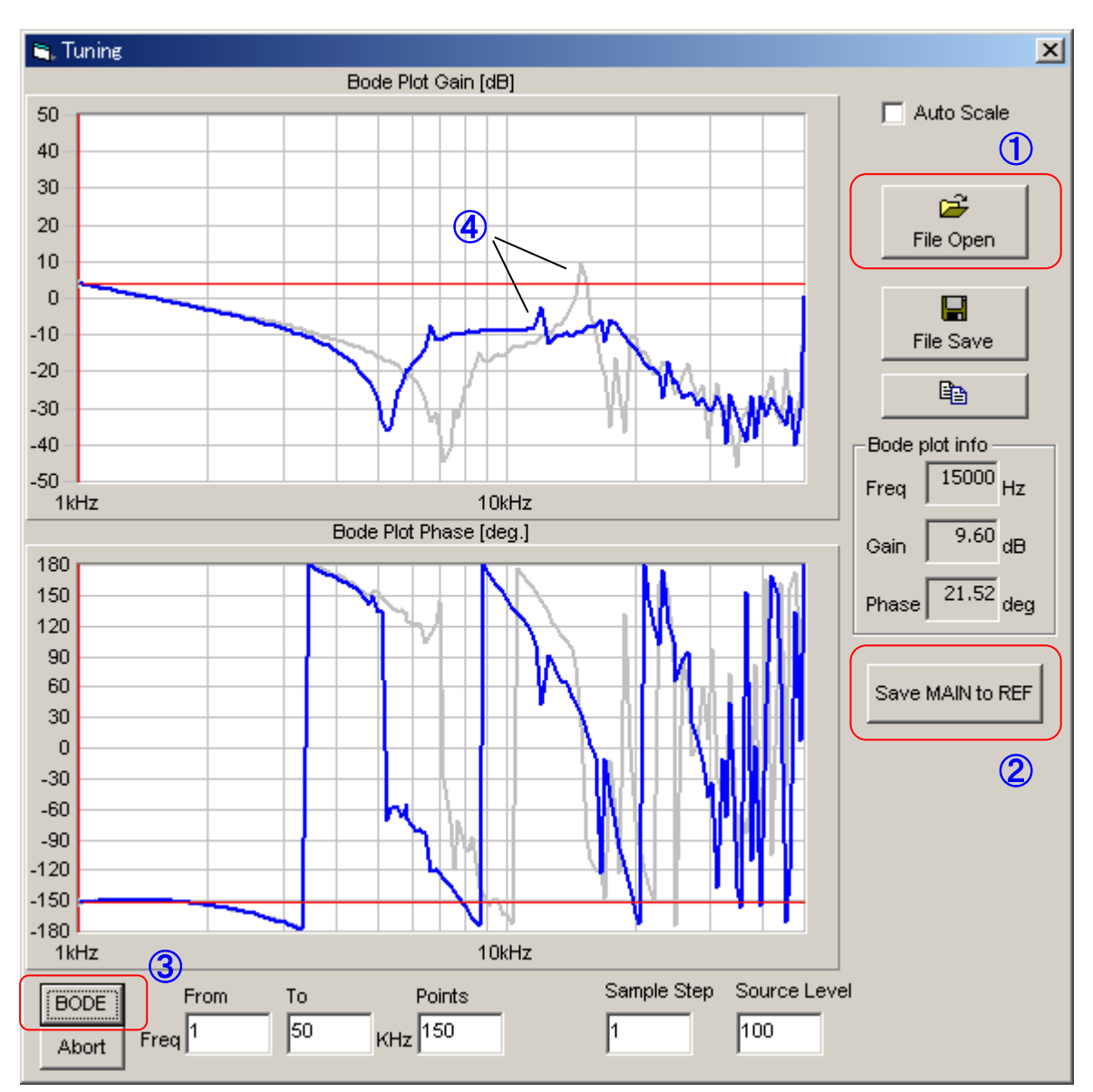

Saved data can be compared with the current measurement results in the window.

- Read and display saved data by pressing the File Open button (blue) 1
- $\bullet$  Register reference data with the Save MAIN to REF button 2
- $\bullet$  Measure with the BODE button  $(\ensuremath{\underline{3}})$
- Data (blue) measured with ③ displays overwriting reference data (gray). ④

### Note:

When comparing with past measurement data, even when there are no problems, it may not match exactly due to the influence of measurement error.

## 7.3. Auto Tuning

Servo tuning of galvano scanner motors and controllers are set appropriately by Canon at the time of shipping, however, an auto tuning function is included in the controller software in the following situations for tuning again.

- When you want to replace a damaged mirror

- When oscillation occurs to change of the motor status or load status and you want to carry out appropriate servo tuning

This auto tuning function can only be used when the following conditions have been met.

- The load to exchange (mirror, mirror holder) is the same design as the previous one

- The load is servo tuned once at Canon, and an auto tuning dedicated setting file is provided (please contact your sales representative)
- Load attachment conditions for the motor are the same as the previous one
   (The torque tightness of the mirror holder is the same, and torque tightness is listed on the Inspection Sheet at the time of shipping)

Note:

In order to use this auto tuning function in this case, a dedicated setting file for the load is necessary. This function is not for fully automatic tuning of an arbitrary (unknown) load.

### Operations

| GalvanoScanner Control Software Ver.3.0.2                                                                                                    |                                         |  |  |  |  |  |  |
|----------------------------------------------------------------------------------------------------|-----------------------------------------|--|--|--|--|--|--|
| Position [pulse] Axis Origin Control Servo Control HiSpeed Serial Prompt                                                                                         |                                         |  |  |  |  |  |  |
| CONNECT     #1     -1     © #1     Go Origin     Servo ON     Servo OFF     © Start       #2     -13     © #2     Go Origin     Servo ON     Servo OFF     © OFF |                                         |  |  |  |  |  |  |
| Raster Scan Step Move Serv                                                                                                    | o Setting All Parameter Monitor Setting |  |  |  |  |  |  |
| Servo parameter                                                                                                    | Digital notch filter #1                 |  |  |  |  |  |  |
| Servo gain 2100                                                                                                    | Frequency 19000 [Hz] SET                |  |  |  |  |  |  |
| Inertia 40 [g.cm2]                                                                                                    | Depth 30 [dB]                           |  |  |  |  |  |  |
| Analog notch filters                                                                                                    | Q 4 Servo utilities                     |  |  |  |  |  |  |
| Frequency Hi 1 40000 [Hz]                                                                                                    | Digital notch filter #2 Calibration     |  |  |  |  |  |  |
| Frequency Hi 2 40000 [Hz]                                                                                                    | Frequency 8900 [Hz]                     |  |  |  |  |  |  |
|                                                                                                    | Depth 15 [dB] Response                  |  |  |  |  |  |  |
| Feed-forward parameter                                                                                                    | Q 7 XY<br>Matching                      |  |  |  |  |  |  |
| Feed-forward gain 1000                                                                                                    | 3 Auto                                  |  |  |  |  |  |  |
| Overshoot Control 860                                                                                                    | Frequency 0000 [Hz]                     |  |  |  |  |  |  |
|                                                                                                    | 8000 [12]                               |  |  |  |  |  |  |
|                                                                                                    |                                         |  |  |  |  |  |  |
| Axis 1 status                                                                                                    |                                         |  |  |  |  |  |  |
| Alarm Clear RESET                                                                                                    |                                         |  |  |  |  |  |  |

- Need to change the mechanical setting so that can operate in a range  $\pm 15^{\circ}$  (Mechanical Angle), when excute the auto tuning. Because that auto tuning program operate the motor in a range  $\pm 15^{\circ}$  (Mechanical Angle).
- Turn OFF high-speed serial ①
- Select the Servo Setting tab ②
- $\bullet$  Press Auto Tuning  $\ensuremath{\,\textcircled{3}}$
- Input the password (canon)

• Display of the Auto Tuning screen

| Auto Tuning     |                                        |   |
|-----------------|----------------------------------------|---|
| Definition File | C:\GC201\Inspection\test\G15_demoX.def |   |
| Load Param      | eter File before start                 |   |
| Parameter File  |                                        | J |
| Result Folder   | C:\GC201\Inspection\Mark_Demo          |   |
| 8 7             | C #1 Axis C #2 Axis                    |   |
| Serial Number   |                                        |   |
| Target Galvano  |                                        | - |
|                 |                                        |   |
| Command         |                                        |   |
| Execution Log   |                                        |   |
|                 |                                        |   |
|                 |                                        |   |
|                 |                                        |   |
|                 |                                        |   |
|                 |                                        |   |
|                 |                                        |   |
|                 |                                        |   |
| Start           | 9 End                                  |   |

- Select the setting file (Definition File). ④
- Setting files will be provided by Canon.
- When necessary, select parameter files to load in the controller prior to tuning. (5)
  - Check the "Load Parameter File before start" checkbox and specify the parameter file. Use in situations when you want to load a parameter file and then carry out tuning.
  - Parameter files to be loaded will be prepared by the user. Refer to 9.5 for the file creation method.
- Select the folder for results (Result Folder). 6
   Tuning results will be saved.
- Select the axis. ⑦

Select the axis connected to the motor and mirror that corresponds to the Definition File.

• Input the serial number. (8)

A folder with the same name as the number input here is generated in the saved results folder, and tuning results are saved. Usually the controller's serial number is input, however, any number that is easy for the user to manage may be input.

• Pressing the Start button. Then starts the tuning. (9)

| Auto Tuning                                                      |                                        |   |
|------------------------------------------------------------------|----------------------------------------|---|
| Definition File                                                  | C:\GC201\Inspection\test\G15_demoX.def |   |
| 🗖 Load Param                                                     | eter File before start                 |   |
| Parameter File                                                   |                                        |   |
| Result Folder                                                    | C:\GC201\Inspection\Mark_Demo          |   |
|                                                                  | ● #1 Axis                              |   |
| Serial Number                                                    | 123                                    |   |
| Target Galvano                                                   | G15 MARK DEMO X                        |   |
| Command 🕕                                                        | T010 In Position Check                 |   |
| Execution Log<br>A1P043/0<br>A1P045/1000<br>A1P046/0<br>A1P047/0 | 1                                      |   |
| Initialize parar<br>A1P006/500<br>A1P016/0<br>A1P019/0           | neters Complete.                       |   |
| A1P022/1200<br>A1P023/4000<br>A1P024/4000<br>A1P024/4000         | 0<br>0<br>0                            |   |
| Origin Search<br>In Position Ch                                  | Complete.<br>leck Complete.            | • |
| Stop                                                             |                                        | d |

- The name of the motor and mirror to be tuned will display in Target Galvano. 🕦
- Details of the current tuning being carried out display in Command. 1
- Detailed tuning operation conditions display in Execution Log. This log is saved as a text file of tuning results in the saved results folder. ①
- Press the Stop button to stop while tuning. (3)
- $\bullet$  Press the End button to close the tuning menu. 1

• When tuning is completed the following message displays, and tuning results are saved to EEPROM.

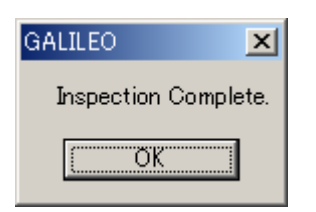

## Saved Results Folder

The saved results folder is composed as follows.

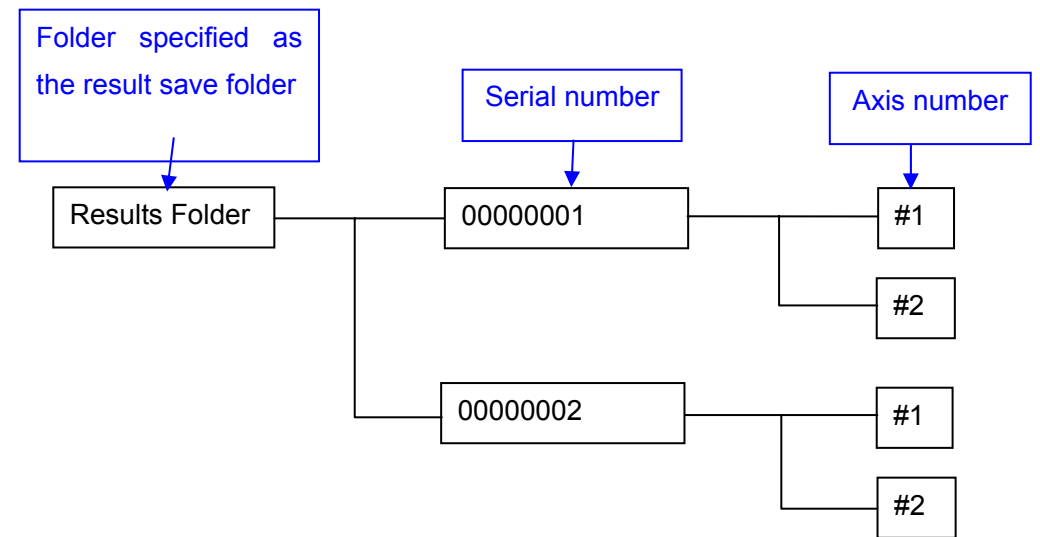

## Results File

The following files are saved in the axis number folders after tuning.

- LOWGAIN.CSV
  - Frequency response characteristics with no filter and low gain
- TORQUE.CSV

Torque correction data

STEP.CSV

Step waveform after tuning

• HIGHGAIN.CSV

Frequency response characteristics after tuning

• Param.TXT

Parameter file after tuning

Report.txt

Log messages currently being executed

## Parameters Changed During Auto Tuning

| The following  | parameters  | are ad | iusted or | changed | by the | e auto | tunina.  |
|----------------|-------------|--------|-----------|---------|--------|--------|----------|
| ino ionoming p | Jananioloro | alo aa | Jaoloa oi | onungou | ~y     | Juaio  | carinig. |

| ID | Meaning                          |  |  |
|----|----------------------------------|--|--|
| 2  | Max Velocity                     |  |  |
| 6  | LQ Control Gain                  |  |  |
| 7  | Torque Constant                  |  |  |
| 8  | Total Inertia                    |  |  |
| 9  | Current Limit                    |  |  |
| 10 | Encoder Periodicity              |  |  |
| 11 | Origin Clear Timing (Head 1)     |  |  |
| 12 | Sampling Time                    |  |  |
| 14 | Origin Clear Timing (Head 2)     |  |  |
| 16 | #1 Notch Filter Frequency        |  |  |
| 17 | #1 Notch Filter Q (x 100)        |  |  |
| 18 | #1 Notch Filter Depth            |  |  |
| 19 | #2 Notch Filter Frequency        |  |  |
| 20 | #2 Notch Filter Q (x 100)        |  |  |
| 21 | #2 Notch Filter Depth            |  |  |
| 22 | Low-pass Filter Cutoff Frequency |  |  |
| 23 | #1 Analog Notch Filter Frequency |  |  |
| 24 | #2 Analog Notch Filter Frequency |  |  |
| 25 | #3 Analog Notch Filter Frequency |  |  |
| 32 | Torque Peak Offset               |  |  |
| 40 | Feed Forward Gain                |  |  |
| 42 | Over-shoot Control               |  |  |
| 44 | PES Limit                        |  |  |
| 45 | Loop Gain Fine Adjustment        |  |  |
| 48 | VR Head 1 A/B Offset             |  |  |
| 49 | VR Head 1 A gain                 |  |  |
| 50 | VR Head 1 B gain                 |  |  |
| 51 | VR Head 2 A/B Offset             |  |  |
| 52 | VR Head 2 A gain                 |  |  |
| 53 | VR Head 2 B gain                 |  |  |

## 7.4. X and Y Axis Matching

It is possible to match the step response waveforms of the X axis (Axis #1) and Y axis (Axis #2).

(Summary of Operations)

• Matching the frequency response

This operation matches the frequency response of both axes at 1 kHz. Gain is adjusted with "loop gain fine adjustment" (parameter ID = 45). Phase is adjusted with "Notch filter Q value" (parameter ID = 17 and 20) of each axis.

• Matching the step response overshoot

This operation matches the overshoot of the step response waveforms for each axis. It is carried out after matching the frequency response. Overshoot is adjusted with "Over-shoot Control" (Parameter ID = 42).

(Operating Conditions)

- Both axis motors are connected to controller.
- Both axis use digital notch filter for tuning.

The X and Y match may not function in some situations other than the above conditions. In this case an error will occur during tuning, and it will stop.

## Operations

| GalvanoScanner Control Software Ver.3.0.2         Position [pulse]         #1       -1         0       #1         -13       0         0       0         Raster Scan       Step Move         Servo Setting       All Parameter         Monitor Setting |                                                                                                    |  |  |  |  |
|----------------------------------------------------------------------------------------------------|----------------------------------------------------------------------------------------------------|--|--|--|--|
| Servo parameter<br>Servo gain 2100<br>Inertia 40 [g.cm2]                                                                                                    | Digital notch filter #1     SET       Frequency     19000     [Hz]       Depth     30     [dB]       Q     4     Serve utilities |  |  |  |  |
| Analog notch filters         Frequency Hi 1       40000         Frequency Hi 2       40000         [Hz]         Feed-forward parameter                                                                                                    | Digital notch filter #2     Calibration       Frequency     8900 [Hz]       Depth     15 [dB]       Q     7                      |  |  |  |  |
| Feed-forward gain1000Overshoot Control860                                                                                                    | Digital low-pass filter<br>Frequency 8000 [Hz]                                                                                   |  |  |  |  |
| Axis 1 status<br>SYNC INPOS SRVON MOVE ORGN ALARM                                                                                                    | Axis 2 status<br>SYNC INPOS SRVON MOVE ORGN ALARM Clear RESET                                                                    |  |  |  |  |

- $\bullet$  Turn OFF high-speed serial 1
- $\bullet$  Select the Servo Setting tab 2
- Press XY Matching ③

Display of the X and Y Matching screen
 Scope and Measurement

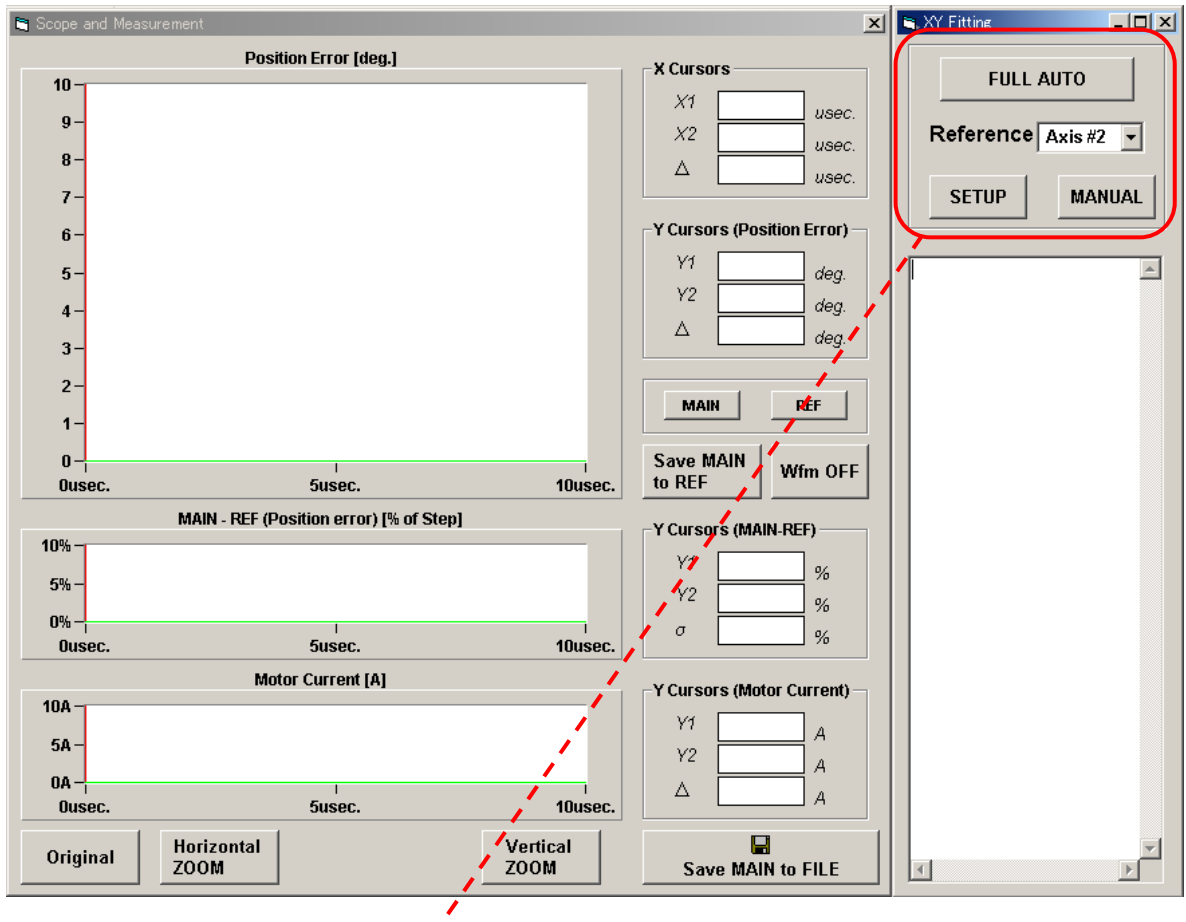

Select the axis side with no margin for tuning (phase margin, gain margin) as the Reference.
 Usually a large mirror load is attached to the Axis #2 (Y axis) side, Axis #2 will be the Reference.
 With X and Y matching, the frequency response of another Axis will be adjusted to the frequency response of the Reference side.

| <b>a</b> , X1 | / Fitting      |      |
|---------------|----------------|------|
|               | FULL AUTO      |      |
| F             | Reference Axis | #2 🗸 |
|               | SETUP          |      |

• By pressing the SETUP button, operating conditions during FULL AUTO can be set. Usually default parameter settings will operate correctly.

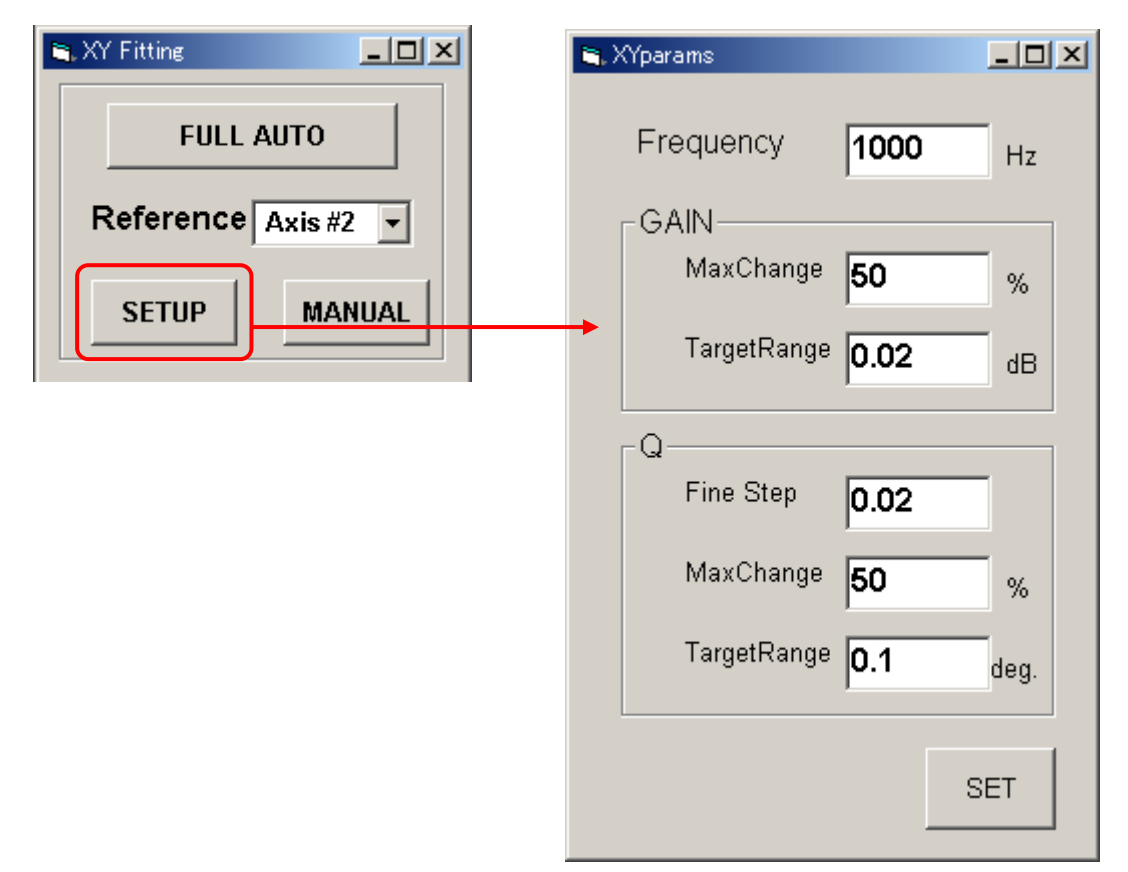

| <ul> <li>Frequency</li> </ul> |              | Frequency when measuring the frequency response                         |  |  |
|-------------------------------|--------------|-------------------------------------------------------------------------|--|--|
| • GA                          | IN           |                                                                         |  |  |
|                               | Max Change   | Permissible change rate from the original gain setting value.           |  |  |
|                               |              | If this value is exceeded, the operation will be stopped with an error. |  |  |
|                               | Target Range | Adjustment takes place so the margin of error between both axis is      |  |  |
|                               |              | lower than this value.                                                  |  |  |
| • Q                           |              |                                                                         |  |  |
|                               | Fine Step    | Amount of step adjustment for Q                                         |  |  |
|                               | Max Change   | Permissible change rate from the original Q setting value.              |  |  |
|                               |              | If this value is exceeded, the operation will be stopped with an error. |  |  |
|                               | Target Range | Adjustment takes place so the margin of error between both axis is      |  |  |
|                               |              | lower than this value.                                                  |  |  |

- Press the FULL AUTO and tuning starts.
- Operation details display in the log messages while operating.

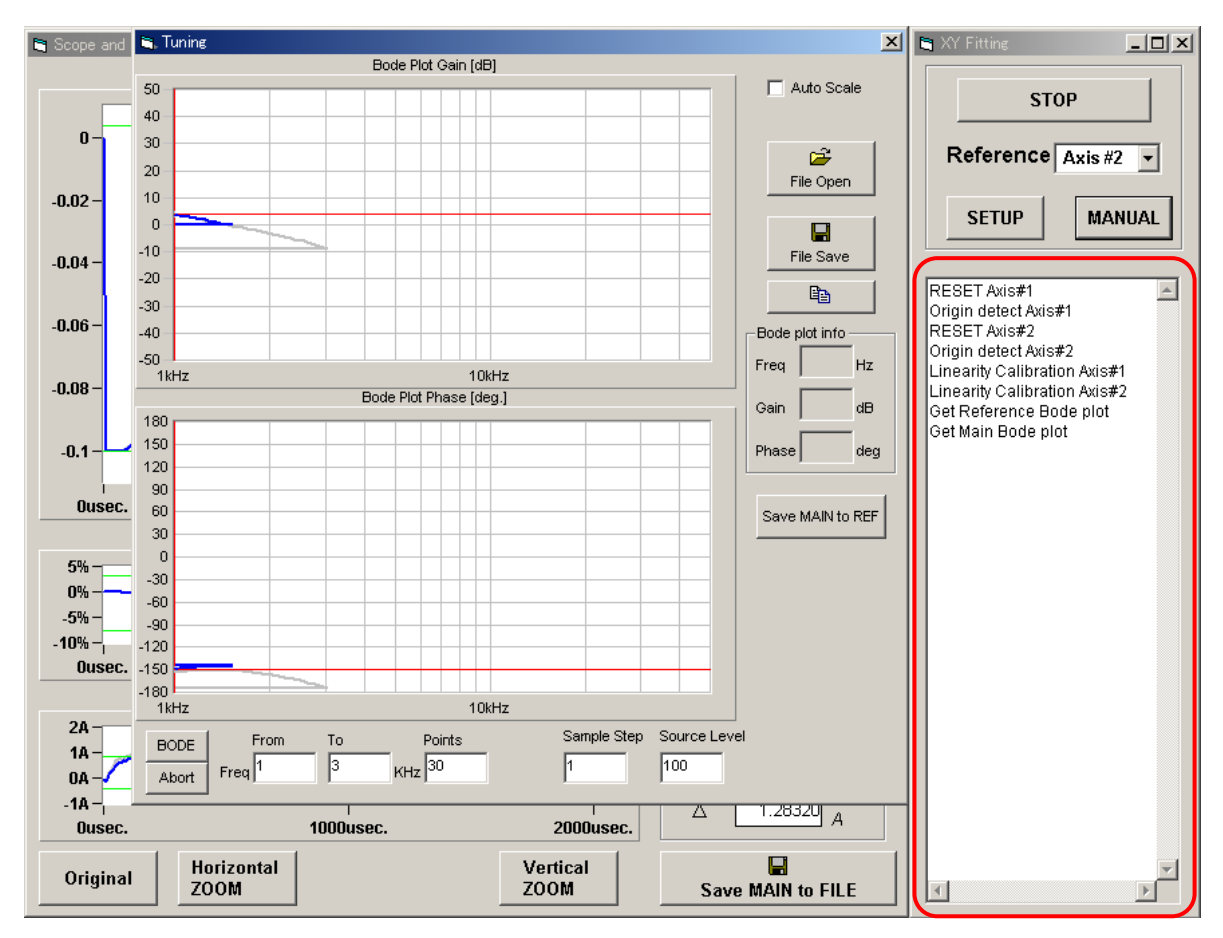

• The gray waveform is the Reference waveform.

× 😂 Tuning Bode Plot Gain [dB] 🔲 Auto Scale 50 40 30 **2** 20 File Open 10 0 -10 File Save -20 Ē2 -30 -40 Bode plot info -50 1kHz Freq Hz 10kHz Bode Plot Phase [deg.] dB Gain 180 150 deg Phase 120 90 60 Save MAIN to REF 30 0 -30 -60 -90 -120 -150 -180 1kHz 10kHz Points Sample Step Source Level BODE From To 3 KHz 30 1 100 Freq 1 Abort

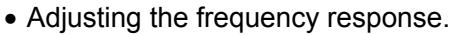

• Adjusting the amount of overshoot.

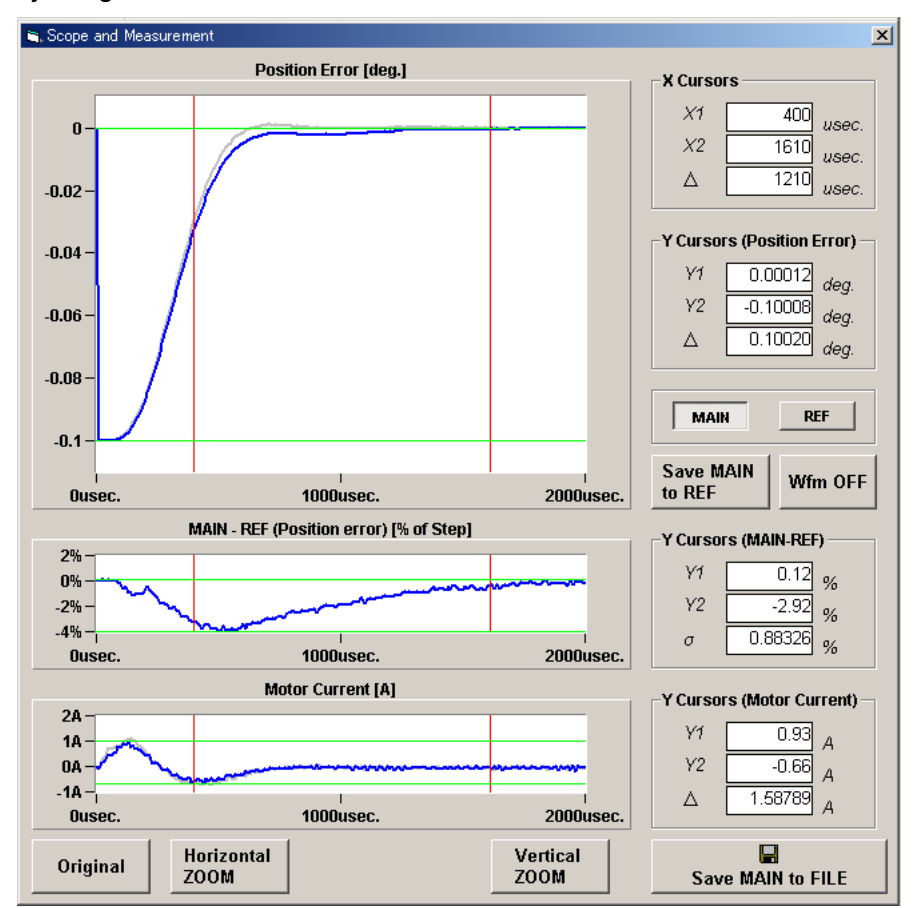

CANON Digital Galvano Scanner System GM-1000 Series Users Manual 1.20

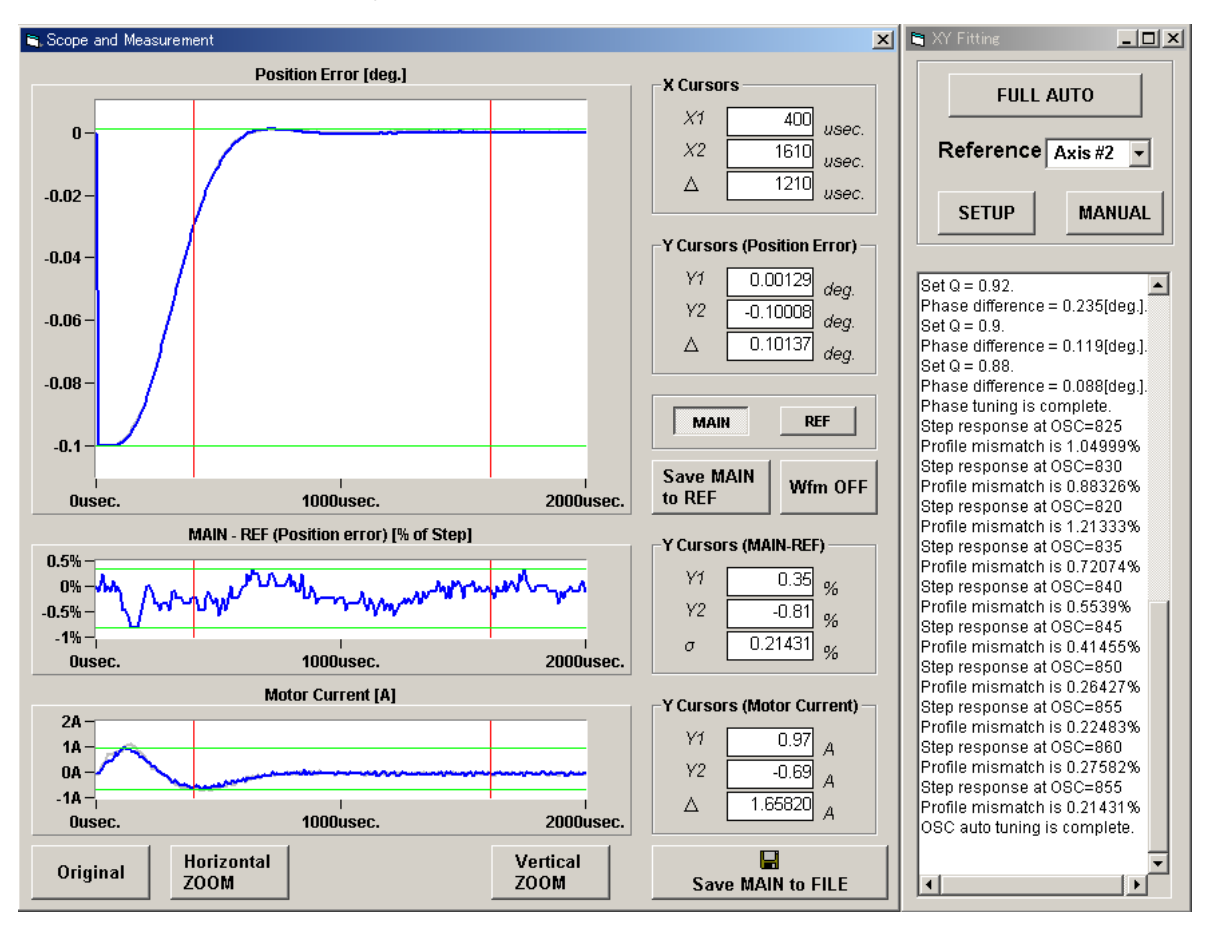

• When the overshoot amount adjustment is completed, the waveforms match.

• Save the tuning results to EEPROM. Refer to 9.4. Writing Parameters into ROM.

Individual parameters can be adjusted by the user.

- $\bullet$  Press the MANUAL button. 1
- It will display like the diagram to the right.
- Press INITIALIZE first. 2

### 3

- Pressing MEASURE BODE carries out the frequency response measurement, and displays the waveforms.
- By changing the GAIN [dB] value and measuring the frequency response, the Gain waveform will move up and down according to the GAIN value.
- By changing the Q value and measuring the frequency response, the Phase waveform will move up and down according to the Q value.
- Adjust so that the gray waveform and black waveform overlap.

## 4

- Pressing MEASURE STEP carries out the step response measurement, and displays the step waveforms.
- Change the FFGain and Overshoot values, measure the step response, and adjust so that the gray waveform and black waveform overlap.

### 5

- Starting with HiSpeed Serial makes it possible to adjust individual parameters while operating high-speed serial communications.
- 📬 XY Matching -FULL AUTO Reference Axis #2 SETUP MANUAL A HiSpeed Serial O Start INITIALIZE (5) OFF GAIN [dB] -0.09 Q 0.94 MEASURE BODE FFGain 1005 • Overshoot 860 MEASURE STEP .€
- Save the tuning results to EEPROM. Refer to 9.4. Writing Parameters into ROM.

## 8. Commands

The controller has a monitor output (analog output) terminal for monitoring the RS-232C command operation status and an external signal input terminal for controller operation.

## 8.1. List of Commands

| ID | Command Name                | Data | Data                                                                                                    | Return Value                                    |
|----|-----------------------------|------|----------------------------------------------------------------------------------------------------|-------------------------------------------------|
| 0  | Soft Reset                  | Yes  | 0: Auto homing<br>1: Reset only                                                                                                    |                                                 |
| 1  | Error Clear                 |      |                                                                                                    |                                                 |
| 2  | Homing Start                |      |                                                                                                    |                                                 |
| 4  | Servo ON                    | Yes  | 0: OFF<br>1: ON                                                                                                    |                                                 |
| 7  | Control Mode Specification  | Yes  | 0: PI<br>1: LQ                                                                                                    |                                                 |
| 8  | Movement Start              | Yes  | 0: Step movement start<br>6: Initial position of raster scan                                                                                  |                                                 |
| 9  | Forced Stop                 |      |                                                                                                    |                                                 |
| 10 | Target Position Setting     | Yes  | 0: Absolute<br>1: Relative                                                                                                    |                                                 |
| 11 | Thermistor Temperature Read | Yes  | 0: Controller temperature<br>1: Motor temperature                                                                                             | A/D converted<br>value of thermistor<br>voltage |
| 12 | Current Position Read       | Yes  | <ol> <li>Current position</li> <li>Current target value<br/>(Program origin)</li> <li>Current target value<br/>(Absolute position)</li> </ol> | Position (Pulse)                                |
| 13 | Version Read                | Yes  | 0: Main DSP Ver<br>1: Sub DSP Ver                                                                                                    | Ver. No                                         |
| 14 | Status Read                 |      |                                                                                                    | Status(16bit)                                   |
| 15 | Error Read                  |      |                                                                                                    | Error (16bit)                                   |
| 18 | Acceleration Control        | Yes  | 0: OFF<br>1: ON                                                                                                    |                                                 |
| 20 | Target Position Setting     | Yes  | Target position (pulse)                                                                                                    |                                                 |
| 22 | Target Velocity Setting     | Yes  | Target velocity (pulse/second)                                                                                                    |                                                 |
| 23 | Operation Mode Selection    | Yes  | See "Command Details."                                                                                                    |                                                 |
| 26 | Parameter Value Check       | Yes  | Parameter ID                                                                                                    | Parameter value                                 |
| 30 | Program Coordinate System   | Yes  | 0: Z phase<br>1: Program origin                                                                                                    |                                                 |
|    |                             |      |                                                                                                    |                                                 |

| ID  | Command Name                              | Data | Data                                                                                                    | Return Value |
|-----|-------------------------------------------|------|----------------------------------------------------------------------------------------------------|--------------|
| 40  | Monitor Output Selection A2<br>(A8)       | Yes  | 0: Head1 A phase signal<br>1: Head2 A phase signal<br>2: Corrected A phase signal<br>3: Deviation signal                                              |              |
| 41  | Monitor Output Selection A3<br>(A9)       | Yes  | <ol> <li>0: Current position signal</li> <li>1: Velocity signal</li> <li>2: Corrected encoder count</li> <li>3: Encoder interpolation data</li> </ol> |              |
| 42  | Monitor Output Selection A4<br>(A10)      | Yes  | <ul><li>0: Head1 B phase signal</li><li>1: Head2 B phase signal</li><li>2: Corrected B phase signal</li><li>3: Target position signal</li></ul>       |              |
| 43  | Monitor Output Select Check               | Yes  | 0: A2 (A8) Monitor<br>1: A3 (A9) Monitor<br>2: A4 (A10) Monitor                                                                                       |              |
| 44  | Monitor Magnification Setting A2 (A8)     | Yes  | N: Magnification (x 2 <sup>N</sup> )                                                                                                    |              |
| 45  | Monitor Magnification Setting<br>A3 (A9)  | Yes  | N: Magnification (x 2 <sup>N</sup> )                                                                                                    |              |
| 46  | Monitor Magnification Setting<br>A4 (A10) | Yes  | N: Magnification (x 2 <sup>N</sup> )                                                                                                    |              |
| 47  | Monitor Magnification Check               | Yes  | 0: A2 (A8) Monitor Magnification<br>1: A3 (A9) Monitor Magnification<br>2: A4 (A10) Monitor Magnification                                             |              |
| 161 | Counter Clear Timing                      | Yes  | 0: Axis 1<br>1: Axis 2                                                                                                    | 0 or 1       |

## 8.2. Command Details

| Command ID         |                                                                                              | 0                                                                                                    | Command<br>Name | Soft Reset |  |  |  |
|--------------------|----------------------------------------------------------------------------------------------|----------------------------------------------------------------------------------------------------|-----------------|------------|--|--|--|
| Data               | 0: R<br>1: R                                                                                 | 0: Reset + Automatic homing<br>1: Reset only                                                                                                    |                 |            |  |  |  |
| Return<br>Value    | 0: C<br>1: C                                                                                 | 0: Command execution successful<br>1: Command execution unsuccessful                                                                                                    |                 |            |  |  |  |
| Explanation        | This<br>How<br>If a h<br>this                                                                | This command resets the system to the initial status after start up.<br>However, the parameter values are retained.<br>If a high-priority error requiring soft reset occurs (see 10.2., "Errors" for details), execute<br>this command after resolving the cause. |                 |            |  |  |  |
| Related<br>Command | Command ID = 2: Homing Start<br>If only reset is executed, homing is necessary for a return. |                                                                                                    |                 |            |  |  |  |

| Command ID      |                          | 1                                                                                                    | Command<br>Name | Error Clear |  |  |  |
|-----------------|--------------------------|----------------------------------------------------------------------------------------------------|-----------------|-------------|--|--|--|
| Data            | -                        | -                                                                                                    |                 |             |  |  |  |
| Return<br>Value | 0: Co<br>1: Co           | 0: Command execution successful<br>1: Command execution unsuccessful                                                                                                    |                 |             |  |  |  |
| Explanation     | If a le<br>retur<br>para | If a low-priority error occurs (see 10.2., "Errors" for details), execute this command for a return. If this command is not executed, other commands cannot be accepted. The parameters and other set values are retained. |                 |             |  |  |  |

| Command ID         |                                                                                                    | 2 | Command<br>Name | Homing Start |  |  |
|--------------------|----------------------------------------------------------------------------------------------------|---|-----------------|--------------|--|--|
| Data               | -                                                                                                    |   |                 |              |  |  |
| Return<br>Value    | 0: Command execution successful<br>1: Command execution unsuccessful                                                                          |   |                 |              |  |  |
| Explanation        | This command detects the origin.<br>If the status is already SYNC after origin detection, this command executes homing to<br>the origin only. |   |                 |              |  |  |
| Related<br>Command | Command ID = 0: Soft Reset<br>If only soft reset is executed, origin detection is necessary.                                                  |   |                 |              |  |  |

| Command ID      |                                                                                                    | 4       | Command<br>Name | Servo ON |  |  |
|-----------------|----------------------------------------------------------------------------------------------------|---------|-----------------|----------|--|--|
| Data            | 0: O<br>1: O                                                                                                    | FF<br>N |                 |          |  |  |
| Return<br>Value | 0: Command execution successful<br>1: Command execution unsuccessful                                                                                                    |         |                 |          |  |  |
| Explanation     | This command starts or stops servo control.<br>Turning servo control off makes the motor axis free.<br>When the controller is operating on the internal clock, servo control starts at the servo<br>ON position. When the controller is operating on high-speed serial communication and a<br>target position is entered, the scanner moves to the target position after the start of<br>servo control. |         |                 |          |  |  |

| Command ID      |                             | 7 Command<br>Name                                                    |  | Control Mode Specification |  |  |  |
|-----------------|-----------------------------|----------------------------------------------------------------------|--|----------------------------|--|--|--|
| Data            | 0: PI<br>1: LC              | 0: PI control<br>1: LQ control                                       |  |                            |  |  |  |
| Return<br>Value | 0: Co<br>1: Co              | 0: Command execution successful<br>1: Command execution unsuccessful |  |                            |  |  |  |
| Explanation     | LQ control is usually used. |                                                                      |  |                            |  |  |  |

| Command ID         |                                                                                                    | 8                                                                                                    | Command<br>Name   | Movement Start |  |  |  |  |
|--------------------|----------------------------------------------------------------------------------------------------|----------------------------------------------------------------------------------------------------|-------------------|----------------|--|--|--|--|
| Data               | 0: Si<br>6: M                                                                                                    | tep movement start<br>ovement to the initial position                                                                                                    | on of raster scan |                |  |  |  |  |
| Return<br>Value    | 0: C<br>1: C                                                                                                    | ommand execution success<br>ommand execution unsucce                                                                                                    | sful<br>essful    |                |  |  |  |  |
| Explanation        | Usua<br>mov<br>Mov<br>setti                                                                                                    | Usual movement: After a target position is set, this command is executed to start step movement.<br>Movement to the raster scan's start position: After setting the raster scan condition settings, this command is executed to move to the start position. |                   |                |  |  |  |  |
| Related<br>Command | settings, this command is executed to move to the start position.         Step movement procedure         Command ID = 10: Target Value Setting Mode         Command ID = 20: Target Position Setting         Command ID = 20: Target Position Setting         Command ID = 8: Data = 0: Step Movement Start         Raster scan movement procedure         Parameter ID = 26: Raster Scan Interval Setting         Parameter ID = 27: Raster Scan Duty Ratio Setting         Parameter ID = 28: Raster Scan Oscillation Angle Setting         Command ID = 8       Data = 6: Movement to the raster scan initial position         Command ID = 23       Data = 3: Raster Scan Start (Continuous) |                                                                                                    |                   |                |  |  |  |  |

| Command ID         |              | 9                                                                                                | C        | ommand<br>Name | Ford | Forced Stop |  |  |
|--------------------|--------------|--------------------------------------------------------------------------------------------------|----------|----------------|------|-------------|--|--|
| Data               | -            |                                                                                                  |          |                |      |             |  |  |
| Return<br>Value    | 0: C<br>1: C | 0: Command execution successful<br>1: Command execution unsuccessful                             |          |                |      |             |  |  |
| Explanation        | This<br>Corr | This command is used for a stop before the target position during movement by Command $ID = 8$ . |          |                |      |             |  |  |
| Related<br>Command | Com          | mand ID = 8 Data =                                                                               | 0: Movem | ent Start      |      |             |  |  |

| Command ID         |                                                                                                    | 10 Command Name                                                                                         |                                                        | Target Value Setting Mode |  |  |  |
|--------------------|----------------------------------------------------------------------------------------------------|----------------------------------------------------------------------------------------------------|--------------------------------------------------------|---------------------------|--|--|--|
| Data               | 0: A<br>1: R                                                                                                    | bsolute position<br>elative position                                                                    |                                                        |                           |  |  |  |
| Return<br>Value    | 0: C<br>1: C                                                                                                    | : Command execution successful<br>: Command execution unsuccessful                                      |                                                        |                           |  |  |  |
| Explanation        | This command is used to specify a position coordinate system for setting by "Command ID = 20: Target Position Setting."<br>Before setting a target position, this command should be executed.<br>Absolute position: Position with the origin as 0<br>Relative position: Distance from the current position<br>This command should be executed each time a target position is set because its setting<br>is not retained after the start of movement. |                                                                                                    |                                                        |                           |  |  |  |
| Related<br>Command | Step<br>Co<br>Co                                                                                                    | movement procedure<br>ommand ID = 10: Target Va<br>ommand ID = 20: Target Po<br>ommand ID = 8 Data = 0: | alue Setting Mode<br>osition Setting<br>Movement Start |                           |  |  |  |

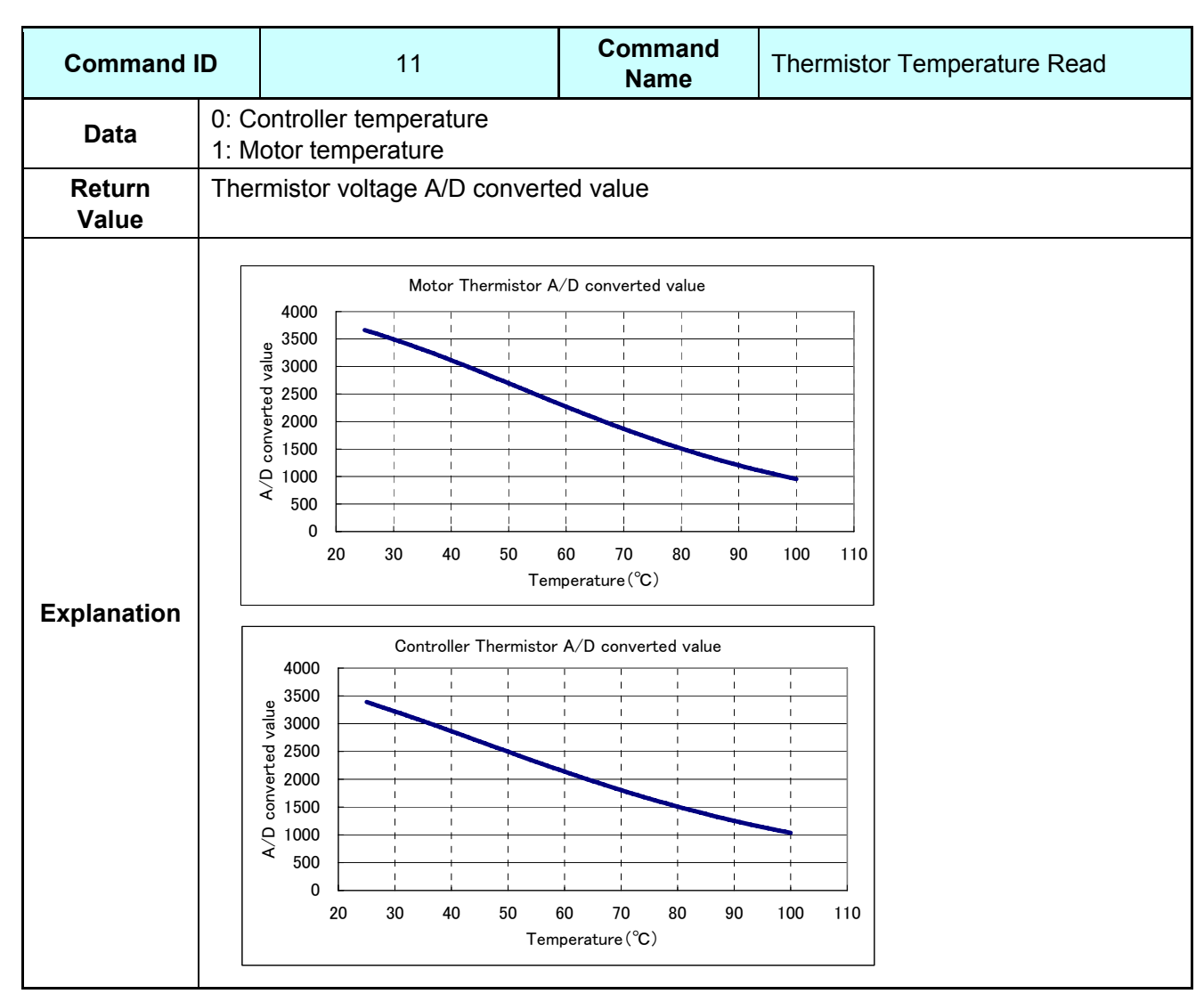

CANON Digital Galvano Scanner System GM-1000 Series Users Manual 1.20

| Command ID      |                                            | 12                                                                                                    | Command<br>Name | Current Position Read |  |  |  |
|-----------------|--------------------------------------------|----------------------------------------------------------------------------------------------------|-----------------|-----------------------|--|--|--|
| Data            | 0: C<br>1: C<br>2: C                       | 0: Current position<br>1: Current target value (Program origin)<br>2: Current target value (Absolute position) |                 |                       |  |  |  |
| Return<br>Value | Position (Pulse)                           |                                                                                                    |                 |                       |  |  |  |
| Explanation     | Command ID = 30: Program Coordinate System |                                                                                                    |                 |                       |  |  |  |

| Command ID      |               | 13                        |  | Command<br>Name | Version Read |  |
|-----------------|---------------|---------------------------|--|-----------------|--------------|--|
| Data            | 0: M<br>1: Si | 0: Main DSP<br>1: Sub DSP |  |                 |              |  |
| Return<br>Value | Ver.          | No.                       |  |                 |              |  |
| Explanation     |               |                           |  |                 |              |  |

| Command ID      |                                                                              | 14               |                            | Comma<br>Name                 | nd                 | Status Read         |            |  |  |
|-----------------|------------------------------------------------------------------------------|------------------|----------------------------|-------------------------------|--------------------|---------------------|------------|--|--|
| Data            | -                                                                            |                  |                            |                               |                    |                     |            |  |  |
| Return<br>Value | State                                                                        | Status (16 bits) |                            |                               |                    |                     |            |  |  |
|                 | Each status can be checked by each bit after conversion into 16-bit display. |                  |                            |                               |                    |                     |            |  |  |
|                 | Bit                                                                          | Abbreviation     |                            | Ν                             | /leanir            | ıg                  | Hex Format |  |  |
|                 | 0                                                                            | SRVON            | Servo ON                   |                               |                    |                     | 0x0001     |  |  |
|                 | 1                                                                            | SYNC             | Counter 0                  | -position cor                 | nfirmeo            | t                   | 0x0002     |  |  |
|                 | 2                                                                            | INPOS            | Settlemen                  | t in in-positio               | on rang            | ge                  | 0x0004     |  |  |
|                 | 3                                                                            | ALARM            | Error                      | Error                         |                    |                     |            |  |  |
|                 | 4                                                                            | ORGN             | Homing to origin           |                               |                    | 0x0010              |            |  |  |
|                 | 5                                                                            | PROG             | Program coordinate setting |                               |                    | 0x0020              |            |  |  |
|                 | 6                                                                            |                  |                            |                               |                    |                     |            |  |  |
|                 | 7                                                                            |                  |                            |                               |                    |                     |            |  |  |
| Explanation     | 8                                                                            | MOVE             | Moving (including scan)    |                               | 0x0100             |                     |            |  |  |
| • • • • • •     | 9                                                                            | CMODE            | Control m                  | Control mode 0 : PI<br>1 : LQ |                    |                     | 0x0200     |  |  |
|                 | 10                                                                           | WARN             | Encoder s                  | ignal warnin                  | g                  |                     | 0x0400     |  |  |
|                 | 11                                                                           |                  |                            |                               |                    |                     |            |  |  |
|                 | 12                                                                           | TARGET           | Target pos                 | sition 0: Abso<br>1: Rela     | olute p<br>ative p | oosition<br>osition | 0x1000     |  |  |
|                 | 13                                                                           | ACC              | Accelerati                 | on control                    | 0:0<br>1:C         | FF<br>VN            | 0x2000     |  |  |
|                 | 14                                                                           | SETPOS           | Target pos                 | sition set                    |                    |                     | 0x4000     |  |  |
|                 | 15                                                                           |                  |                            |                               |                    |                     |            |  |  |
|                 | Note                                                                         | : Return value o | of the comm                | nand is a dec                 | cimal r            | number.             |            |  |  |

| Command ID      |               | 15                                                                                                    |                    | Command<br>Name    | Error Read |            |  |
|-----------------|---------------|----------------------------------------------------------------------------------------------------|--------------------|--------------------|------------|------------|--|
| Data            | -             |                                                                                                    |                    |                    |            |            |  |
| Return<br>Value | Erro          | r (16 bits)                                                                                                    |                    |                    |            |            |  |
|                 | Each<br>For c | Each status can be checked by each bit after conversion into 16-bit display.<br>For details about errors, see 9.2, "Errors." |                    |                    |            |            |  |
|                 | Bit           | Abbreviation                                                                                                    |                    | Meanir             | ng         | Hex Format |  |
|                 | 0             | SIRK                                                                                                    | Stroke ove         | er                 |            | 0x0001     |  |
|                 | 1             |                                                                                                    | Counter o          | ver                |            | 0x0002     |  |
|                 | 2             |                                                                                                    |                    |                    |            | 0x0004     |  |
|                 | 3             | SRV                                                                                                    | NO CIOCK           |                    |            | 0x0008     |  |
|                 | 4             |                                                                                                    | Driver overneat    |                    |            | 0x0010     |  |
|                 | 5             | HOT                                                                                                    | Motor overheat     |                    |            | 0x0020     |  |
| Explanation     | 6             | FOM                                                                                                    | Format error       |                    |            | 0x0040     |  |
| •               | 7             | COM                                                                                                    | Command data error |                    |            | 0x0080     |  |
|                 | 8             | PAR                                                                                                    | Parameter          | error              |            | 0x0100     |  |
|                 | 9             | STA                                                                                                    | Status erro        | or                 |            | 0x0200     |  |
|                 | 10            | TRN                                                                                                    | Communio           | cation error       |            | 0x0400     |  |
|                 | 11            | ORG                                                                                                    | Homing er          | ror                |            | 0x0800     |  |
|                 | 12            | ENC                                                                                                    | Encoder s          | ignal error        |            | 0x1000     |  |
|                 | 13            | OTP                                                                                                    | Out-position       | on error           |            | 0x2000     |  |
|                 | 14            | CMPER                                                                                                    | Servo OFI          | by hardware        |            | 0x4000     |  |
|                 | 15            | ETC                                                                                                    | Current sa         | ituration          |            | 0x8000     |  |
|                 | Note          | : Return value o                                                                                                    | of the comm        | and is a decimal r | number.    |            |  |

| Command ID      |                                    | 18                                                                   | Command<br>Name | Acceleration Control |  |  |  |
|-----------------|------------------------------------|----------------------------------------------------------------------|-----------------|----------------------|--|--|--|
| Data            | 0: Ol<br>1: Ol                     | 0: OFF<br>1: ON                                                      |                 |                      |  |  |  |
| Return<br>Value | 0: Co<br>1: Co                     | 0: Command execution successful<br>1: Command execution unsuccessful |                 |                      |  |  |  |
| Explanation     | (This command cannot be used now.) |                                                                      |                 |                      |  |  |  |

| Command ID  |                                                                 | 20                                           | Command<br>Name | Target Position Setting |  |  |
|-------------|-----------------------------------------------------------------|----------------------------------------------|-----------------|-------------------------|--|--|
| Data        | Targ                                                            | Target position (Pulse)                      |                 |                         |  |  |
| Return      | 0: C                                                            | 0: Command execution successful              |                 |                         |  |  |
| Value       | 1: C                                                            | ommand execution unsucc                      | essful          |                         |  |  |
| Explanation | This command is used to set a target position by step movement. |                                              |                 |                         |  |  |
| Related     | Step                                                            | movement procedure                           |                 |                         |  |  |
| Command     | Co                                                              | Command ID = 10: Target Value Setting Mode   |                 |                         |  |  |
|             | Co                                                              | Command ID = 20: Target Position Setting     |                 |                         |  |  |
|             | Co                                                              | Command ID = 8 Data = 0: Step Movement Start |                 |                         |  |  |

| Command            | Command ID                                                                                                    |                                                                                                    | Command<br>Name | Target Velocity Setting |  |  |  |
|--------------------|----------------------------------------------------------------------------------------------------|----------------------------------------------------------------------------------------------------|-----------------|-------------------------|--|--|--|
| Data               | Targ                                                                                                    | jet velocity (Unit: pulse/s)                                                                                                    |                 |                         |  |  |  |
| Return<br>Value    | 0: C<br>1: C                                                                                                    | 0: Command execution successful<br>1: Command execution unsuccessful                                                                                                    |                 |                         |  |  |  |
| Explanation        | This command is used to set the maximum velocity of step movement.<br>The velocity cannot be higher than "Parameter ID = 2: Maximum velocity."<br>If this command is not set, the velocity specified by "Parameter ID = 2: Maximum velocity" is used. |                                                                                                    |                 |                         |  |  |  |
| Related<br>Command | Step<br>Co<br>Co<br>Co                                                                                                    | Step movement procedure<br>Command ID = 22 Target Velocity Setting<br>Command ID = 10: Target Value Setting Mode<br>Command ID = 20: Target Position Setting<br>Command ID = 8 Data = 0: Movement Start |                 |                         |  |  |  |

| Command ID         |                                                                                                    | 23                                                                                                    | Command<br>Name | Operation Mode Selection |  |  |  |
|--------------------|----------------------------------------------------------------------------------------------------|----------------------------------------------------------------------------------------------------|-----------------|--------------------------|--|--|--|
| Data               | 0: R<br>3: R<br>7: H<br>8: R<br>9: R                                                                                                    | <ol> <li>Raster scan stop or Internal Clock mode</li> <li>Raster scan start</li> <li>High-speed serial communication mode</li> <li>Raster scan started by the external trigger signal input (one way scan)</li> <li>Raster scan started by the external trigger signal input (Coming and going scan)</li> </ol>                                                                                                    |                 |                          |  |  |  |
| Return<br>Value    | 0: C<br>1: C                                                                                                    | 0: Command execution successful<br>1: Command execution unsuccessful                                                                                                    |                 |                          |  |  |  |
| Explanation        | 0: R<br>3: R<br>7: H<br>8: R<br>9: R                                                                                                    | <ol> <li>Raster scan stop or Internal clock mode         If this command is sent during a raster scan, the scanner stops after moving to the scan start position.         This command is also used for a return from high-speed serial communication mode to internal clock mode. In the case of two axis control, it is necessary to execute this command for each axis.     </li> <li>Raster scan start (Continuous scan)         Raster scan starts after step movement to the scan initial position.     </li> <li>High-speed serial communication mode         This command switches the mode to high-speed serial communication from internal clock mode. However, high-speed serial communication signals should be input in advance. In the case of two axis control, it is necessary to execute this command for each axis.     </li> <li>Raster scan start by the external trigger signal input (one way scan)         (For details, see 6.3., "Operation that Synchronizes with External Trigger Signal input (Raster Scan)")     </li> </ol> |                 |                          |  |  |  |
| Related<br>Command | Raster scan movement procedure<br>Parameter ID = 26: Raster Scan Time Setting<br>Parameter ID = 27: Raster Scan Duty Ratio Setting<br>Parameter ID = 28: Raster Scan Angle Setting<br>Command ID = 8: Data = 6: Movement Start Step Movement of the raster scan initial<br>position<br>Command ID = 23: Data = 3: Raster Scan Start<br>Command ID = 23: Data = 0: Raster Scan Stop |                                                                                                    |                 |                          |  |  |  |

| Command ID      |                | 26                                                                   | Command<br>Name | Parameter Value Check |  |  |
|-----------------|----------------|----------------------------------------------------------------------|-----------------|-----------------------|--|--|
| Data            | Para           | Parameter ID                                                         |                 |                       |  |  |
| Return<br>Value | 0: Co<br>1: Co | 0: Command execution successful<br>1: Command execution unsuccessful |                 |                       |  |  |
| Explanation     | This           | This command returns the parameter setting of Parameter ID.          |                 |                       |  |  |

| Command         | ID                                                                                                    | 30 | Command<br>Name | Program Coordinate System |  |
|-----------------|----------------------------------------------------------------------------------------------------|----|-----------------|---------------------------|--|
| Data            | 0: Z phase<br>1: Program Origin                                                                                                    |    |                 |                           |  |
| Return<br>Value | 0: Command execution successful<br>1: Command execution unsuccessful                                                                                                    |    |                 |                           |  |
| Explanation     | <ul> <li>For a raster scan, the center of the oscillation angle can be changed.</li> <li>0: Z phase<br/>Set the Z-phase position as the center. This setting is in the default after start up.</li> <li>1: Program Origin<br/>Set the current position as the center.<br/>When setting the program origin, move once to the desired center and then specify the position by this command.</li> </ul> |    |                 |                           |  |

| Command ID      |                              | 40                                                                                                    | Command<br>Name | Monitor Output Selection A2 (A8) |  |  |  |
|-----------------|------------------------------|----------------------------------------------------------------------------------------------------|-----------------|----------------------------------|--|--|--|
| Data            | 0: H<br>1: H<br>2: C<br>3: D | ad1 A phase signal<br>ad2 A phase signal<br>prrected A phase signal<br>eviation signal                                                                                                    |                 |                                  |  |  |  |
| Return<br>Value | 0: Co<br>1: Co               | Command execution successful<br>Command execution unsuccessful                                                                                                    |                 |                                  |  |  |  |
| Explanation     | The<br>Whe<br>(For           | output signal of analog monitor output A2 (Axis 1) and A8 (Axis 2) can be selected.<br>n the controller starts, the 3: Position error has been selected.<br>details, see5.2., "Analog Monitor Output Selecting ") |                 |                                  |  |  |  |

| Command         | Command ID 41                                                        |                                                                                                    | Command<br>Name | Monitor Output Selection A3 (A9) |  |  |
|-----------------|----------------------------------------------------------------------|----------------------------------------------------------------------------------------------------|-----------------|----------------------------------|--|--|
| Data            | 0: C<br>1: V<br>2: C<br>3: E                                         | Current position signal<br>/elocity signal<br>Corrected encoder count<br>Encoder interpolation data                                                                                                    |                 |                                  |  |  |
| Return<br>Value | 0: Command execution successful<br>1: Command execution unsuccessful |                                                                                                    |                 |                                  |  |  |
| Explanation     | The<br>Whe<br>(For                                                   | output signal of analog monitor output A3 (Axis 1) and A9 (Axis 2) can be selected.<br>en the controller starts, the 1: Velocity has been selected.<br>r details, see 5.2., "Analog Monitor Output Selecting ") |                 |                                  |  |  |

| Command         | ID                            | 42                                                                                                    | Command<br>Name | Monitor Output Selection A4 (A10) |  |  |
|-----------------|-------------------------------|----------------------------------------------------------------------------------------------------|-----------------|-----------------------------------|--|--|
| Data            | 0: H<br>1: H<br>2: C<br>3: Ta | Head1 B phase signal<br>Head2 B phase signal<br>Corrected B phase signal<br>Target position signal                                                                                                    |                 |                                   |  |  |
| Return<br>Value | 0: C<br>1: C                  | 0: Command execution successful<br>1: Command execution unsuccessful                                                                                                    |                 |                                   |  |  |
| Explanation     | The<br>sele<br>Whe<br>(For    | The output signal of analog monitor output A4 (the Axis1) and A10 (the Axis2) can be selected.<br>When the controller starts, the 3: Internal Target has been selected.<br>(For details, see5.2., "Analog Monitor Output Selecting") |                 |                                   |  |  |

| Command         | Command ID 43           |                                                                                                    | 43 | Comman<br>Name | d | Monitor Output Select Check |
|-----------------|-------------------------|----------------------------------------------------------------------------------------------------|----|----------------|---|-----------------------------|
| Data            | 0: A2<br>1: A3<br>2: A4 | 0: A2 (A8) monitor<br>1: A3 (A9) monitor<br>2: A4 (A10) monitor                                                                                                    |    |                |   |                             |
| Return<br>Value | Selected monitor number |                                                                                                    |    |                |   |                             |
| Explanation     | The<br>2 ca<br>E.g.     | The number of the monitor signal that has been selected by command ID=40, 41, and 4 2 can be confirmed.<br>E.g. A1C040/0 Return Value = 3 (Monitor A2 when the deviation signal is selected.) |    |                |   |                             |

| Command ID      |                                                                      | 44                                                                                                    |                                                                                                    | Command<br>Name                                                                 | Monitor Magnification Setting<br>A2 (A8) |
|-----------------|----------------------------------------------------------------------|----------------------------------------------------------------------------------------------------|----------------------------------------------------------------------------------------------------|---------------------------------------------------------------------------------|------------------------------------------|
| Data            | Magnification : N (×2 <sup>N</sup> )                                 |                                                                                                    |                                                                                                    |                                                                                 |                                          |
| Return<br>Value | 0: Command execution successful<br>1: Command execution unsuccessful |                                                                                                    |                                                                                                    |                                                                                 |                                          |
| Explanation     | Mag<br>E.g.<br>(See                                                  | nification is specif<br>Data = -2<br>Data = -1<br>Data = 0<br>Data = 1<br>Data = 2<br>e 5.2. , "Analog Mo | fied by an<br>$2^{-2} = 0.2$<br>$2^{-1} = 0.5$<br>$2^{0} = 1$ ti<br>$2^{1} = 2$ ti<br>$2^{2} = 4$ ti<br>ponitor Out | exponent of the<br>25 times<br>5 times<br>mes<br>imes<br>mes<br>put Selecting") | power-of-two.                            |

| Command ID         |              | 46                                                                                                    |                                                                                                    | Command<br>Name                                                                   | Monitor Magnification Setting<br>A3 (A9) |
|--------------------|--------------|----------------------------------------------------------------------------------------------------|----------------------------------------------------------------------------------------------------|-----------------------------------------------------------------------------------|------------------------------------------|
| Data               | Mag          | nification : N (×2 <sup>N</sup> )                                                                       |                                                                                                    |                                                                                   |                                          |
| Return<br>Value    | 0: C<br>1: C | Command execution successful<br>Command execution unsuccessful                                          |                                                                                                    |                                                                                   |                                          |
| Explanation        | Mag<br>E.g.  | nification is speci<br>Data = -2<br>Data = -1<br>Data = 0<br>Data = 1<br>Data = 2<br>e 5.2., "Analog Mo | fied by an<br>$2^{-2} = 0.2$<br>$2^{-1} = 0.5$<br>$2^{0} = 1$ ti<br>$2^{1} = 2$ ti<br>$2^{2} = 4$ ti<br>ponitor Out | exponent of the<br>25 times<br>5 times<br>imes<br>imes<br>imes<br>put Selecting") | power-of-two.                            |
| Related<br>Command |              |                                                                                                    |                                                                                                    |                                                                                   |                                          |

| Command ID         |              | 47                                                                                                    |                                                                                                    | Command<br>Name                                                                   | Monitor Magnification Setting<br>A4 (A10) |
|--------------------|--------------|----------------------------------------------------------------------------------------------------|----------------------------------------------------------------------------------------------------|-----------------------------------------------------------------------------------|-------------------------------------------|
| Data               | Mag          | gnification : N (×2 <sup>N</sup> )                                                                     |                                                                                                    |                                                                                   |                                           |
| Return<br>Value    | 0: C<br>1: C | 0: Command execution successful<br>1: Command execution unsuccessful                                   |                                                                                                    |                                                                                   |                                           |
| Explanation        | Mag<br>E.g.  | nification is speci<br>Data = -2<br>Data = -1<br>Data = 0<br>Data = 1<br>Data = 2<br>e 5.2., "Analog M | fied by an<br>$2^{-2} = 0.2$<br>$2^{-1} = 0.5$<br>$2^{0} = 1$ ti<br>$2^{1} = 2$ t<br>$2^{2} = 4$ ti<br>onitor Out | exponent of the<br>25 times<br>5 times<br>imes<br>imes<br>imes<br>put Selecting") | power-of-two.                             |
| Related<br>Command |              |                                                                                                    |                                                                                                    |                                                                                   |                                           |

| Command ID      |                         | 48                                                                                        | Command<br>Name | Monitor Magnification Check |  |
|-----------------|-------------------------|-------------------------------------------------------------------------------------------|-----------------|-----------------------------|--|
| Data            | 0: A2<br>1: A3<br>2: A4 | 2, A8 monitor magnification<br>3, A9 monitor magnification<br>4, A10 monitor magnificatio | n               |                             |  |
| Return<br>Value | Mag                     | Magnification : N (×2 <sup>N</sup> )                                                      |                 |                             |  |
| Explanation     | The<br>(See             | The exponent of power-of-two.<br>(See 5.2. , "Analog Monitor Output Selecting")           |                 |                             |  |

| Command ID      |                                                                                    | 161                      | Command<br>Name      | Counter Clear Timing |  |
|-----------------|------------------------------------------------------------------------------------|--------------------------|----------------------|----------------------|--|
| Data            | 0: Head 1<br>1: Head 2                                                             |                          |                      |                      |  |
| Return<br>Value | Timiı                                                                              | Timing 0 or 1            |                      |                      |  |
| Explanation     | It is necessary to set the return value as follows.                                |                          |                      |                      |  |
|                 | Head 1 Parameter ID = 11                                                           |                          |                      |                      |  |
|                 | Head 2 Parameter ID = 14                                                           |                          |                      |                      |  |
|                 | These values have the standalone motor unique values, and the controller motor set |                          |                      |                      |  |
|                 | with servo tuning at Canon has been explained.                                     |                          |                      |                      |  |
|                 | When changing the motor or controller, after checking this command Head 1 and Head |                          |                      |                      |  |
|                 | 2, it is necessary to make settings.                                               |                          |                      |                      |  |
|                 | E.g.:                                                                              | A1C101/0 with a return v | value of 0, set with | parameter A1P011/0.  |  |
|                 |                                                                                    | A1C101/1 with a return v | alue of 1, set with  | parameter A1P014/1.  |  |
|                 |                                                                                    | A2C101/0 with a return v | alue of 1, set with  | parameter A2P011/1.  |  |
|                 |                                                                                    | A2C101/1 with a return v | alue of 0, set with  | parameter A2P014/0.  |  |

## 9. Parameters

## 9.1. List of Parameters

| ID | Parameter Name                       |  |  |  |  |
|----|--------------------------------------|--|--|--|--|
| 0  | CW Limit                             |  |  |  |  |
| 1  | CCW Limit                            |  |  |  |  |
| 2  | Max Velocity                         |  |  |  |  |
| 3  | In-position Range                    |  |  |  |  |
| 4  | Settling Check Time                  |  |  |  |  |
| 5  | In-position Overtime                 |  |  |  |  |
| 6  | LQ Control Gain                      |  |  |  |  |
| 7  | Torque Constant                      |  |  |  |  |
| 8  | Total Inertia                        |  |  |  |  |
| 9  | Motor Current Limit                  |  |  |  |  |
| 10 | Encoder Wave per Rotation            |  |  |  |  |
| 11 | Origin Clear Timing (Head 1)         |  |  |  |  |
| 12 | Servo Sampling Time                  |  |  |  |  |
| 13 | High Speed Serial Data to angle gain |  |  |  |  |
| 14 | Origin Clear Timing (Head 2)         |  |  |  |  |
| 15 | High Speed Serial Data Offset        |  |  |  |  |
| 16 | #1 Digital Notch Filter Frequency    |  |  |  |  |
| 17 | #1 Digital Notch Filter Q            |  |  |  |  |
| 18 | #1 Digital Notch Filter Depth        |  |  |  |  |
| 19 | #2 Digital Notch Filter Frequency    |  |  |  |  |
| 20 | #2 Digital Notch Filter Q            |  |  |  |  |
| 21 | #2 Digital Notch Filter Depth        |  |  |  |  |
| 22 | Low-pass Filter Cutoff Frequency     |  |  |  |  |
| 23 | #1 Analog Notch Filter Frequency     |  |  |  |  |
| 24 | #2 Analog Notch Filter Frequency     |  |  |  |  |
| 25 | #3 Analog Notch Filter Frequency     |  |  |  |  |
| 26 | Cycle Time of Raster Scan            |  |  |  |  |
| 27 | Duty of Raster Scan                  |  |  |  |  |
| 28 | Scan Angle of Raster Scan            |  |  |  |  |
| 30 | Interval Time of Raster Scan         |  |  |  |  |
| 31 | Start Position of Raster Scan        |  |  |  |  |
| 32 | Torque Peak Offset                   |  |  |  |  |
| 33 | Acceleration Time                    |  |  |  |  |
| 34 | Deceleration Time                    |  |  |  |  |
| 40 | Feed-forward Gain                    |  |  |  |  |
| 42 | Overshoot Control                    |  |  |  |  |
| 44 | PES Limit                            |  |  |  |  |
| 45 | Loop Gain Fine Adjustment            |  |  |  |  |
| 48 | VR head1 AB offset                  |
|----|-------------------------------------|
| 49 | VR head1 A gain                     |
| 50 | VR head1 B gain                     |
| 51 | VR head2 A gain                     |
| 52 | VR head2 A gain                     |
| 53 | VR head2 B gain                     |
| 64 | DSP Operation Setting               |
| 66 | High Speed Serial Status Format     |
| 67 | High Speed Serial Data Length       |
| 68 | High Speed Serial Data LSB Position |

#### 9.2. Parameter Details

| Parameter ID                     |                                                                                                    | 0                         | Parameter<br>Name | CW Limit |  |
|----------------------------------|----------------------------------------------------------------------------------------------------|---------------------------|-------------------|----------|--|
| Data                             | Мо                                                                                                    | vable range (Unit: pulse) |                   |          |  |
| Return Value                     | 0: Parameter setting successful<br>1: Parameter setting unsuccessful                                                                                                    |                           |                   |          |  |
| Explanation                      | Specify the limit of the clockwise movable range viewed from the axial direction of the motor.<br>In case of input or movement beyond the movable range of angle, an error is output.<br>Note: The relationship between the number of pulses and the angle depends on the motor. |                           |                   |          |  |
| Related<br>Command<br>/Parameter |                                                                                                    |                           |                   |          |  |

| Parameter ID                     |                                                                                                    | 1                                                                    | Parameter<br>Name   | CCW Limit |  |
|----------------------------------|----------------------------------------------------------------------------------------------------|----------------------------------------------------------------------|---------------------|-----------|--|
| Data                             | Mo                                                                                                    | vable range (Unit: pulse)                                            | "-" mark is necessa | ary       |  |
| Return Value                     | 0: F<br>1: F                                                                                                    | 0: Parameter setting successful<br>1: Parameter setting unsuccessful |                     |           |  |
| Explanation                      | Specify the limit of the counterclockwise movable range viewed from the axial direction of the motor.<br>In case of input or movement beyond the movable range of angle, an error is output.<br>In the movement range parameter value, a "-" mark is necessary.<br>Note: The relationship between the number of pulses and the angle depends on the motor. |                                                                      |                     |           |  |
| Related<br>Command<br>/Parameter |                                                                                                    |                                                                      |                     |           |  |

| Parameter ID                     |                                                                                                    | 2                            | Parameter<br>Name | Max Velocity |
|----------------------------------|----------------------------------------------------------------------------------------------------|------------------------------|-------------------|--------------|
| Data                             | Ma                                                                                                    | ximum velocity (Unit: pulse/ | /s)               |              |
| Return Value                     | 0: Parameter setting successful<br>1: Parameter setting unsuccessful                                                                                                    |                              |                   |              |
| Explanation                      | This parameter is used to specify step movement by command execution.<br>This maximum velocity applies if "Command ID = 22: Target Velocity Setting" is not set.<br>Note: The relationship between the number of pulses and the angle depends on the motor. |                              |                   |              |
| Related<br>Command<br>/Parameter |                                                                                                    |                              |                   |              |

| Parameter ID                     |                                                                                                    | 3                            | Parameter<br>Name | In-position Range |
|----------------------------------|----------------------------------------------------------------------------------------------------|------------------------------|-------------------|-------------------|
| Data                             | In-p                                                                                                    | oosition range (Unit: pulse) |                   |                   |
| Return Value                     | 0: Parameter setting successful<br>1: Parameter setting unsuccessful                                                                                                    |                              |                   |                   |
| Explanation                      | The end of movement is judged when a difference from the target value (number of pulses) enters this range.<br>Note: The relationship between the number of pulses and the angle depends on the motor. |                              |                   |                   |
| Related<br>Command<br>/Parameter | Bit 2 "Settlement in In-position Range" becomes 1 in status read (Command ID = 14).                                                                                                    |                              |                   |                   |

| Parameter ID                     |                                                                                                    | 4                            | Parameter<br>Name | Settling Check Time |
|----------------------------------|----------------------------------------------------------------------------------------------------|------------------------------|-------------------|---------------------|
| Data                             | Set                                                                                                    | tling check time (Unit: 10 μ | s)                |                     |
| Return Value                     | 0: Parameter setting successful<br>1: Parameter setting unsuccessful                                                                                                    |                              |                   |                     |
| Explanation                      | The completion of movement is judged if the position remains within the In-position Range (Parameter ID = 3) for the set time after movement.<br>Note: The unit is 10 us. For 1 ms, set 100. |                              |                   |                     |
| Related<br>Command<br>/Parameter | Bit                                                                                                    | 8 "Moving" becomes 0 in st   | atus read (Comma  | and ID = 14).       |

| Parameter ID                     |                                                                                                    | 6                         | Parameter<br>Name | LQ Control Gain |
|----------------------------------|----------------------------------------------------------------------------------------------------|---------------------------|-------------------|-----------------|
| Data                             | LQ                                                                                                    | control gain (Unit: none) |                   |                 |
| Return Value                     | 0: Parameter setting successful<br>1: Parameter setting unsuccessful                                     |                           |                   |                 |
| Explanation                      | This parameter is used to set the LQ control gain.                                                       |                           |                   | 1.              |
| Related<br>Command<br>/Parameter | LQ control related parameters:<br>Total Inertia (Parameter ID = 8)<br>Torque Constant (Parameter ID = 7) |                           |                   |                 |

| Parameter ID                     |                                                                                                    | 7                           | Parameter<br>Name | Torque Constant |
|----------------------------------|----------------------------------------------------------------------------------------------------|-----------------------------|-------------------|-----------------|
| Data                             | Tor                                                                                                    | que constant (Unit: gf ⋅ cm | / A)              |                 |
| Return Value                     | 0: Parameter setting successful<br>1: Parameter setting unsuccessful                                                                                                    |                             |                   |                 |
| Explanation                      | This parameter is used to set the torque constant of the motor.<br>Note: Do not change this parameter. A unique value is available depending on the motor model. This is set at shipping. |                             |                   |                 |
| Related<br>Command<br>/Parameter | LQ control related parameters<br>LQ Control Gain (Parameter ID = 6)<br>Total Inertia (Parameter ID = 8)                                                                                   |                             |                   |                 |

| Parameter ID                     |                                                                                                    | 8                              | Parameter<br>Name | Total Inertia |
|----------------------------------|----------------------------------------------------------------------------------------------------|--------------------------------|-------------------|---------------|
| Data                             | Tot                                                                                                    | al inertia (Unit: 0.01 gf • cm | <sup>2</sup> )    |               |
| Return Value                     | 0: Parameter setting successful<br>1: Parameter setting unsuccessful                                                                                                    |                                |                   |               |
| Explanation                      | This parameter is used to set the inertia due to the motor rotation shaft and the mirror.<br>Note: Be careful about the unit. Set a value of $gf \cdot cm^2$ multiplied by 100. |                                |                   |               |
| Related<br>Command<br>/Parameter | LQ control related parameters:<br>LQ Control Gain (Parameter ID = 6)<br>Torque Constant (Parameter ID = 8)                                                                      |                                |                   |               |

| Parameter ID                     |                                                                                                    | 9                                                                    | Parameter<br>Name   | Motor Current Limit   |  |
|----------------------------------|----------------------------------------------------------------------------------------------------|----------------------------------------------------------------------|---------------------|-----------------------|--|
| Data                             | Mo                                                                                                    | tor Current limit (Unit: %)                                          |                     |                       |  |
| Return Value                     | 0: F<br>1: F                                                                                                    | 0: Parameter setting successful<br>1: Parameter setting unsuccessful |                     |                       |  |
| Explanation                      | This parameter is used to set the upper limit of a current command value. (Setting for each axis as a ratio to 10A)<br>E.g.: 90% (10A × 0.9 = 9A)<br>If the current remains over the upper limit for a specified time, a current saturation error occurs. |                                                                      |                     |                       |  |
| Related<br>Command<br>/Parameter | Bit                                                                                                    | 15 "Current Saturation" bec                                          | comes 1 in error re | ad (Command ID = 15). |  |

| Parameter ID                     |                                                                                                    | 10                             | Parameter<br>Name | Encoder Wave per Rotation |
|----------------------------------|----------------------------------------------------------------------------------------------------|--------------------------------|-------------------|---------------------------|
| Data                             | End                                                                                                    | coder periodicity (Unit: pulse | e)                |                           |
| Return Value                     | 0: Parameter setting successful<br>1: Parameter setting unsuccessful                                                                                                    |                                |                   |                           |
| Explanation                      | This parameter is used to set the number of pulses per rotation of the motor encoder.<br>GM-1010: 1000 pulses<br>GM-1015: 1500 pulses<br>Whenever the motor model is changed, the setting of this parameter should be<br>changed. |                                |                   |                           |
| Related<br>Command<br>/Parameter |                                                                                                    |                                |                   |                           |

| Parameter ID                     |                                                                                                    | 11                                                                   | Parameter<br>Name | Origin Clear Timing (Head 1) |  |
|----------------------------------|----------------------------------------------------------------------------------------------------|----------------------------------------------------------------------|-------------------|------------------------------|--|
| Data                             | Ori                                                                                                    | gin clear timing (0 or 1)                                            |                   |                              |  |
| Return Value                     | 0: F<br>1: F                                                                                                    | 0: Parameter setting successful<br>1: Parameter setting unsuccessful |                   |                              |  |
| Explanation                      | This parameter is related to origin detection.<br>The value checked by "Command ID = 101: Counter Clear Timing" is set.<br>Each motor has a unique value.<br>Note: An appropriate value is set at shipping. When only the motor is replaced, the<br>value should be checked and set by a command.<br>The Origin Clear Timing (Head 2) parameter should be set at the same time |                                                                      |                   |                              |  |
| Related<br>Command<br>/Parameter | Counter Clear Timing (Command ID = 101)<br>A1C101/ 0 (Axis 1 Head 1)<br>Set the value checked above.                                                                                                    |                                                                      |                   |                              |  |

| Parameter ID                     |                                                                      | 12                                                                                                    | Parameter<br>Name | Servo Sampling Time |  |
|----------------------------------|----------------------------------------------------------------------|----------------------------------------------------------------------------------------------------|-------------------|---------------------|--|
| Data                             | Sai                                                                  | mpling period (Unit: ns)                                                                                                    |                   |                     |  |
| Return Value                     | 0: Parameter setting successful<br>1: Parameter setting unsuccessful |                                                                                                    |                   |                     |  |
| Explanation                      | Thi<br>The<br>Not                                                    | This parameter is used to set the sampling interval of the controller.<br>The usual value is 10000 for 10 μs.<br>Note: This parameter usually requires no change. |                   |                     |  |
| Related<br>Command<br>/Parameter |                                                                      |                                                                                                    |                   |                     |  |

| Parameter ID                     |                                                                                                    | 13                                                                   | Parameter<br>Name   | High Speed Serial Data to angle gain |  |
|----------------------------------|----------------------------------------------------------------------------------------------------|----------------------------------------------------------------------|---------------------|--------------------------------------|--|
| Data                             | Hig                                                                                                    | h-speed serial communicat                                            | tion conversion gai | n (Unit: Multiple × 1000)            |  |
| Return Value                     | 0: F<br>1: F                                                                                                    | 0: Parameter setting successful<br>1: Parameter setting unsuccessful |                     |                                      |  |
| Explanation                      | <ul> <li>High-speed serial communication data is specified by 16 bits.</li> <li>Ordinary data is 1 for one pulse and can be specified up to the following positions:<br/>Maximum position: 0xFFFF = 32767 pulses = About 5.76 deg (GM-1010)</li> <li>0-pulse position: 0x8000 = 0<br/>Minimum position: 0x0000 = -32768 pulses = About -5.76 deg (GM-1010)</li> <li>If a greater angle is specified, set a magnification by using this parameter.</li> <li>E.g. For x2 (Setting: 2000), the following angle can be specified:<br/>-5.76×2 deg to -5.76×2 deg</li> </ul> |                                                                      |                     |                                      |  |
| Related<br>Command<br>/Parameter |                                                                                                    |                                                                      |                     |                                      |  |

| Parameter ID                     |                                                                                                    | 14                                                                   | Parameter<br>Name | Origin Clear Timing (Head 2) |  |
|----------------------------------|----------------------------------------------------------------------------------------------------|----------------------------------------------------------------------|-------------------|------------------------------|--|
| Data                             | Ori                                                                                                    | gin clear timing (0 or 1)                                            |                   |                              |  |
| Return Value                     | 0: F<br>1: F                                                                                                    | 0: Parameter setting successful<br>1: Parameter setting unsuccessful |                   |                              |  |
| Explanation                      | This parameter is related to origin detection.<br>The value checked by "Command ID = 101: Counter Clear Timing" is set.<br>Each motor has a unique value (0 or 1).<br>Note: An appropriate value is set at shipping. When only the motor is replaced, the<br>value should be checked and set by a command.<br>The Origin Clear Timing (Head 1) parameter should be set at the same time |                                                                      |                   |                              |  |
| Related<br>Command<br>/Parameter | Counter Clear Timing (Command ID = 101)<br>A1C101/ 1 (Axis 1 Head 2)<br>Set the value checked above.                                                                                                    |                                                                      |                   |                              |  |

| Parameter ID                     |                                                                                                    | 15                                                                   | Parameter<br>Name     | High Speed Serial Data Offset |  |
|----------------------------------|----------------------------------------------------------------------------------------------------|----------------------------------------------------------------------|-----------------------|-------------------------------|--|
| Data                             | Hig                                                                                                    | h-speed Serial Communica                                             | ation Offset (Unit: p | oulse)                        |  |
| Return Value                     | 0: F<br>1: F                                                                                                    | 0: Parameter setting successful<br>1: Parameter setting unsuccessful |                       |                               |  |
| Explanation                      | Set this parameter, when the center position of the high-speed serial communications data is offset.<br>This is effective, when operating by high-speed serial communications.<br>0 is set usually.<br>E.g. Data = 100<br>High-speed serial communication data (16 bit) 0x8000 = 100 encoder pulse position |                                                                      |                       |                               |  |
| Related<br>Command<br>/Parameter |                                                                                                    |                                                                      |                       |                               |  |

| Parameter ID                     |                                                                      | 16                                                                                       | Parameter<br>Name      | #1 Digital Notch Filter Frequency |  |
|----------------------------------|----------------------------------------------------------------------|------------------------------------------------------------------------------------------|------------------------|-----------------------------------|--|
| Data                             | Cer                                                                  | ntral frequency of the first d                                                           | igital notch filter (L | Jnit: Hz)                         |  |
| Return Value                     | 0: Parameter setting successful<br>1: Parameter setting unsuccessful |                                                                                          |                        |                                   |  |
| Explanation                      | Thi                                                                  | This parameter is used to set the central frequency of the first digital notch filter.   |                        |                                   |  |
| Related<br>Command<br>/Parameter | #1<br>#1                                                             | #1 Notch Filter Q Value (Parameter ID = 17)<br>#1 Notch Filter Depth (Parameter ID = 18) |                        |                                   |  |

| Parameter ID                     |                                                                      | 17                                                                                                    | Parameter<br>Name     | #1 Digital Notch Filter Q |  |
|----------------------------------|----------------------------------------------------------------------|----------------------------------------------------------------------------------------------------|-----------------------|---------------------------|--|
| Data                             | Qv                                                                   | alue of the first digital notch                                                                                | n filter (Unit: ×100) |                           |  |
| Return Value                     | 0: Parameter setting successful<br>1: Parameter setting unsuccessful |                                                                                                    |                       |                           |  |
| Explanation                      | Thi<br>Set                                                           | This parameter is used to set the Q value of the first digital notch filter.<br>Set a value multiplied by 100. |                       |                           |  |
| Related<br>Command<br>/Parameter | #1<br>#1                                                             | #1 Notch Filter Frequency (Parameter ID = 16)<br>#1 Notch Filter Depth (Parameter ID = 18)                     |                       |                           |  |

| Parameter ID                     |                                                                                                | 18                                                        | Parameter<br>Name | #1 Digital Notch Filter Depth |
|----------------------------------|------------------------------------------------------------------------------------------------|-----------------------------------------------------------|-------------------|-------------------------------|
| Data                             | Dep                                                                                            | oth of the first digital notch f                          | filter (Unit: dB) |                               |
| Return Value                     | 0: F<br>1: F                                                                                   | Parameter setting successfu<br>Parameter setting unsucces | ul<br>sful        |                               |
| Explanation                      | This parameter is used to set the depth of the first digital notch filter.                     |                                                           |                   |                               |
| Related<br>Command<br>/Parameter | <pre>#1 Notch Filter Frequency (Parameter ID = 16) #1 Notch Filter Q (Parameter ID = 17)</pre> |                                                           |                   |                               |

| Parameter ID                     |                                                                      | 19                                                                                      | Parameter<br>Name      | #2 Digital Notch Filter Frequency |  |
|----------------------------------|----------------------------------------------------------------------|-----------------------------------------------------------------------------------------|------------------------|-----------------------------------|--|
| Data                             | Cer                                                                  | ntral frequency of the secor                                                            | nd digital notch filte | er (Unit: Hz)                     |  |
| Return Value                     | 0: Parameter setting successful<br>1: Parameter setting unsuccessful |                                                                                         |                        |                                   |  |
| Explanation                      | Thi                                                                  | This parameter is used to set the central frequency of the second digital notch filter. |                        |                                   |  |
| Related<br>Command<br>/Parameter | #2<br>#2                                                             | #2 Notch Filter Q (Parameter ID = 17)<br>#2 Notch Filter Depth (Parameter ID = 18)      |                        |                                   |  |

| Parameter ID                     |                                                                      | 20                                                                                                    | Parameter<br>Name | #2 Digital Notch Filter Q |  |
|----------------------------------|----------------------------------------------------------------------|----------------------------------------------------------------------------------------------------|-------------------|---------------------------|--|
| Data                             | Sec                                                                  | cond digital notch filter Q va                                                                                  | llue (Unit: ×100) |                           |  |
| Return Value                     | 0: Parameter setting successful<br>1: Parameter setting unsuccessful |                                                                                                    |                   |                           |  |
| Explanation                      | Thi<br>Set                                                           | This parameter is used to set the Q value of the second digital notch filter.<br>Set a value multiplied by 100. |                   |                           |  |
| Related<br>Command<br>/Parameter | #2<br>#2                                                             | #2 Notch Filter Frequency (Parameter ID = 16)<br>#2 Notch Filter Depth (Parameter ID = 18)                      |                   |                           |  |

| Parameter ID                     |                                                                             | 21                                                                                           | Parameter<br>Name    | #2 Digital Notch Filter Depth |
|----------------------------------|-----------------------------------------------------------------------------|----------------------------------------------------------------------------------------------|----------------------|-------------------------------|
| Data                             | Dep                                                                         | oth of the second digital not                                                                | ch filter (Unit: dB) |                               |
| Return Value                     | 0: Parameter setting successful<br>1: Parameter setting unsuccessful        |                                                                                              |                      |                               |
| Explanation                      | This parameter is used to set the depth of the second digital notch filter. |                                                                                              |                      |                               |
| Related<br>Command<br>/Parameter | #2<br>#2                                                                    | #2 Notch Filter Frequency (Parameter ID = 16)<br>#2 Notch Filter Q Value (Parameter ID = 17) |                      |                               |

| Parameter ID                     |                                                                                    | 22                           | Parameter<br>Name    | Low-pass Filter Cutoff Frequency |
|----------------------------------|------------------------------------------------------------------------------------|------------------------------|----------------------|----------------------------------|
| Data                             | Cut                                                                                | off frequency of the digital | low-pass filter (Uni | t: Hz)                           |
| Return Value                     | 0: Parameter setting successful<br>1: Parameter setting unsuccessful               |                              |                      |                                  |
| Explanation                      | This parameter is used to set the cutoff frequency of the digital low-pass filter. |                              |                      |                                  |
| Related<br>Command<br>/Parameter |                                                                                    |                              |                      |                                  |

| Parameter ID                     |                                                                                                    | 23                                                            | Parameter<br>Name | #1 Analog Notch Filter Frequency |  |  |
|----------------------------------|----------------------------------------------------------------------------------------------------|---------------------------------------------------------------|-------------------|----------------------------------|--|--|
| Data                             | Ce                                                                                                    | Central frequency of the first analog notch filter (Unit: Hz) |                   |                                  |  |  |
| Return Value                     | 0: F<br>1: F                                                                                                    | Parameter setting successfu<br>Parameter setting unsucces     | ul<br>ssful       |                                  |  |  |
| Explanation                      | This parameter is used to set the central frequency of the first analog notch filter.<br>The setting range is from 9750 to 42820 Hz. |                                                               |                   |                                  |  |  |
| Related<br>Command<br>/Parameter |                                                                                                    |                                                               |                   |                                  |  |  |

| Parameter ID                     |                                                                                                    | 24                           | Parameter<br>Name    | #2 Analog Notch Filter Frequency |  |  |
|----------------------------------|----------------------------------------------------------------------------------------------------|------------------------------|----------------------|----------------------------------|--|--|
| Data                             | Ce                                                                                                    | ntral frequency of the secor | nd analog notch filt | er (Unit: Hz)                    |  |  |
| Return Value                     | 0: Parameter setting successful<br>1: Parameter setting unsuccessful                                                                  |                              |                      |                                  |  |  |
| Explanation                      | This parameter is used to set the central frequency of the second analog notch filter.<br>The setting range is from 9750 to 42820 Hz. |                              |                      |                                  |  |  |
| Related<br>Command<br>/Parameter |                                                                                                    |                              |                      |                                  |  |  |

| Parameter ID                     |                                                                                                    | 25                             | Parameter<br>Name   | #3 Analog Notch Filter Frequency |  |  |
|----------------------------------|----------------------------------------------------------------------------------------------------|--------------------------------|---------------------|----------------------------------|--|--|
| Data                             | Cei                                                                                                    | ntral frequency of the third a | analog notch filter | (Unit: Hz)                       |  |  |
| Return Value                     | 0: Parameter setting successful<br>1: Parameter setting unsuccessful                                                                 |                                |                     |                                  |  |  |
| Explanation                      | This parameter is used to set the central frequency of the third analog notch filter.<br>The setting range is from 9750 to 42820 Hz. |                                |                     |                                  |  |  |
| Related<br>Command<br>/Parameter |                                                                                                    |                                |                     |                                  |  |  |

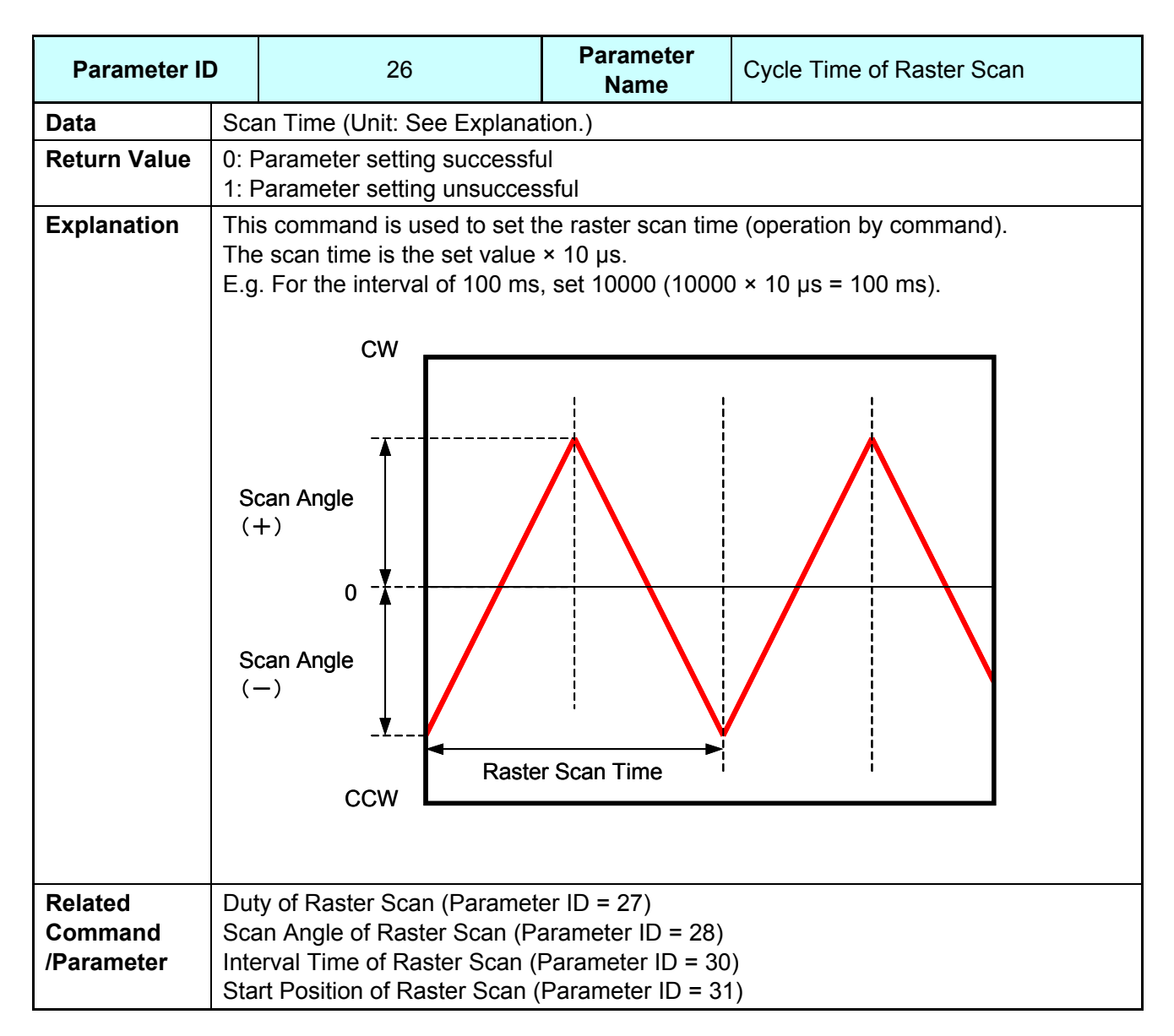

| Parameter II                     | )                                                                                                    | 27                                                                                                    | Parameter<br>Name | Duty of Raster Scan               |  |
|----------------------------------|----------------------------------------------------------------------------------------------------|----------------------------------------------------------------------------------------------------|-------------------|-----------------------------------|--|
| Data                             | Ras                                                                                                    | ster scan duty ratio (Unit: %                                                                                                    | o)                |                                   |  |
| Return Value                     | 0: Parameter setting successful<br>1: Parameter setting unsuccessful                                                        |                                                                                                    |                   |                                   |  |
| Explanation                      | This parameter is used to set the duty ratio of raster scan (operation by command). (See Explanation of Parameter ID = 26.) |                                                                                                    |                   | ster scan (operation by command). |  |
| Related<br>Command<br>/Parameter | Cyc<br>Sca<br>Inte<br>Sta                                                                                                   | Cycle Time of Raster Scan (Parameter ID = 26)<br>Scan Angle of Raster Scan (Parameter ID = 28)<br>Interval Time of Raster Scan (Parameter ID = 30)<br>Start Position of Raster Scan (Parameter ID = 31) |                   |                                   |  |

| Parameter ID                     |                                                                                                    | 28                                                                   | Parameter<br>Name | Scan Angle of Raster Scan |
|----------------------------------|----------------------------------------------------------------------------------------------------|----------------------------------------------------------------------|-------------------|---------------------------|
| Data                             | Ras                                                                                                    | ster scan angle (Unit: degre                                         | e × 10000)        |                           |
| Return Value                     | 0: F<br>1: F                                                                                                    | 0: Parameter setting successful<br>1: Parameter setting unsuccessful |                   |                           |
| Explanation                      | This parameter is used to set the angle of raster scan (operation by command).<br>(See Explanation of Parameter ID = 26.)<br>Set the scan angle × 10000.<br>For $\pm 5^{\circ}$ , set 50000 (5 × 10000). |                                                                      |                   |                           |
| Related<br>Command<br>/Parameter | Cycle Time of Raster Scan (Parameter ID = 26)<br>Duty of Raster Scan (Parameter ID = 27)<br>Interval Time of Raster Scan (Parameter ID = 30)<br>Start Position of Raster Scan (Parameter ID = 31)        |                                                                      |                   |                           |

| Parameter ID                     |                          | 30                                                                                                    | Parameter<br>Name                                                       | Interval Time of Raster Scan        |  |
|----------------------------------|--------------------------|----------------------------------------------------------------------------------------------------|-------------------------------------------------------------------------|-------------------------------------|--|
| Data                             | Ras                      | ster scan Interval time (Unit                                                                                                    | :: second × 100)                                                        |                                     |  |
| Return Value                     | 0: F<br>1: F             | Parameter setting successful<br>Parameter setting unsucces                                                                                                    | ul<br>sful                                                              |                                     |  |
| Explanation                      | Thi<br>(Se<br>For        | s parameter is used to set t<br>e Explanation of Parameter<br>the wait time (sec) × 100.<br>0.1 sec, set 10 (0.1 × 100)<br>CW<br>Raster Scal<br>Scan Angle<br>(+)<br>Scan Angle<br>(-)         | he Interval time of<br>r ID = 26.)<br>n Interval Time<br>Raster Scan In | raster scan (operation by command). |  |
| Related<br>Command<br>/Parameter | Cyc<br>Duf<br>Sca<br>Sta | Cycle Time of Raster Scan (Parameter ID = 26)<br>Duty of Raster Scan (Parameter ID = 27)<br>Scan Angle of Raster Scan (Parameter ID = 28)<br>Start Position of Raster Scan (Parameter ID = 31) |                                                                         |                                     |  |

| Parameter ID                     |                                                                                                    | 31                                                                   | Parameter<br>Name | Start Position of Raster Scan |  |
|----------------------------------|----------------------------------------------------------------------------------------------------|----------------------------------------------------------------------|-------------------|-------------------------------|--|
| Data                             | Ras                                                                                                    | ster scan start position (Uni                                        | t: 0 or 1)        |                               |  |
| Return Value                     | 0: F<br>1: F                                                                                                    | 0: Parameter setting successful<br>1: Parameter setting unsuccessful |                   |                               |  |
| Explanation                      | This parameter is used to set the start of raster scan (operation by command) from the negative or positive side.<br>0: Scan start from the negative side<br>1: Scan start from the positive side |                                                                      |                   |                               |  |
| Related<br>Command<br>/Parameter | Cycle Time of Raster Scan (Parameter ID = 26)<br>Duty of Raster Scan (Parameter ID = 27)<br>Scan Angle of Raster Scan (Parameter ID = 28)<br>Interval Time of Raster Scan (Parameter ID = 30)     |                                                                      |                   |                               |  |

| Parameter ID                     |                                                                                                    | 32                                                                   | Parameter<br>Name | Torque Peak Offset |  |
|----------------------------------|----------------------------------------------------------------------------------------------------|----------------------------------------------------------------------|-------------------|--------------------|--|
| Data                             | Tor                                                                                                    | que central position (Unit: p                                        | oulse)            |                    |  |
| Return Value                     | 0: F<br>1: F                                                                                                    | 0: Parameter setting successful<br>1: Parameter setting unsuccessful |                   |                    |  |
| Explanation                      | This parameter is used to set the torque position.<br>Settings match the motor's characteristics when shipped. There is usually no need for<br>changes. When changing the motor, setting again is necessary.<br>Note: An appropriate value is set at shipping. |                                                                      |                   |                    |  |
| Related<br>Command<br>/Parameter |                                                                                                    |                                                                      |                   |                    |  |

| Parameter ID                     |                                                                                                    | 33                                                                                                    | Parameter<br>Name | Acceleration Time |  |
|----------------------------------|----------------------------------------------------------------------------------------------------|----------------------------------------------------------------------------------------------------|-------------------|-------------------|--|
| Data                             | Acc                                                                                                    | celeration time (Unit: ms)                                                                                   |                   |                   |  |
| Return Value                     | 0: Parameter setting successful<br>1: Parameter setting unsuccessful                                                                                                    |                                                                                                    |                   |                   |  |
| Explanation                      | This parameter is valid when "Command ID = 18: Acceleration Control" is ON.<br>Set the time until the velocity reaches the value set by "Parameter ID = 2: Max Velocity"<br>in step movement (movement by command).<br>If 0 is set, the target command of the maximum velocity is followed from the start of<br>movement. |                                                                                                    |                   |                   |  |
| Related<br>Command<br>/Parameter | Acc<br>Ma<br>Mo                                                                                                    | Acceleration control (Command ID = 18)<br>Max Velocity (Parameter ID = 2)<br>Movement start (Command ID = 8) |                   |                   |  |

| Parameter ID                     |                                                                      | 34                                                                                               | Parameter<br>Name | Deceleration Time |  |
|----------------------------------|----------------------------------------------------------------------|--------------------------------------------------------------------------------------------------|-------------------|-------------------|--|
| Data                             | Dee                                                                  | celeration time (Unit: ms)                                                                       |                   |                   |  |
| Return Value                     | 0: Parameter setting successful<br>1: Parameter setting unsuccessful |                                                                                                  |                   |                   |  |
| Explanation                      | Thi<br>For                                                           | This parameter is used to set the deceleration time for a stop by "Command ID = 9: Forced Stop." |                   |                   |  |
| Related<br>Command<br>/Parameter | Forced Stop (Command ID = 9)                                         |                                                                                                  |                   |                   |  |

| Parameter ID                     |                                                                                                    | 40                           | Parameter<br>Name | Feed-forward Gain |  |
|----------------------------------|----------------------------------------------------------------------------------------------------|------------------------------|-------------------|-------------------|--|
| Data                             | Fee                                                                                                    | ed-forward gain (Unit: none) | )                 |                   |  |
| Return Value                     | 0: Parameter setting successful<br>1: Parameter setting unsuccessful                                                   |                              |                   |                   |  |
| Explanation                      | This parameter is used to set the feed-forward gain. This is usually set at shipping. Setting 0 disables feed-forward. |                              |                   |                   |  |
| Related<br>Command<br>/Parameter |                                                                                                    |                              |                   |                   |  |

| Parameter ID                     |                                                                                                    | 42                           | Parameter<br>Name | Overshoot Control |  |
|----------------------------------|----------------------------------------------------------------------------------------------------|------------------------------|-------------------|-------------------|--|
| Data                             | Ove                                                                                                    | ershoot Control (Unit: none) | )                 |                   |  |
| Return Value                     | 0: Parameter setting successful<br>1: Parameter setting unsuccessful                                                       |                              |                   |                   |  |
| Explanation                      | This parameter is used to set overshoot control. This is usually set at shipping. Setting 1000 disables overshoot control. |                              |                   |                   |  |
| Related<br>Command<br>/Parameter |                                                                                                    |                              |                   |                   |  |

| Parameter ID |                                                                                                    | 44                          | Parameter<br>Name | PES Limit |
|--------------|----------------------------------------------------------------------------------------------------|-----------------------------|-------------------|-----------|
| Data         | Dev                                                                                                    | viation limit (Unit: pulse) |                   |           |
| Return Value | 0: Parameter setting successful<br>1: Parameter setting unsuccessful                                                                                                    |                             |                   |           |
| Explanation  | If a deviation from the target value is great, an excess current usually flows, causing a current saturation error.<br>Make adjustments so that the controller will not deviate beyond this setting.<br>Note: This is usually set appropriately at shipping. |                             |                   |           |

| Parameter ID                     |                                                                                                    | 45                                                         | Parameter<br>Name   | Loop Gain Fine Adjustment |  |
|----------------------------------|----------------------------------------------------------------------------------------------------|------------------------------------------------------------|---------------------|---------------------------|--|
| Data                             | Loc                                                                                                    | op Gain Fine Adjustment (U                                 | nit: Multiple × 100 | 0)                        |  |
| Return Value                     | 0: F<br>1: F                                                                                                    | Parameter setting successful<br>Parameter setting unsucces | ul<br>sful          |                           |  |
| Explanation                      | This parameter makes fine adjustments to the servo's loop gain (inertia of the motor and mirror, and the torque constant of the motor are related).<br>Note: This is usually set appropriately at shipping. |                                                            |                     |                           |  |
| Related<br>Command<br>/Parameter | d<br>er                                                                                                    |                                                            |                     |                           |  |

| Parameter ID                     |                                                                                                    | 48                                                         | Parameter<br>Name | VR head1 AB offset |  |  |
|----------------------------------|----------------------------------------------------------------------------------------------------|------------------------------------------------------------|-------------------|--------------------|--|--|
| Data                             | A/E                                                                                                    | B-phase offset of encoder V                                | R adjustment head | d 1 (Unit: none)   |  |  |
| Return Value                     | 0: F<br>1: F                                                                                                    | Parameter setting successful<br>Parameter setting unsucces | ul<br>sful        |                    |  |  |
| Explanation                      | This parameter is used to adjust the offset of encoder signal.<br>Note: This is usually set appropriately at shipping. |                                                            |                   |                    |  |  |
| Related<br>Command<br>/Parameter |                                                                                                    |                                                            |                   |                    |  |  |

| Parameter ID                     |              | 49                                                                                                    | Parameter<br>Name | VR head1 A gain   |  |  |
|----------------------------------|--------------|----------------------------------------------------------------------------------------------------|-------------------|-------------------|--|--|
| Data                             | А-р          | hase amplitude of encoder                                                                                                    | VR adjustment he  | ad 1 (Unit: none) |  |  |
| Return Value                     | 0: F<br>1: F | Parameter setting successfu<br>Parameter setting unsucces                                                                             | ul<br>ssful       |                   |  |  |
| Explanation                      | Thi:<br>Not  | This parameter is used to adjust the A-phase amplitude of the encoder signal.<br>Note: This is usually set appropriately at shipping. |                   |                   |  |  |
| Related<br>Command<br>/Parameter |              | · · · · · · · · · · · · · · · · · · ·                                                                                                 |                   |                   |  |  |

| Parameter ID                     |                                                                                                    | 50                                                                   | Parameter<br>Name | VR head1 B gain   |  |  |
|----------------------------------|----------------------------------------------------------------------------------------------------|----------------------------------------------------------------------|-------------------|-------------------|--|--|
| Data                             | В-р                                                                                                    | hase amplitude of encoder                                            | VR adjustment he  | ad 1 (Unit: none) |  |  |
| Return Value                     | 0: F<br>1: F                                                                                                    | 0: Parameter setting successful<br>1: Parameter setting unsuccessful |                   |                   |  |  |
| Explanation                      | This parameter is used to adjust the B-phase amplitude of the encoder signal.<br>Note: This is usually set appropriately at shipping. |                                                                      |                   |                   |  |  |
| Related<br>Command<br>/Parameter |                                                                                                    |                                                                      |                   |                   |  |  |

| Parameter ID                     |                                                                                                    | 51                                                        | Parameter<br>Name | VR head2 AB offset |  |
|----------------------------------|----------------------------------------------------------------------------------------------------|-----------------------------------------------------------|-------------------|--------------------|--|
| Data                             | A/E                                                                                                    | -phase offset of encoder V                                | R adjustment head | d 2 (Unit: none)   |  |
| Return Value                     | 0: F<br>1: F                                                                                                    | Parameter setting successfu<br>Parameter setting unsucces | ul<br>ssful       |                    |  |
| Explanation                      | This parameter is used to adjust the offset of the encoder signal.<br>Note: This is usually set appropriately at shipping. |                                                           |                   |                    |  |
| Related<br>Command<br>/Parameter |                                                                                                    |                                                           |                   |                    |  |

| Parameter ID                     |              | 52                                                                                                    | Parameter<br>Name | VR head2 A gain |  |  |
|----------------------------------|--------------|----------------------------------------------------------------------------------------------------|-------------------|-----------------|--|--|
| Data                             | А-р          | A-phase amplitude of encoder VR adjustment head 2 (Unit: none)                                                                        |                   |                 |  |  |
| Return Value                     | 0: F<br>1: F | Parameter setting successfu<br>Parameter setting unsucces                                                                             | ul<br>ssful       |                 |  |  |
| Explanation                      | Thi:<br>Not  | This parameter is used to adjust the A-phase amplitude of the encoder signal.<br>Note: This is usually set appropriately at shipping. |                   |                 |  |  |
| Related<br>Command<br>/Parameter |              |                                                                                                    |                   |                 |  |  |

| Parameter ID                     |                                                                                                    | 53                                                         | Parameter<br>Name | VR head2 B gain   |  |
|----------------------------------|----------------------------------------------------------------------------------------------------|------------------------------------------------------------|-------------------|-------------------|--|
| Data                             | В-р                                                                                                    | hase amplitude of encoder                                  | VR adjustment he  | ad 2 (Unit: none) |  |
| Return Value                     | 0: F<br>1: F                                                                                                    | Parameter setting successful<br>Parameter setting unsucces | ul<br>sful        |                   |  |
| Explanation                      | This parameter is used to adjust the B-phase amplitude of the encoder signal.<br>Note: This is usually set appropriately at shipping. |                                                            |                   |                   |  |
| Related<br>Command<br>/Parameter |                                                                                                    |                                                            |                   |                   |  |

| Parameter ID                     |                           | 64 Parameter<br>Name                                                                                                    |                                                                                                    | DSP Operation Setting                                                                                                    |
|----------------------------------|---------------------------|----------------------------------------------------------------------------------------------------|----------------------------------------------------------------------------------------------------|----------------------------------------------------------------------------------------------------|
| Data                             | DSI                       | P operation setting (Unit: no                                                                                                    | one)                                                                                                    |                                                                                                    |
| Return Value                     | 0: F<br>1: F              | Parameter setting successful<br>Parameter setting unsucces                                                                                                    | ul<br>ssful                                                                                                    |                                                                                                    |
| Explanation                      | This<br>Bit<br>Bit<br>Bit | <ul> <li>s parameter is used to set t</li> <li>0 0: No automatic encode</li> <li>1: Automatic encoder co</li> <li>1 0: Start up in internal clo</li> <li>1: Start up in high-speed</li> <li>2 0: High-speed serial cor</li> <li>e: The setting is decimal.</li> </ul> | the start up mode.<br>er correction at hom<br>prrection at homing<br>ock mode<br>d serial communic<br>mmunication speci | Each bit has a meaning.<br>ning to the origin<br>g to the origin<br>ation (external clock) mode<br>fication (XY2-100) (Usually 0) |
| Related<br>Command<br>/Parameter |                           |                                                                                                    |                                                                                                    |                                                                                                    |

| Parameter ID                     |              |                                                                                                    | 66                    | Parameter<br>Name | High Speed Serial Status Format |  |
|----------------------------------|--------------|----------------------------------------------------------------------------------------------------|-----------------------|-------------------|---------------------------------|--|
| Data                             | Hig          | h Spe                                                                                                    | ed Serial Status Forr | nat (Unit: none)  |                                 |  |
| Return Value                     | 0: F<br>1: F | 0: Parameter setting successful<br>1: Parameter setting unsuccessful                                                                                                    |                       |                   |                                 |  |
| Explanation                      | The be       | The content of status output to the status line of high-speed serial communications can<br>be selected.<br>0 : Controller Condition 1<br>1 : Controller Condition 2<br>2 : Current position (Axis 1)<br>3 : Current position (Axis 2)<br>4 : Current position (Axis 1, Axis 2) |                       |                   |                                 |  |
| Related<br>Command<br>/Parameter |              |                                                                                                    |                       |                   |                                 |  |

| Parameter ID                     |                                                                                                    | 67 Parameter<br>Name                                                 |                   | High Speed Serial Data Length |  |  |
|----------------------------------|----------------------------------------------------------------------------------------------------|----------------------------------------------------------------------|-------------------|-------------------------------|--|--|
| Data                             | Hig                                                                                                    | h Speed Serial Data Lengtl                                           | h (Unit: bit) Ran | ige = 16 ~ 20                 |  |  |
| Return Value                     | 0: F<br>1: F                                                                                                    | 0: Parameter setting successful<br>1: Parameter setting unsuccessful |                   |                               |  |  |
| Explanation                      | Position Data length of High-speed serial communication can be specified.<br>Range = 16 bit ~ 20 bit<br>(For details, see 2.8.3, "High-speed serial communication") |                                                                      |                   |                               |  |  |
| Related<br>Command<br>/Parameter |                                                                                                    |                                                                      |                   |                               |  |  |

| Parameter ID                     |                                                                                                    | 68                        | Parameter<br>Name    | High Speed Serial Data LSB Position |  |
|----------------------------------|----------------------------------------------------------------------------------------------------|---------------------------|----------------------|-------------------------------------|--|
| Data                             | Hig                                                                                                    | h Speed Serial Data LSB P | Position (Unit: bit) | Range = 0 ~ 4                       |  |
| Return Value                     | 0: Parameter setting successful<br>1: Parameter setting unsuccessful                                                                                                    |                           |                      |                                     |  |
| Explanation                      | The least significant bit position of the target position data of high-speed serial communication 20 bit data can be specified.<br>Range = 0 bit ~ 4 bit<br>(For details, see 2.8.3., "High-speed serial communication") |                           |                      |                                     |  |
| Related<br>Command<br>/Parameter |                                                                                                    |                           |                      |                                     |  |

#### 9.3. Modifying Parameters

This section explains how to modify parameters.

#### **Control Software**

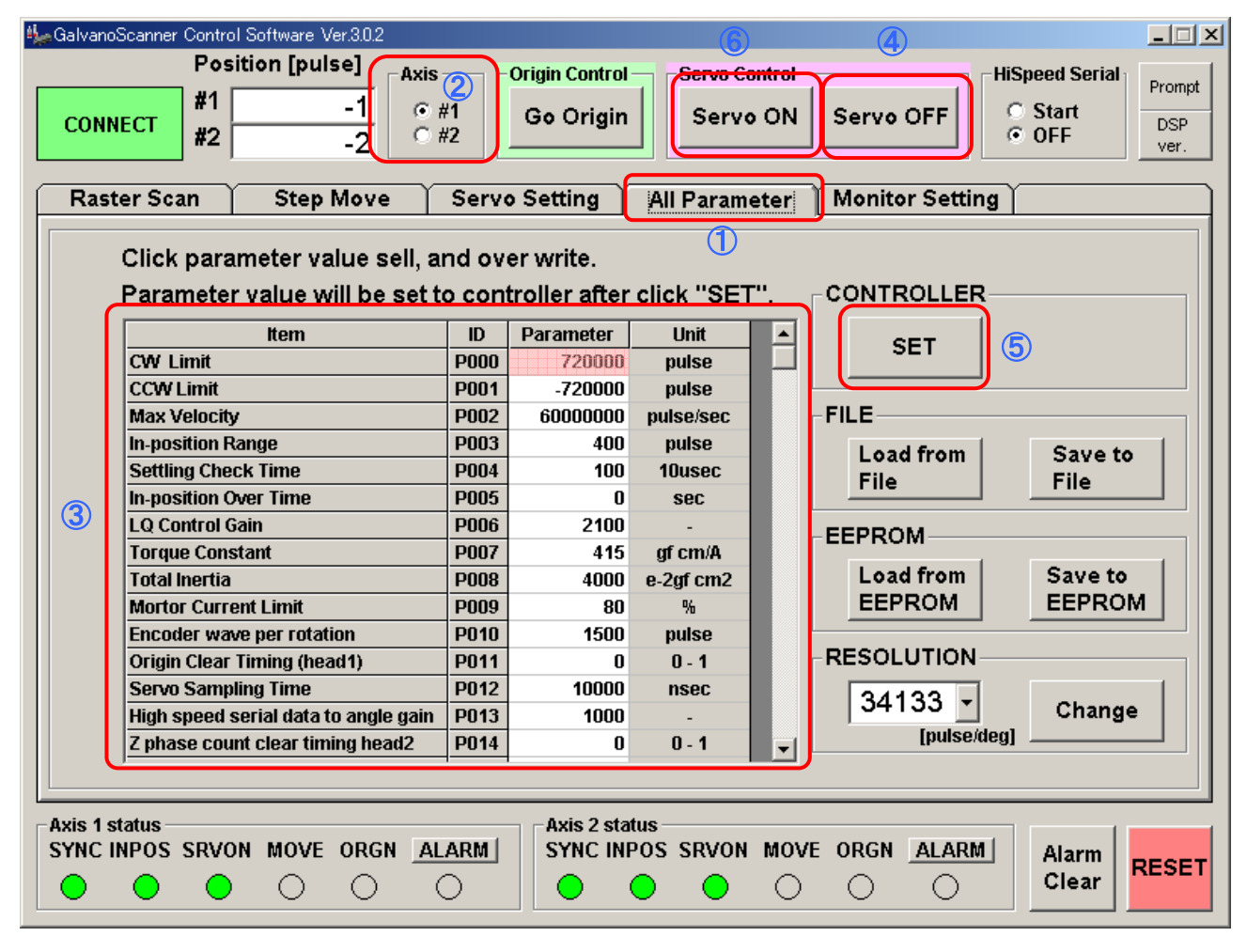

- Select the All Parameter tab. ①
- Select an axis for parameter settings. ②
- The current parameter values are displayed. ③
- Modify the parameter values as required. When a parameter value is modified, its cell turns red.
   3
- Turn the servo OFF (necessary for modifying parameters). ④
- Press the SET button to reflect modified parameters in the controller settings. (5)
- Turn the servo ON. 6

Note: Pressing the SET button reflects modified parameters in the controller settings but does not write them into the controller ROM. When the power is turned off and on again, the controller starts with the old parameters read from ROM. See 9.4 for writing modified parameters into ROM.

#### 9.4. Writing Parameters into ROM

All parameters are written in the controller ROM. At Start up, the parameters are automatically read and set in the controller.

If parameters are modified, they should be written into ROM for start up with the same settings at the next power-on. Write modified parameters into ROM as follows:

#### **Control Software**

| 🎭 Galva        | 🖕 GalvanoScanner Control Software Ver.3.0.2                                                                              |                      |                             |           |                 |                   |  |  |  |  |
|----------------|----------------------------------------------------------------------------------------------------|----------------------|-----------------------------|-----------|-----------------|-------------------|--|--|--|--|
| СО             | Position [pulse]<br>#1 -1<br>#2 -2 *                                                                                     | <b>2</b><br>41<br>42 | Origin Control<br>Go Origin | Servo Co  | ontrol-<br>o ON | Servo OFF         |  |  |  |  |
| Ra             | Raster Scan Step Move Servo Setting All Parameter Monitor Setting                                                        |                      |                             |           |                 |                   |  |  |  |  |
|                | Click parameter value sell, and over write. 1<br>Parameter value will be set to controller after click "SET". CONTROLLER |                      |                             |           |                 |                   |  |  |  |  |
|                | Item                                                                                                    | ID                   | Parameter                   | Unit      |                 | SET               |  |  |  |  |
|                | CW Limit                                                                                                    | P000                 | 720000                      | pulse     |                 |                   |  |  |  |  |
|                | CCW Limit                                                                                                    | P001                 | -720000                     | pulse     |                 |                   |  |  |  |  |
|                | Max Velocity                                                                                                    | P002                 | 6000000                     | pulse/sec |                 | FILE              |  |  |  |  |
|                | In-position Range                                                                                                    | P003                 | 400                         | pulse     |                 | Load from Save to |  |  |  |  |
|                | Settling Check Time                                                                                                    | P004                 | 100                         | 10usec    |                 | File File         |  |  |  |  |
|                | In-position Over Time                                                                                                    | P005                 | 0                           | sec       |                 |                   |  |  |  |  |
| 2              | LQ Control Gain                                                                                                    | P006                 | 2100                        | -         |                 | EEPROM            |  |  |  |  |
|                | Torque Constant                                                                                                    | P007                 | 415                         | gf cm/A   |                 | Load from Causes  |  |  |  |  |
|                | lotal Inertia                                                                                                    | P008                 | 4000                        | e-2gf cm2 |                 |                   |  |  |  |  |
|                | Mortor Current Limit                                                                                                    | P009                 | 80                          | %         |                 |                   |  |  |  |  |
|                | Encoder wave per rotation                                                                                                | P010                 | 1500                        | puise     |                 | RESOLUTION        |  |  |  |  |
|                | Urigin Clear Timing (nead1)                                                                                              | P011                 | U<br>40000                  | U - 1     |                 | RESOLUTION        |  |  |  |  |
|                | Servo Sampling Time                                                                                                    | P012                 | 10000                       | nsec      |                 | 34133 - Change    |  |  |  |  |
|                | Align speed serial data to angle gain                                                                                    | P013                 | 1000                        | -         |                 | [pulse/deg]       |  |  |  |  |
|                |                                                                                                    | P014                 | U                           | 0-1       | •               |                   |  |  |  |  |
|                |                                                                                                    |                      |                             |           |                 |                   |  |  |  |  |
| Axis 1<br>Sync | Axis 1 status<br>SYNC INPOS SRVON MOVE ORGN ALARM SYNC INPOS SRVON MOVE ORGN ALARM Clear RESET                           |                      |                             |           |                 |                   |  |  |  |  |

- Select the All Parameter tab. ①
- Select an axis for parameter settings. 2
- The current parameter values are displayed. ③
- Press the Save to EEPROM button. ④
  - Input password "Canon"
- "Saving to EEPROM" is displayed. (5)

Note: Some parameter settings may disable normal start up next time.

If this problem occurs, change the start up mode for no automatic homing to the origin and check the set values. (See 6.1, "Setting Controller Start Up Mode.")

#### 9.5. Saving a Parameter File

All parameters can be saved into a PC file.

Save a parameter file as follows:

| Image: Serve Control Software Ver.3.0.2       Image: Serve Control Software Ver.3.0.2         Position [pulse]       Axis       Origin Control         #1       -1       Image: Write Write Wr |                                                                   |                |                            |                  |      |                    |           |
|----------------------------------------------------------------------------------------------------|-------------------------------------------------------------------|----------------|----------------------------|------------------|------|--------------------|-----------|
| Ras                                                                                                    | Raster Scan Step Move Servo Setting All Parameter Monitor Setting |                |                            |                  |      |                    |           |
|                                                                                                    | Click parameter value sell, an<br>Parameter value will be set to  | nd ov<br>o con | er write.<br>troller after | 1<br>click "SET  | -''. | CONTROLLER         |           |
|                                                                                                    | ltem                                                              | ID             | Parameter                  | Unit             |      | SET                |           |
|                                                                                                    | CW Limit                                                          | P000           | 720000                     | pulse            |      | 361                |           |
|                                                                                                    | CCW Limit                                                         | P001           | -720000                    | pulse            |      |                    |           |
|                                                                                                    | Max Velocity                                                      | P002           | 6000000                    | pulse/sec        |      | -FILE              |           |
|                                                                                                    | In-position Range                                                 | P003           | 400                        | pulse            |      | Load from Save to  |           |
|                                                                                                    | Settling Check Time                                               | P004           | 100                        | 10usec           |      | File               |           |
|                                                                                                    | In-position Over Time                                             | P005           | 0                          | sec              |      |                    |           |
| (3)                                                                                                    | LQ Control Gain                                                   | P006           | 2100                       | -                |      | EEPROM             |           |
|                                                                                                    | Torque Constant                                                   | P007           | 415                        | gf cm/A          |      |                    |           |
|                                                                                                    | Total Inertia                                                     | P008           | 4000                       | e-2gf cm2        |      | Load from Save to  |           |
|                                                                                                    | Mortor Current Limit                                              | P009           | 80                         | %                |      | EEPROM EEPROM      | <u>vi</u> |
|                                                                                                    | Encoder wave per rotation                                         | P010           | 1500                       | pulse            |      | DECOLUTION         |           |
|                                                                                                    | Origin Clear Timing (head1)                                       | P011           | 0                          | 0 - 1            |      | RESOLUTION         |           |
|                                                                                                    | Servo Sampling Time                                               | P012           | 10000                      | nsec             |      | 34133 - Change     |           |
|                                                                                                    | High speed serial data to angle gain                              | P013           | 1000                       | -                |      |                    | ;         |
|                                                                                                    | Z phase count clear timing head2 P014 0 0 - 1 [pulse/deg]         |                |                            |                  |      |                    |           |
|                                                                                                    |                                                                   |                |                            |                  |      |                    |           |
| Axis 1<br>SYNC                                                                                                    | status<br>INPOS SRVON MOVE ORGN <u>AL</u>                         | arm  <br>)     | Axis 2 star<br>SYNC INF    | tus<br>POS SRVON | MOV  | E ORGN ALARM Alarm | RESET     |

- Select the All Parameter tab. 1
- Select an axis for parameter settings. ②
- The current parameter values are displayed. ③
- Press the Save to File button. Specify a location and save the file. ④

### 10. Safety Functions

This system has various safety functions to ensure safe use.

#### 10.1. Safety Functions

The safety functions can be classified into hardware monitoring and software monitoring.

#### Hardware monitoring

Power supply fuse +24 V line (each axis)

+5 V line

- Output amplifier overheat Temperature monitoring by thermistor (abut 80°C)
- Motor overheat Temperature monitoring by thermistor (abut 75°C)
- (If output amplifier or motor overheat is detected, the amplifier output is shut down.)
- Output amplifier IC Shutdown function

#### Software monitoring

The controller status is always monitored by software and error notification is made if an abnormality occurs.

Depending on the error type (priority), digital monitor I/O (2 bits) is used for this notification.

The details of an error can be checked by an RS-232C command.

See 10.2, "Errors" for the error details.

- Note: The post-error system status and recovery method depend on the priority of the error. See 10.2, "Errors."
- Note: Temperature settings of the above hardware temperature monitoring and software temperature monitoring differ. Usually, temperature monitoring of software operates first, and it is set to carry out error input and servo off operations.

#### 10.2. Errors

#### Priority: High

| Error                  | Hex    | Monitor Item                                                            | Error Condition                                                                                                    | Setting<br>Change<br>Possible<br>/Impossible<br>(Parameter)                                        | System<br>status after<br>error | Digital<br>Output            | Recovery Method     |
|------------------------|--------|-------------------------------------------------------------------------|----------------------------------------------------------------------------------------------------|----------------------------------------------------------------------------------------------------|---------------------------------|------------------------------|---------------------|
| Stroke over            | 0x0001 | Encoder pulse count                                                     | The encoder count is outside the range set<br>by parameters P00 (CW Limit) and P01<br>(CCW Limit).                            | Possible<br>(P00, P01)                                                                             |                                 | (Axis1)<br>Connector         |                     |
| Counter over           | 0x0002 | Velocity (calculated from encoder pulses)                               | The velocity exceeds the setting by P02 (Maximum Velocity).                                                                   | Possible<br>(P02)                                                                                  | Error Output                    | A1<br>Monitor<br>Board<br>D1 | Soft reset<br>(C00) |
| In-position overtime   | 0x0004 | Encoder pulse count                                                     | The accumulated time based on the setting<br>of P03 (In-position Range) exceeds the<br>setting of P05 (In-position Overtime). | Possible<br>(P03, P05)                                                                             |                                 |                              |                     |
| Driver overheat        | 0x0010 | A/D value of thermistor at controller output amplifier                  | The driver temperature exceeds the A/D value corresponding to 70°C. (Software monitoring)                                     | driver temperature exceeds the A/D<br>e corresponding to 70°C. (Software Impossible<br>toring) Eri |                                 |                              | +                   |
| Motor overheat         | 0x0020 | A/D value of thermistor at motor coil                                   | The motor temperature exceeds the A/D value corresponding to 70°C. (Software monitoring)                                      | Impossible                                                                                         | Servo OFF                       | (Avic2)                      | Homing              |
| Origin detection error | 0x0800 | Homing to the origin                                                    | Homing is not completed normally.                                                                                             | Impossible                                                                                         |                                 | (////32)                     | (C02)               |
| Encoder signal error   | 0x1000 | Encoder signal level at homing to origin                                | An encoder signal is abnormal.                                                                                                | Impossible                                                                                         | ble B2                          |                              | Or<br>Dower off/on  |
| Servo off by hardware  | 0x4000 | Output amplifier shutdown function<br>Thermistor (controller and motor) | The output amplifier is shut down.                                                                                            | Impossible                                                                                         |                                 | Monitor                      | Power-on/on         |
| Current saturation     | 0x8000 | Output current command                                                  | Current saturation (10A×P09 (Current limit)) continues for a specified time or longer.                                        | Possible<br>(P09)                                                                                  |                                 | Board<br>D4                  |                     |

#### **Priority: Low**

| Error               | Hex    | Monitor Item                           | Error Condition                                                                                                    | Setting<br>Change<br>Possible<br>/Impossible<br>(Parameter) | System<br>status after<br>error | Digital<br>Output                                                              | Recovery Method                                                   |
|---------------------|--------|----------------------------------------|----------------------------------------------------------------------------------------------------|-------------------------------------------------------------|---------------------------------|--------------------------------------------------------------------------------|-------------------------------------------------------------------|
| Clock lack          | 0x0008 | High-speed serial communications clock | The clock is no longer input                                                                                                    | Impossible                                                  |                                 |                                                                                | Input the clock<br>normally. If input<br>normally it will return. |
| Format error        | 0x0040 | Command format                         | An undefined command or parameter is sent.                                                                                                    | Impossible                                                  |                                 | (Avie1)                                                                        | Error clearance<br>(C01)                                          |
| Command data error  | 0x0080 | Command data                           | Command data is illegal.<br>No data is given to a command requiring<br>data.<br>Data is given to a command requiring no<br>data.<br>Data outside the setting range is set. | Impossible                                                  | Error output                    | (Axis 1)<br>Connector<br>B1<br>Monitor<br>Board<br>D2<br>(Axis 2)<br>Connector |                                                                   |
| Parameter error     | 0x0100 | Parameter value                        | A parameter value is beyond the setting range.                                                                                                    | Impossible                                                  | only                            |                                                                                |                                                                   |
| Status error        | 0x0200 | Command description                    | A command not valid for the current status is sent.                                                                                                    | Impossible                                                  | Monitor                         |                                                                                |                                                                   |
| Communication error | 0x0400 | Communication flag                     | Communication flag time-out occurs.                                                                                                    | Impossible                                                  | 1                               | Board<br>D5                                                                    |                                                                   |
| Out-position error  | 0x2000 | Encoder pulse count                    | The setting of P24 (Out-position Width) is exceeded.                                                                                                    | Possible<br>(P24)                                           |                                 |                                                                                |                                                                   |

### 11. Appendix

#### 11.1. Firmware Update

The GC-201 controller is equipped with two DSP's (Digital Signal Processor) for Axis 1 and for Axis 2, and the same firmware is written in each DSP.

When firmware is upgraded for the addition of functions and fixing problems, it is possible to connect a RS-232C cable and update the firmware with dedicated write software.

A dedicated firmware update CD will be provided when there is a necessity to update the firmware. Please contact your sales representative about the firmware update CD.

[Firmware Update CD]

The CD contains the following files.

GCFlash.exe (Dedicated write software) F2812SerialFlash.out 2812.m00 2812.m01 6727.hex

Note:

As part of the firmware update operation, it will be necessary to operate DIP switches and jumper switches on the GC-201 controller. Please carry out static electricity counter-measures such as using an earth band during operation to avoid electrostatic discharge failure.

#### 11.1.1. Writing Procedure

Carry out operations according to the following procedure.

It will be necessary to operate DIP switches and jumper switches on the controller. Please follow this procedure.

- 1. Preparation
  - Turn off power to the GC-201 controller
  - Connect a RS-232C cable to the computer

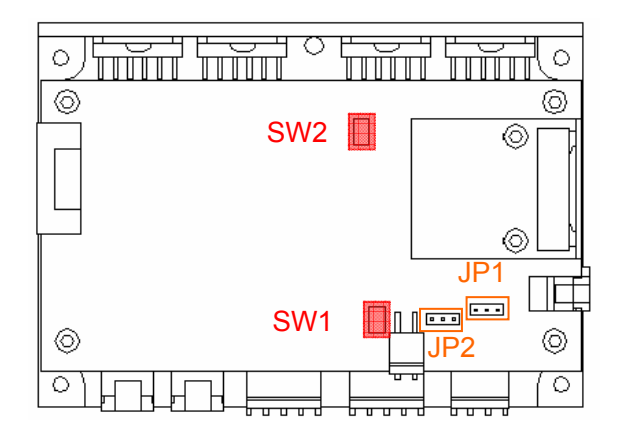

DIP switch and jumper switch default state

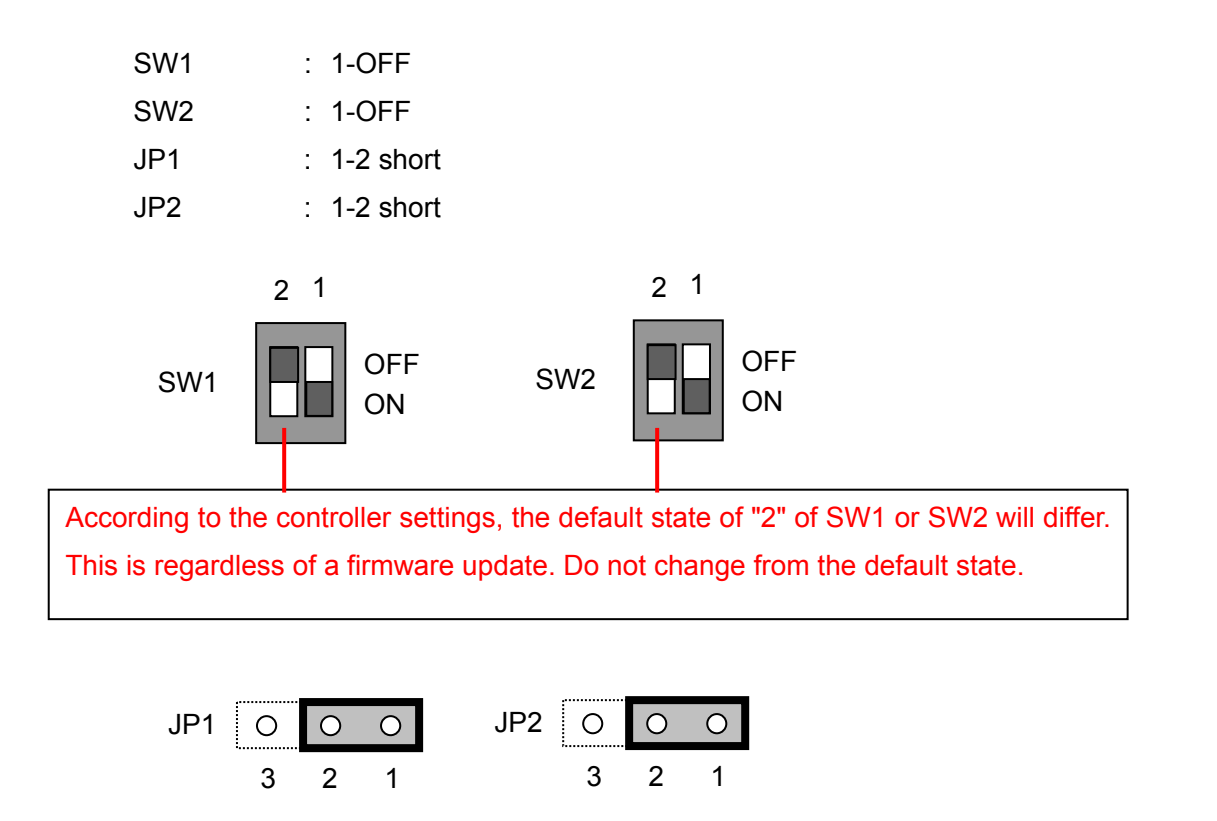

2. Updating the DSP of Axis 1

With the GC-201 controller's power turned off, set the jumper switches and DIP switches as follows.

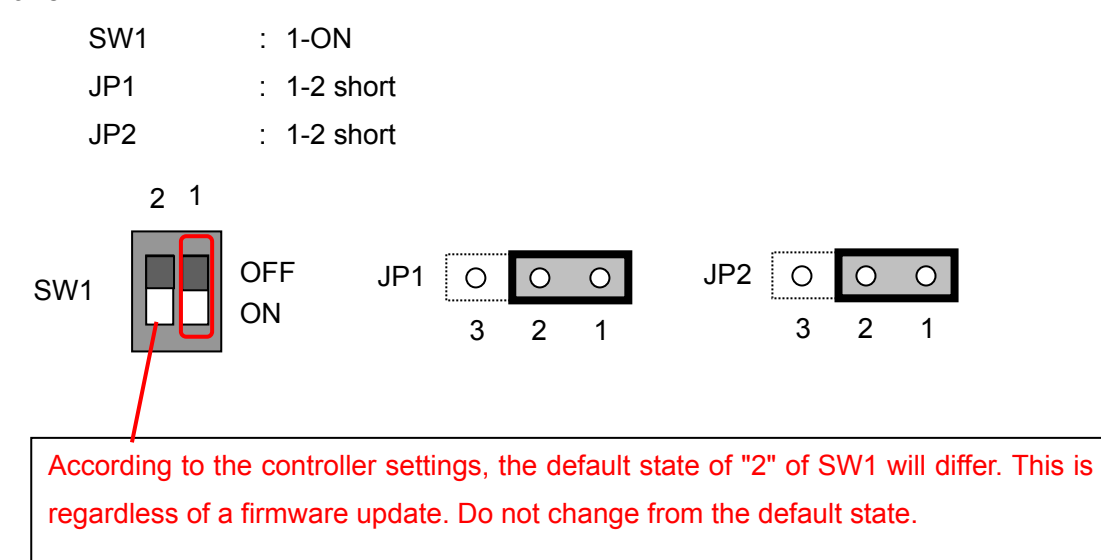

- 3. Turn on the power.
- 4. Start-up GCFlash.exe on the firmware update CD.
- 5. The GCFlash window will display.

| 🏰GCFlash KFlash ROM | 4 Programmer≻ V1.11                                | RevDate 2009.03.17                    |     |
|---------------------|----------------------------------------------------|---------------------------------------|-----|
| Program<br>WRITE    | I 2812<br>I 6727<br>I Default File<br>I Verify ROM | Setting<br>COM1<br>57600<br>GC201/101 | END |
| ,                   |                                                    |                                       |     |

Press the WRITE button. Writing will start.

CANON Digital Galvano Scanner System GM-1000 Series Users Manual 1.20

Usually, settings in the window do not need to be changed, however, need to change when the connected COM port differs. When writing fails frequently, change the baud rate (default value of 57600) to a smaller value and try again.

- 6. When Write Complete displays in the log display area, it is finished.
- 7. Shut down GCFlash. (It is necessary to completely shut down once.)
- 8. Turn off the GC-201 controller's power.
- 9. Updating the DSP of Axis 2

With the GC-201 controller's power turned off, set the jumper switches and DIP switches as follows.

|            | SW2<br>JP1<br>JP2            | : 1-<br>: 2-:<br>: 2-: | ON<br>3 Short<br>3 Short |                |                           |                        |                |                |                   |             |
|------------|------------------------------|------------------------|--------------------------|----------------|---------------------------|------------------------|----------------|----------------|-------------------|-------------|
| SW2        | 2 1                          | OFF<br>ON              | JP1                      | 0              | 0 0<br>2 1                | JP2                    | 0              | 0              | 0                 |             |
| Acc<br>reg | ording to th<br>ardless of a | e contro<br>firmwar    | oller setti<br>e update  | ings,<br>e. Do | the default<br>not change | state of '<br>from the | 2" of<br>defau | SW2<br>ult sta | will diffe<br>te. | er. This is |

- 10. Follow instructions 3 to 6.
- 11. Shut down GCFlash and turn off the GC-201 controller's power.

12. With the GC-201 controller's power turned off, return settings to the jumper switches and DIP switches as follows.

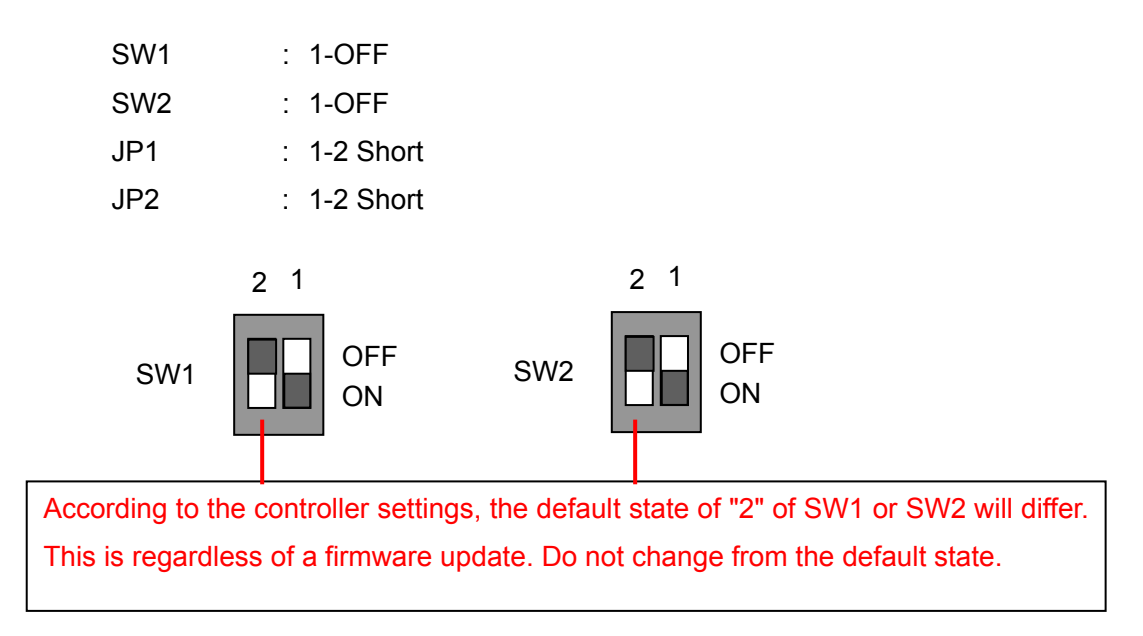

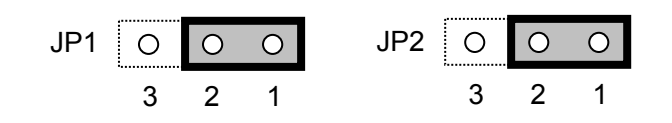

#### 11.2. Parameter Changes from the Number of Encoder Divisions

As explained in 2.8.1 Number of Encoder Pulses, the scanner motor encoder signal is divided into 8,192 divisions generating encoder pulses within the GC-201 controller.

Firmware versions prior to DSP Ver. XXXXXXX were set with 2,048 divisions.

When currently using firmware with 2,048 divisions, with the following procedure, usage with 8,192 divisions is possible.

Procedure for changing the number of encoder divisions

• This will update the firmware to the latest version. See 11.1 Firmware Update for instructions on updating the firmware.

Please contact your sales representative about the latest firmware update CD.

- Turn on the GC-201 controller.
- Open the All Parameter tab in the control software. 1

| 🎭 GalvanoScanner Control Software Ver.3.0.2                                                                                                    |                                                               |           |           |  |                   |   |  |  |
|----------------------------------------------------------------------------------------------------|---------------------------------------------------------------|-----------|-----------|--|-------------------|---|--|--|
| Position [pulse]       Axis       Origin Control       Servo Control       HiSpeed Serial         #1       0       **1       Go Origin       Servo ON       Servo OFF       Ostart         #2       2       **2       Origin       Servo ON       Servo OFF       Otrigin |                                                               |           |           |  |                   |   |  |  |
| Raster Scan Step Move Servo Setting All Parameter Monitor Setting                                                                                                    |                                                               |           |           |  |                   |   |  |  |
| Click parameter value sell, and over write.<br>Parameter value will be set to controller after click "SET". CONTROLLER                                                                                                    |                                                               |           |           |  |                   |   |  |  |
| ltem                                                                                                    | ID                                                            | Parameter | Unit      |  | GET               |   |  |  |
| CW Limit                                                                                                    | P000                                                          | 720000    | pulse     |  | 3E1               |   |  |  |
| CCW Limit                                                                                                    | P001                                                          | -720000   | pulse     |  |                   |   |  |  |
| Max Velocity                                                                                                    | P002                                                          | 6000000   | pulse/sec |  | FILE              |   |  |  |
| In-position Range                                                                                                    | P003                                                          | 400       | pulse     |  | Load from Save to |   |  |  |
| Settling Check Time                                                                                                    | P004                                                          | 100       | 10usec    |  | File              |   |  |  |
| In-position Over Time                                                                                                    | P005                                                          | 0         | sec       |  |                   |   |  |  |
| LQ Control Gain                                                                                                    | P006                                                          | 2100      | -         |  | FEPROM            |   |  |  |
| Torque Constant                                                                                                    | P007                                                          | 415       | gf cm/A   |  |                   |   |  |  |
| Total Inertia                                                                                                    | P008                                                          | 4000      | e-2gf cm2 |  | Load from Save to |   |  |  |
| Mortor Current Limit                                                                                                    | P009                                                          | 80        | %         |  | EEPROM EEPROM     | Λ |  |  |
| Encoder wave per rotation                                                                                                    | P010                                                          | 1500      | pulse     |  |                   |   |  |  |
| Origin Clear Timing (head1)                                                                                                    | P011                                                          | 0         | 0 - 1     |  | RESOLUTION        |   |  |  |
| Servo Sampling Time                                                                                                    | P012                                                          | 10000     | nsec      |  | 34133 -           |   |  |  |
| High speed serial data to angle gain                                                                                                    | High speed serial data to angle gain P013 1000 - D4 155 💆 Cha |           |           |  |                   |   |  |  |
| Z phase count clear timing head2                                                                                                    | Z phase count clear timing head2 P014 0 0 - 1 🚽 8533 🌵 🔤      |           |           |  |                   |   |  |  |
| 17067                                                                                                    |                                                               |           |           |  |                   |   |  |  |
| Axis 1 status<br>SYNC INPOS SRVON MOVE ORGN ALARM<br>O O O O O O O O O O O O O O O O O O O                                                                                                     |                                                               |           |           |  |                   |   |  |  |

CANON Digital Galvano Scanner System GM-1000 Series Users Manual 1.20

Select the following values from the list box in the RESOLUTION area. 2

GM-1010 22,756 (pulse / degree)

GM-1015,1020 34,133 (pulse / degree)

Press the Change button. ③

Parameter changes necessary for using with 8,192 divisions will be carried out.

It is also possible to return to 2,048 divisions.

| GM-1010      | 5,689 (pulse / degree) |
|--------------|------------------------|
| GM-1015,1020 | 8,533 (pulse / degree) |

It is possible to use with the latest firmware as is.

NOTE

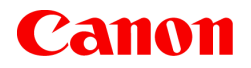

Canon Inc. Canon Marketing Japan Inc. 2-16-2, Konan, Minato-ku, Tokyo 108-8011

CB Sales Department Tel. 03-3740-3336

• The contents of this document are subject to change without notice.

• If you find any question, error, or omission in this document, please contact Canon.

CUD-L006-E02

© CANON INC. 2008

PRINTED IN JAPAN

Free Manuals Download Website <u>http://myh66.com</u> <u>http://usermanuals.us</u> <u>http://www.somanuals.com</u> <u>http://www.4manuals.cc</u> <u>http://www.4manuals.cc</u> <u>http://www.4manuals.cc</u> <u>http://www.4manuals.com</u> <u>http://www.404manual.com</u> <u>http://www.luxmanual.com</u> <u>http://aubethermostatmanual.com</u> Golf course search by state

http://golfingnear.com Email search by domain

http://emailbydomain.com Auto manuals search

http://auto.somanuals.com TV manuals search

http://tv.somanuals.com